## **Furud-PJ1**

RICOH PJ XL4540 (Y0A4) RICOH PJ WXL4540 (Y0A5) RICOH PJ LX3000ST(Y0A6) RICOH PJ LW3000ST(Y0A7)

**Field Service Manual** 

December, 2015

## **Important Safety Notices**

## **Important Safety Notices**

### Prevention of physical injury

- 1. Before disassembling or assembling parts of the main machine and peripherals, make sure that the power cord of the main machine is unplugged.
- 2. The wall outlet should be near the machine and easily accessible.
- 3. If any adjustment or operation check has to be made with exterior covers off or open while the main switch is turned on, keep hands away from electrified or mechanically driven components.

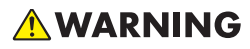

 To prevent a fire or explosion, keep the machine away from flammable liquids, gases, and aerosols.

#### Health safety conditions

This machine, which uses a high voltage power source, can generate ozone gas. High ozone density is harmful to human health. Therefore, the machine must be installed in a well-ventilated room.

### Observance of electrical safety standards

This machine and its peripherals must be serviced by a customer service representative who has completed the training course on those models.

### Safety and Ecological Notes for Disposal

Dispose of replaced parts in accordance with local regulations.

## Laser Safety Information

Read through this document in its entirety and understand all warnings and precautions before attempting to operate the projector.

- Do not turn the main power ON while any of the exterior covers are open.
- Even if the purpose of the adjustment or confirming electrification, do not turn the main power ON holding down the safety interlock switch.
- Unplug the power cord from the outlet with exterior covers open before maintenance operations.
- Any operation or adjustment not specifically instructed by the service manual creates the risk of hazardous laser radiation exposure.
- Do not stare into the beam when the projector is ON. The bright light may result in permanent eye damage.
- When turning on the projector, make sure no one within projection range is looking at the lens.
- Not following the control, adjustment or operation procedure may cause damage by exposure to laser radiation.

## Safety Labels of This Machine

- Do not block the air intake or exhaust. Doing so could cause a fire due to internal overheating. Do
  not place your hands, face, or other objects near the air exhaust, the bottom of the unit. Doing so
  could result in injury and/or damage the object.
- 2. Do not look into the lens while the light source is on. The strong light from the light source may cause damage to your eyesight.
- 3. Do not place anything in front of the lens while the projector is operating. Things placed in front of the lens may overheat and burn or start a fire. If you want to temporarily stop the projected image, use the AV mute on the remote control or the keypad.
- 4. Do not remove any screws. Do not block or cover the vents.
- 5. This product contains substances which are harmful to humans and the environment. Users in the countries where this symbol shown in this section has been specified in national law on collection and treatment of E-waste.
- Complies with 21 CFR 1040.10. and 1040.11 except for deviations pursuant to Laser Notice No. 50, dated June 24, 2007

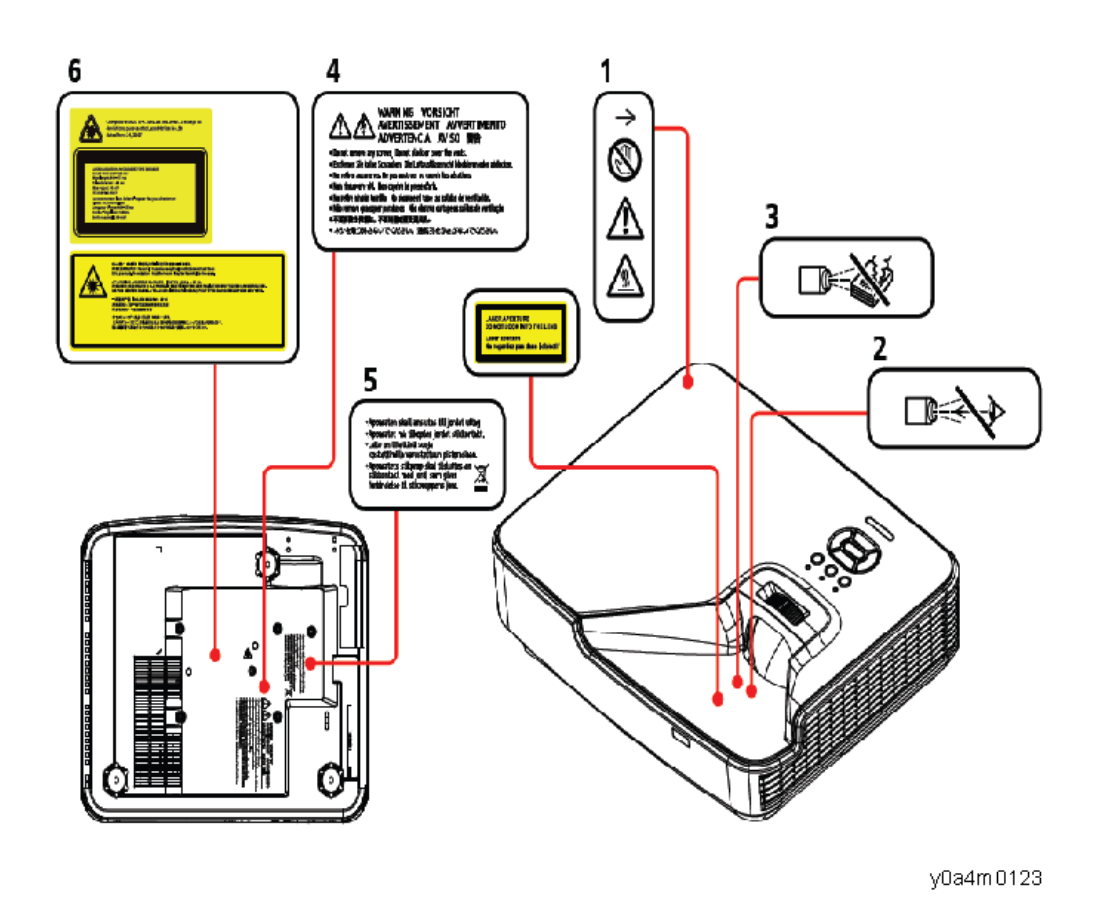

### Laser Notice

- This Product is classified as Class 2 of IEC60825-1:2007 and also complies with 21 CFR 1040.10 and 1040.11 except for deviations pursuant to Laser Notice No.50, dated June 24,2007. (For USA)
- IEC 60825-1:2014: CLASS 1 LASER PRODUCT RISK GROUP 1. (For EU countries and Japan and China)

## Light source specification

- 3.5W laser diodes x 19
- Wavelength: 440-455nm
- Pulse duration: 1.32ms

## 

• This projector has built-in laser module. Possibly hazardous optical radiation emitted from this product. Do not stare into the beam. May be harmful to the eyes.

## Symbols, Abbreviations and Trademarks

This manual uses several symbols and abbreviations. The meaning of those symbols and abbreviations are as follows:

| OP | Screw     |
|----|-----------|
| S. | Connector |

## Trademarks

- DLP is trademarks of Texas Instruments.
- IBM is a trademark or registered trademark of International Business Machines Corporation.
- Macintosh, Mac OS X, iMac, and PowerBook are trademarks of Apple Inc., registered in the U.S. and other countries.
- Microsoft, Windows, Windows Vista, Internet Explorer and PowerPoint are either a registered trademark or trademark of Microsoft Corporation in the United States and/or other countries.
- HDMI, the HDMI Logo and High-Definition Multimedia Interface are trademarks or registered trademarks of HDMI Licensing LLC.
- Other product and company names mentioned in this user's manual may be the trademarks or registered trademarks of their respective holders.

# TABLE OF CONTENTS

| Important Safety Notices                  | 1  |
|-------------------------------------------|----|
| Important Safety Notices                  |    |
| Prevention of physical injury             |    |
| Health safety conditions                  | 1  |
| Observance of electrical safety standards |    |
| Safety and Ecological Notes for Disposal  |    |
| Laser Safety Information                  | 2  |
| Safety Labels of This Machine             | 2  |
| Laser Notice                              | 3  |
| Light source specification                | 3  |
| Symbols, Abbreviations and Trademarks     | 5  |
| Trademarks                                | 5  |
| 1. Product Information                    |    |
| Overview                                  |    |
| Main Unit                                 |    |
| Control Panel                             | 13 |
| Connection Ports                          | 14 |
| Remote Control                            |    |
| Specifications                            | 17 |
| Product Highlights                        |    |
| General Specifications                    |    |
| Laser Diode Information                   |    |
| Lens                                      |    |
| Compatible Modes                          | 19 |
| VGA Analog                                | 19 |
| HDMI Digital                              |    |
| Installation Requirements                 |    |
| Environment/Power Requirements            |    |
| Machine Space Requirements                | 25 |
| Machine Dimensions                        |    |
| 2. Installation                           |    |
| Main Machine Installation                 |    |
| Accessory Check                           |    |

| Precautions                              |    |
|------------------------------------------|----|
| Do                                       |    |
| Do not                                   |    |
| 3. Replacement                           |    |
| Special Tools                            |    |
| Equipment Needed                         |    |
| Parts List                               |    |
| Service Parts List                       |    |
| Part Replacement                         |    |
| Dust Filters                             |    |
| Exterior Covers                          | 40 |
| Тор Соvег                                |    |
| IO Cover                                 |    |
| Front Cover                              |    |
| Left Cover                               |    |
| Right Cover                              |    |
| Keypad Board, Keypad Buttons             |    |
| Main Board                               |    |
| Connection List                          | 51 |
| IO Board, Audio Board                    |    |
| Fan 1, Fan 2, and Fan 3                  |    |
| Notes on Installation                    |    |
| LD Driver Board                          |    |
| Speaker                                  |    |
| Interlock Switch, PSU                    |    |
| Front IR Sensor                          |    |
| Notes on Installation                    | 63 |
| Optical Engine, DMD Fan                  |    |
| Engine Unit, Filter Wheel, Combiner Unit | 65 |
| Power Socket                             |    |
| Adjustable Foot                          |    |
| Bottom Cover                             | 70 |
| Required Action after Replacing Parts    | 72 |

## 4. Adjustment

| Service Mode                           | 73  |
|----------------------------------------|-----|
| How to enter the Service Mode          | 73  |
| Service Mode Settings                  | 74  |
| Adjustment                             |     |
| Wheel Index Adjustment                 | 76  |
| Changing the LD/Projector Hours        | 79  |
| Calibration                            |     |
| ADC Calibration                        |     |
| Factory Reset                          |     |
| Factory Reset Procedure (OSD menu)     |     |
| Factory Reset Procedure (Service Mode) |     |
| 5. Troubleshooting                     |     |
| LED Indicators                         |     |
| Troubleshooting                        |     |
| Test and Inspection                    |     |
| Test Equipment Needed                  |     |
| Recommended Test Condition             |     |
| VGA Port Test                          |     |
| Audio Performance Test                 | 93  |
| Video Performance Test                 | 94  |
| HDMI Performance Test                  |     |
| 3D Test (HDMI)                         |     |
| USB Performance Test                   | 95  |
| Check points                           | 95  |
| 6. Firmware Update                     |     |
| System Firmware Update                 |     |
| Equipment Needed                       | 97  |
| Firmware Update Procedure              | 97  |
| DLP composer lite setup procedure      |     |
| Get into firmware download mode        |     |
| USB driver update procedure            | 101 |
| Connect the projector to the PC        |     |

| Firmware update procedure                       |     |
|-------------------------------------------------|-----|
| Check system firmware version                   |     |
| MCU Firmware Update                             |     |
| Upgrade Procedure                               |     |
| EDID Update                                     |     |
| EDID Introduction                               |     |
| Procedure                                       |     |
| Setup Procedure (VGA&HDMI)                      |     |
| EDID Key-In Procedure                           |     |
| 7. Detailed Description                         |     |
| Laser                                           |     |
| Characteristics of Laser Light Source Projector |     |
| Classification According to Light Source        | 121 |
| Optical Mechanism                               |     |
| Optical Engine Component                        |     |
|                                                 |     |
| Projection Light                                |     |

# **1. Product Information**

| Overview |                                                                                                    |  |  |  |
|----------|----------------------------------------------------------------------------------------------------|--|--|--|
| Main l   | Jnit                                                                                                    |  |  |  |
| 5        | Image: constrained state state stat |  |  |  |
| 1        | Control Panel                                                                                                    |  |  |  |
| 2        | Focusing Ring                                                                                                    |  |  |  |
| 3        | Ventilation (inlet)                                                                                                    |  |  |  |
| 4        | IR Receiver                                                                                                    |  |  |  |
| 5        | Ventilation (outlet)                                                                                                    |  |  |  |

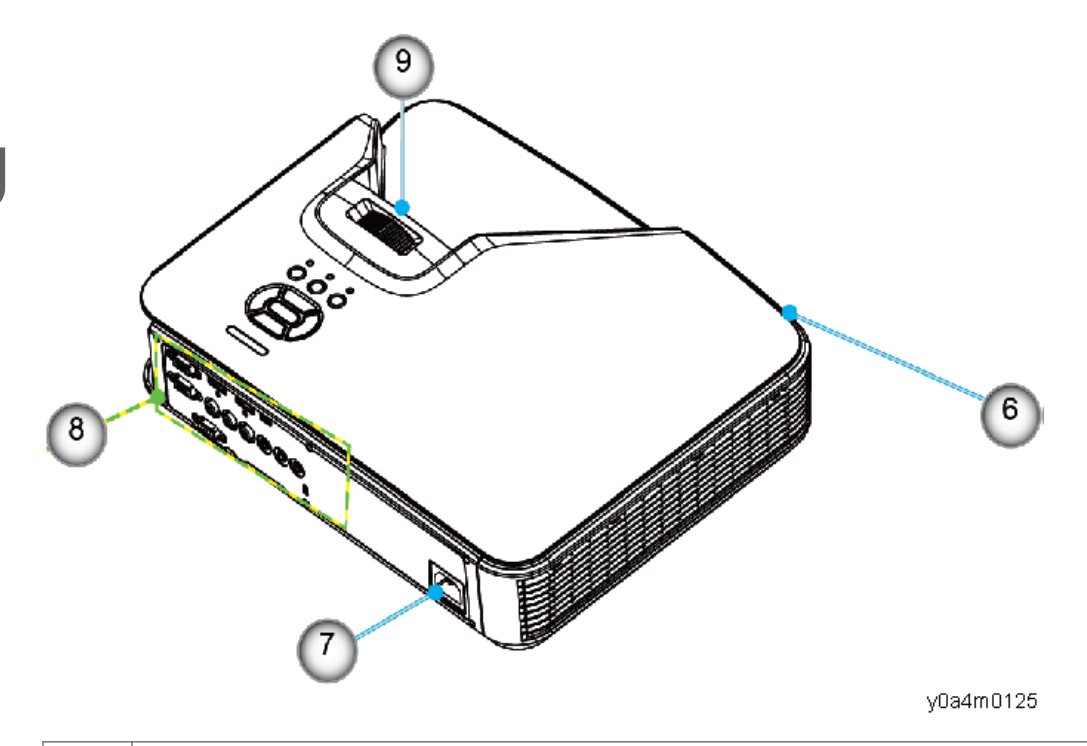

| 6 | Speaker                    |
|---|----------------------------|
| 7 | Power Socket               |
| 8 | Input / Output Connections |
| 9 | Lens                       |

## Control Panel

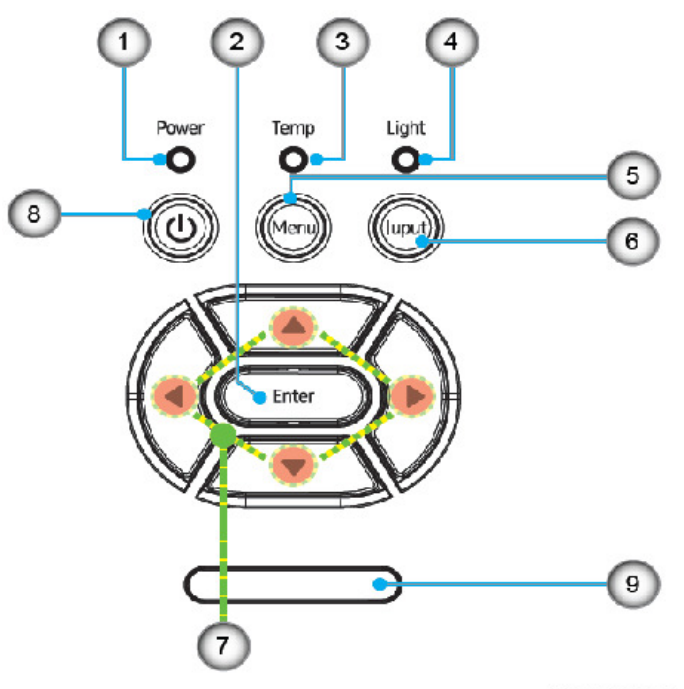

y0a4m0126

| Ind.                                                                                            | Part Name | Description                                                                                    |  |
|-------------------------------------------------------------------------------------------------|-----------|------------------------------------------------------------------------------------------------|--|
| 1 Power LED Refer to the page 85 "L                                                             |           | Refer to the LED indicator of the projector power status. See page 85 "LED Indicators".        |  |
| 2                                                                                               | Enter     | Confirm your item selection.                                                                   |  |
| 3 Temp LED Refer to the LED indicator of the projector temperature st page 85 "LED Indicators". |           | Refer to the LED indicator of the projector temperature status. See page 85 "LED Indicators".  |  |
| 4 Light LED Refer to the LED indicator of the pr<br>page 85 "LED Indicators".                   |           | Refer to the LED indicator of the projector light source status. See page 85 "LED Indicators". |  |
| 5 Menu Press "MENU" to launch the on-sc<br>exit OSD, press "MENU" again.                        |           | Press "MENU" to launch the on-screen display (OSD) menu. To exit OSD, press "MENU" again.      |  |
| 6                                                                                               | Input     | Press "INPUT" to select an input signal.                                                       |  |
| 7 Four Directional Select<br>Keys Select items or make adjustments to your selection.           |           | Select items or make adjustments to your selection.                                            |  |

#### 1. Product Information

| Ind. | Part Name                   | Description                                                                            |
|------|-----------------------------|----------------------------------------------------------------------------------------|
| 8    | Power/Standby button<br>(也) | Press the " <sup>(U</sup> )" button on the control panel to turn On/Off the projector. |
| 9    | IR Receiver                 | -                                                                                      |

### **Connection Ports**

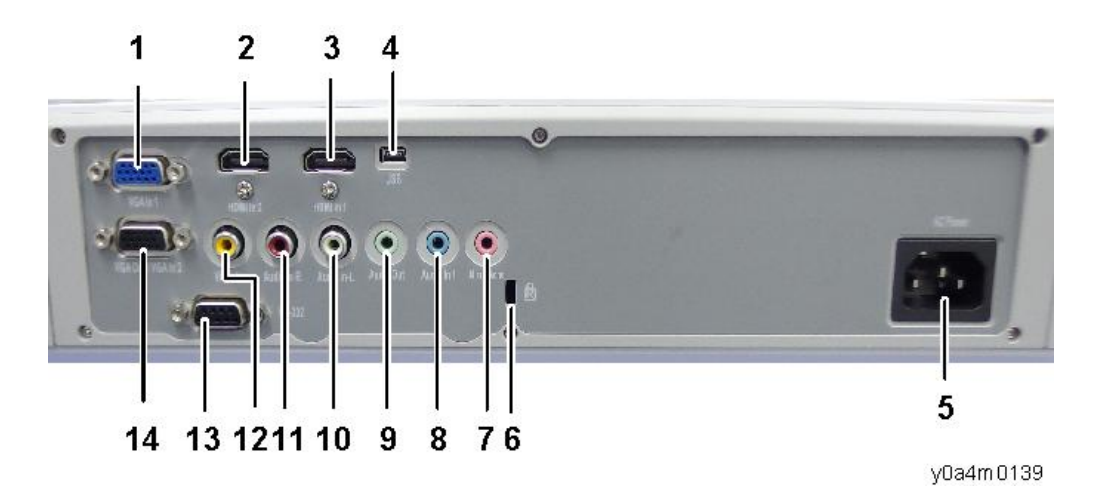

1. Computer-In/YPbPr Connector

(PC Analog Signal/Component Video Input/HDTV/YPbPr)

- 2. HDMI2 Input Connector
- 3. HDMI1 Input Connector
- 4. Service
- 5. Power Socket
- 6. Kensington<sup>TM</sup> Lock Port
- 7. Microphone Input Connector
- 8. Audio Input 1 Connector (3.5mm mini jack)
- 9. Audio Output Connector (3.5mm mini jack)
- 10. Audio Input 2 (left) Connector
- 11. Audio Input 2 (right) Connector
- 12. Video Input Connector
- 13. PC Control (9-pin DIN Type)
- 14. Monitor-Out Connector

## **Remote Control**

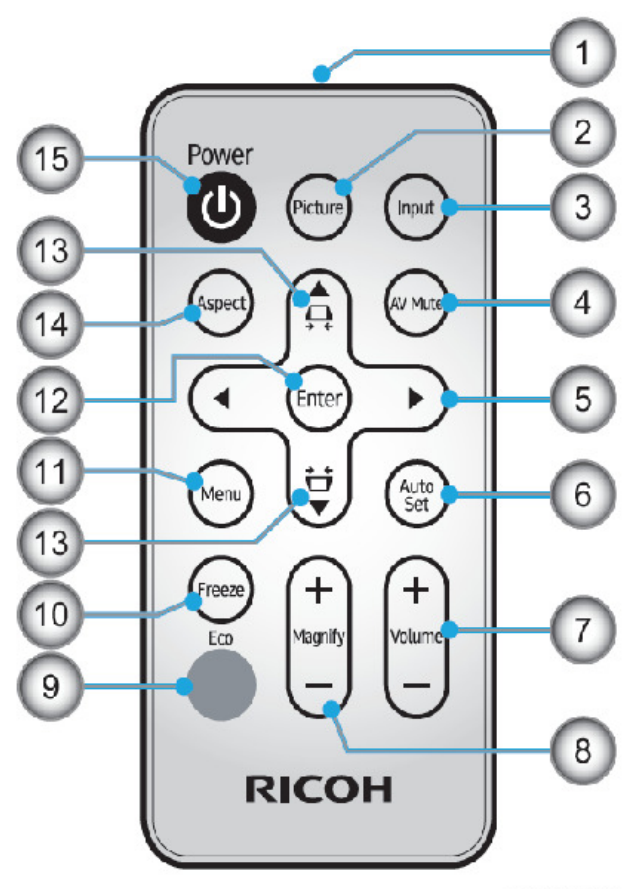

y0a4m0128

| Ind.                                                                                | Part Name   | Description                                                  |  |
|-------------------------------------------------------------------------------------|-------------|--------------------------------------------------------------|--|
| 1                                                                                   | Transmitter | Send signals to the projector.                               |  |
| 2                                                                                   | Picture     | Select the preset picture mode.                              |  |
| 3                                                                                   | Input       | Select the input source.                                     |  |
| 4                                                                                   | AV Mute     | Momentarily turn off/on the audio and video.                 |  |
| 5 Four Directional<br>Select Keys Select items or make adjustments to your selectio |             | Select items or make adjustments to your selection.          |  |
| 6                                                                                   | Auto Set    | Automatically synchronize the projector to the input source. |  |
| 7                                                                                   | Volume +/-  | Adjust the speaker volume.                                   |  |

| Ind.                                                                                 | Part Name                                                                 | Description                                                                          |  |
|--------------------------------------------------------------------------------------|---------------------------------------------------------------------------|--------------------------------------------------------------------------------------|--|
| 8                                                                                    | Magnify +/-                                                               | Adjust the part of the image magnification. (Digital Zoom)                           |  |
| 9                                                                                    | Eco                                                                       | Shift to the "Light Source Power Mode" menu.                                         |  |
| 10                                                                                   | Freeze                                                                    | Pause the screen image. Press again to resume the screen image.                      |  |
| 11     Menu     Press "Menu" to launch the on screen display (OSD the previous menu. |                                                                           | Press "Menu" to launch the on screen display (OSD), or go back to the previous menu. |  |
| 12 Enter Select or confirms settings                                                 |                                                                           | Select or confirms settings                                                          |  |
| 13                                                                                   | Keystone                                                                  | Adjust the image to compensate for distortion caused by tilting the projector.       |  |
| 14                                                                                   | Aspect Use this function to choose your desired aspect ratio for the scre |                                                                                      |  |
| 15                                                                                   | Power (Ů)                                                                 | Press the "Ů" button on the control panel to turn On/Off the projector.              |  |

## **Specifications**

## Product Highlights

| Product     | Resolution         | Chip Set  | Lens               | LAN |
|-------------|--------------------|-----------|--------------------|-----|
| PJ XL4540   | 1024 x 768 (4:3)   | DLP 0.55" | F# 2.8, f = 7.15mm | N/A |
| PJ WXL4540  | 1280 x 800 (16:10) | DLP 0.65" | F# 2.7, f = 7.51mm | N/A |
| PJ LX3000ST | 1024 x 768 (4:3)   | DLP 0.55" | F# 2.8, f = 7.15mm | N/A |
| PJ LW3000ST | 1280 x 800 (16:10) | DLP 0.65" | F# 2.7, f = 7.51mm | N/A |

## **General Specifications**

| ltem               | Specification                                                  |  |  |
|--------------------|----------------------------------------------------------------|--|--|
| Consumption Power  | 210W (ECO mode) / 330W (Full mode)                             |  |  |
| Weight             | 5.5kg(12.2lb)                                                  |  |  |
| Dimensions (WxHxD) | 383 x 85 x 308 mm                                              |  |  |
|                    | <b>Operational Temperatures:</b><br>41° to 104°F (5° to 40°C), |  |  |
| Environmental      | 20% to 80% humidity (non-condensing)                           |  |  |
| Considerations     | Storage Temperatures:                                          |  |  |
|                    | -4° to 140°F (-20° to 60°C),                                   |  |  |
|                    | 20% to 80% humidity (non-condensing)                           |  |  |
| Projection System  | DLP 0.55" chip (XGA)                                           |  |  |
| Projection System  | DLP 0.65" chip (WXGA)                                          |  |  |
| Develotion         | PJ XL4540/LX3000ST: 1024 x 768pixels (XGA)                     |  |  |
| Kesolution         | PJ WXL4540/LW3000ST: 1280 x 800pixels (WXGA)                   |  |  |
| 1                  | PJ XL4540/LX3000ST: F# 2.8, f = 7.15mm                         |  |  |
| Lens               | PJ WXL4540/LW3000ST: F# 2.7, f = 7.51mm                        |  |  |
| Light Source       | 3.5W Laser x 19pcs                                             |  |  |

| ltem                    |                                             | Specification                                                                                        |  |
|-------------------------|---------------------------------------------|----------------------------------------------------------------------------------------------------|--|
| Light Source Life       | 10,000h (Normal Mode)<br>20,000h (ECO Mode) |                                                                                                    |  |
| Projection screen size  | PJ XL454<br>PJ WXL4                         | 0/LX3000ST: 56.4 - 100 inch(XGA)<br>540/LW3000ST: 69.4 - 100 inch (WXGA)                             |  |
| Projection distance     | PJ XL454<br>PJ WXL4<br>*Focus re            | 0/LX3000ST: 75 - 133 cm (XGA)<br>540/LW3000ST: 78 - 112 cm (WXGA)<br>ange                            |  |
| Speaker                 | 10W (M                                      | ono)                                                                                                 |  |
| Connection terminal     | 1                                           |                                                                                                    |  |
| Computer In terminal    |                                             | Mini D sub 15 pin RGB / Y/PB / PR (dual use)                                                         |  |
| Monitor Out terminal    |                                             | Mini D sub 15 pin                                                                                    |  |
| • HDMI 1/2 In terminal  |                                             | HDMI type A connector                                                                                |  |
| • Video In terminal     |                                             | RCA Jack for Composite Video Input                                                                   |  |
| • Audio In terminal     |                                             | Two RCA audio jacks for audio input<br>3.5 mm diameter mini-jack for COMPUTER                        |  |
| • Audio In (Microphone) |                                             | 3.5 mm diameter mini-jack for Microphone Input                                                       |  |
| Audio Out terminal      |                                             | 3.5 mm diameter mini-jack                                                                            |  |
| Computer compatibility  |                                             | IBM PC Compatible, support HDTV (1080i/p, 720p, 576i/p, 480i/p) include both PC and component inputs |  |
|                         |                                             | • NTSC M(3.58MHz), 4.43MHz                                                                           |  |
| Video compatibility     |                                             | • PAL (B, D, G, H, I, M, N), 4.43MHz                                                                 |  |
|                         |                                             | • SECAM (B, D, G, K, K1, L), 4.25/4.4MHz                                                             |  |
|                         |                                             | <ul> <li>HDTV 720p (50/60Hz), 1080i/p (50/60Hz),<br/>1080p (24/25/30/50/60Hz)</li> </ul>             |  |
|                         |                                             | • SDTV 480i/p, 576i/p                                                                                |  |
| Horizontal scan rate    |                                             | 15 KHz to 91.1 KHz                                                                                   |  |
| Vertiacal scan rate     |                                             | 24 Hz to 85 Hz                                                                                       |  |

| ltem                | Specification |                  |  |
|---------------------|---------------|------------------|--|
| Keystone correction |               | V: +/-10 degrees |  |

## Laser Diode Information

|                | Description                                                           |
|----------------|-----------------------------------------------------------------------|
| Туре           | 3.5W laser diodes x 19                                                |
| LD life        | Normal mode: 10,000h<br>ECO mode: 20,000h<br>@3.5W, 50% survival rate |
| Pulse duration | 1.08ms                                                                |

### Lens

|                       | PJ XL4540<br>PJ LX3000ST | PJ WXL4540<br>PJ LW3000ST |
|-----------------------|--------------------------|---------------------------|
| F-Stop                | F/2.8                    | F/2.7                     |
| Focus Length          | 7.15                     | 7.51                      |
| Zoom Range            | Fixed                    | Fixed                     |
| Projection Image Size | 60" to 100"              | 70" to 100"               |
| Throw Distance        | 0.75 to 1.33m            | 0.779 to 1.127m           |
| Focus Unbalance       | <=30cm @77" image size   | <=30cm @87" image size    |

## Compatible Modes

## VGA Analog

a. PC signal

| Mode          | Resolution | V. Frequency [Hz] | H. Frequency [Hz] |
|---------------|------------|-------------------|-------------------|
|               | 640 x 480  | 60                | 31.5              |
|               | 640 x 480  | 67                | 35.0              |
|               | 640 x 480  | 72                | 37.9              |
| VGA           | 640 x 480  | 75                | 37.5              |
|               | 640 x 480  | 85                | 43.3              |
|               | 640 x 480  | 120               | 61.9              |
| IBM           | 720 x 400  | 70                | 31.5              |
|               | 800 x 600  | 56                | 35.1              |
|               | 800 x 600  | 60                | 37.9              |
|               | 800 x 600  | 72                | 48.1              |
| SVGA          | 800 x 600  | 75                | 46.9              |
|               | 800 x 600  | 85                | 53.7              |
|               | 800 x 600  | 120               | 77.4              |
| Apple, MAC II | 832 x 624  | 75                | 49.1              |
|               | 1024 x 768 | 60                | 48.4              |
|               | 1024 x 768 | 70                | 56.5              |
| XGA           | 1024 x 768 | 75                | 60.0              |
|               | 1024 x 768 | 85                | 68.7              |
|               | 1024 x 768 | 120               | 99.0              |
| Apple, MAC II | 1152x870   | 75                | 68.7              |
|               | 1280x1024  | 60                | 64.0              |
| SXGA          | 1280x1024  | 72                | 77.0              |
|               | 1280x1024  | 75                | 80.0              |
|               | 1280 x 960 | 60                | 60.0              |
| QuadVGA       | 1280 x 960 | 75                | 75.2              |

| Mode  | Resolution | V. Frequency [Hz] | H. Frequency [Hz] |
|-------|------------|-------------------|-------------------|
| SXGA+ | 1400x1050  | 60                | 65.3              |
| UXGA  | 1600x1200  | 60                | 75.0              |

## b. Extended wide timing

| Mode   | Resolution | V. Frequency [Hz] | H. Frequency [Hz] |
|--------|------------|-------------------|-------------------|
| WXGA   | 1280x720   | 60                | 44.8              |
|        | 1280x800   | 60                | 49.6              |
|        | 1366x768   | 60                | 47.7              |
|        | 1440x900   | 60                | 59.9              |
| WSXGA+ | 1680x1050  | 60                | 65.3              |

## c. Component signal

| Mode  | Resolution            | V. Frequency [Hz] | H. Frequency [Hz] |
|-------|-----------------------|-------------------|-------------------|
| 480i  | 720x480<br>(1440x480) | 59.94<br>(29.97)  | 15.7              |
| 576i  | 720x576<br>(1440x576) | 50<br>(25)        | 15.6              |
| 480p  | 720x480               | 59.94             | 31.5              |
| 576р  | 720x576               | 50                | 31.3              |
| 720p  | 1280x720              | 60                | 45.0              |
|       | 1280x720              | 50                | 37.5              |
| 1080i | 1920x1080             | 60 (360)          | 33.8              |
|       | 1920x1080             | 50 (25)           | 28.1              |
| 1080p | 1920x1080             | 23.98/24          | 27.0              |
|       | 1920x1080             | 60                | 67.5              |
|       | 1920x1080             | 50                | 56.3              |

## HDMI Digital

## a. PC signal

| Mode          | Resolution | V. Frequency [Hz] | H. Frequency [Hz] |
|---------------|------------|-------------------|-------------------|
|               | 640 x 480  | 60                | 31.5              |
|               | 640 x 480  | 67                | 35.0              |
|               | 640 x 480  | 72                | 37.9              |
| VGA           | 640 x 480  | 75                | 37.5              |
|               | 640 x 480  | 85                | 43.3              |
|               | 640 x 480  | 120               | 61.9              |
| IBM           | 720 x 400  | 70                | 31.5              |
|               | 800 x 600  | 56                | 35.1              |
|               | 800 x 600  | 60                | 37.9              |
| SV/CA         | 800 x 600  | 72                | 48.1              |
| SVGA          | 800 x 600  | 75                | 46.9              |
|               | 800 x 600  | 85                | 53.7              |
|               | 800 x 600  | 120               | 77.4              |
| Apple, MAC II | 832 x 624  | 75                | 49.1              |
|               | 1024 x 768 | 60                | 48.4              |
|               | 1024 x 768 | 70                | 56.5              |
| XGA           | 1024 x 768 | 75                | 60.0              |
|               | 1024 x 768 | 85                | 68.7              |
|               | 1024 x 768 | 120               | 99.0              |
| Apple, MAC II | 1152x870   | 75                | 68.7              |
|               | 1280x1024  | 60                | 64.0              |
| SXGA          | 1280x1024  | 72                | 77.0              |
|               | 1280x1024  | 75                | 80.0              |

| Mode    | Resolution | V. Frequency [Hz] | H. Frequency [Hz] |
|---------|------------|-------------------|-------------------|
| QuadVGA | 1280 x 960 | 60                | 60.0              |
|         | 1280 x 960 | 75                | 75.2              |
| SXGA+   | 1400x1050  | 60                | 65.3              |
| UXGA    | 1600x1200  | 60                | 75.0              |

## b. Extended wide timing

| Mode   | Resolution | V. Frequency [Hz] | H. Frequency [Hz] |
|--------|------------|-------------------|-------------------|
| WXGA   | 1280x720   | 60                | 44.8              |
|        | 1280x800   | 60                | 49.6              |
|        | 1366x768   | 60                | 47.7              |
|        | 1440x900   | 60                | 59.9              |
| WSXGA+ | 1680x1050  | 60                | 65.3              |

## c. Video signal

| Mode  | Resolution            | V. Frequency [Hz] | H. Frequency [Hz] |  |
|-------|-----------------------|-------------------|-------------------|--|
| 480p  | 640x480               | 59.94/60          | 31.5              |  |
| 480i  | 720x480<br>(1440x480) | 59.94(29.97)      | 15.7              |  |
| 576i  | 720x576<br>(1440x576) | 50(25)            | 15.6              |  |
| 480p  | 720x480               | 59.94             | 31.5              |  |
| 576р  | 720x576               | 50                | 31.3              |  |
| 720p  | 1280x720              | 60                | 45.0              |  |
|       | 1280x720              | 50                | 37.5              |  |
| 1080i | 1920x1080             | 60 (30)           | 33.8              |  |
|       | 1920x1080             | 50 (25)           | 28.1              |  |

| Mode  | Resolution | V. Frequency [Hz] | H. Frequency [Hz] |
|-------|------------|-------------------|-------------------|
| 1080p | 1920x1080  | 23.98/24          | 27.0              |
|       | 1920x1080  | 60                | 67.5              |
|       | 1920x1080  | 50                | 56.3              |

## d. HDMI 1.4a mandatory 3D timing- Video Signal

| Mode               | Resolution | V. Frequency [Hz] | H. Frequency [Hz] |
|--------------------|------------|-------------------|-------------------|
| Frame Packing      | 720p       | 50                | 31.5              |
|                    | 720p       | 59.94/60          | 15.7              |
|                    | 1080p      | 23.98/24          | 15.6              |
| Side-by-Side(Half) | 1080i      | 50                | 31.5              |
|                    | 1080i      | 59.94/60          | 31.3              |
| Top and Bottom     | 720p       | 50                | 45.0              |
|                    | 720p       | 59.94/60          | 37.5              |
|                    | 1080p      | 23.95/24          | 33.8              |

## **Installation Requirements**

## **Environment/Power Requirements**

#### **Operating temperature**

- Storage: -20°C to 60°C / -4°F to 140°F
- Operating: 5°C to 40°C / 41°F to 104°F

#### Altitude

- Storage: 40,000ft
- Operating;
  - 0 to 2,500 ft for  $5^{\circ}$ C to  $40^{\circ}$ C
  - 2,500 to 5,000 ft for  $5\,^{\circ}\text{C}$  to  $35\,^{\circ}\text{C}$
  - 5,000 to 10,000 ft for 5°C to 30°C

#### Humidity

- Storage: 20% to 80%
- Operating: 20% to 80%

#### Power supply

100 to 240VAC ± 10%, 50 to 60Hz (Auto-ranging and power factor correction)

## **Machine Space Requirements**

Do not block projector in/out air vents. Keep 30 cm clearance around vents for air flow.

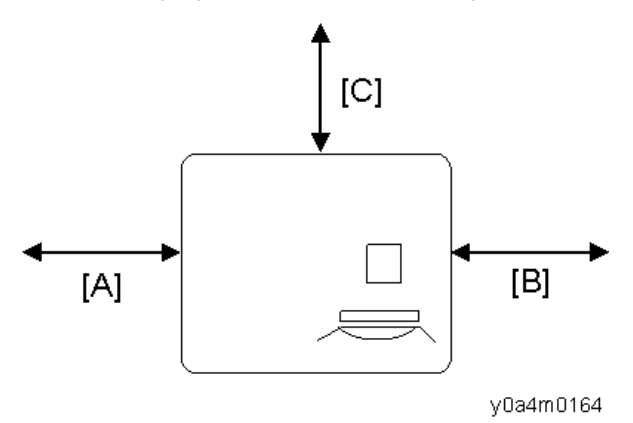

Side [A] [B]: 30cm Rear [C]: 30cm

## **Machine Dimensions**

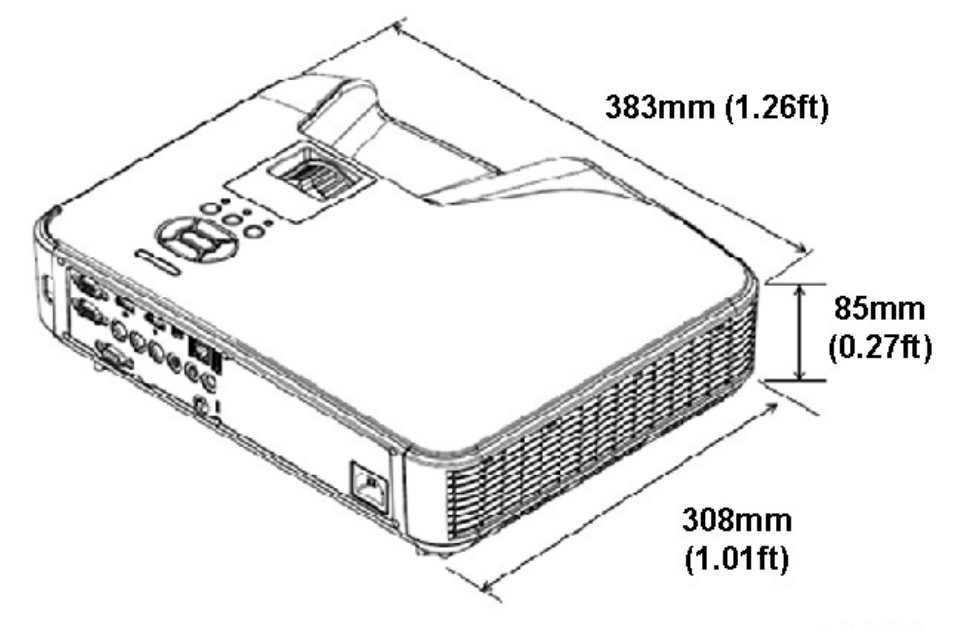

w\_y0a4m0129

## **Main Machine Installation**

The user must set this projector up.

#### 🚼 Important 🔵

• About the handling of this machine, follow the contents with reference to Safety Information in the user manual.

## **Accessory Check**

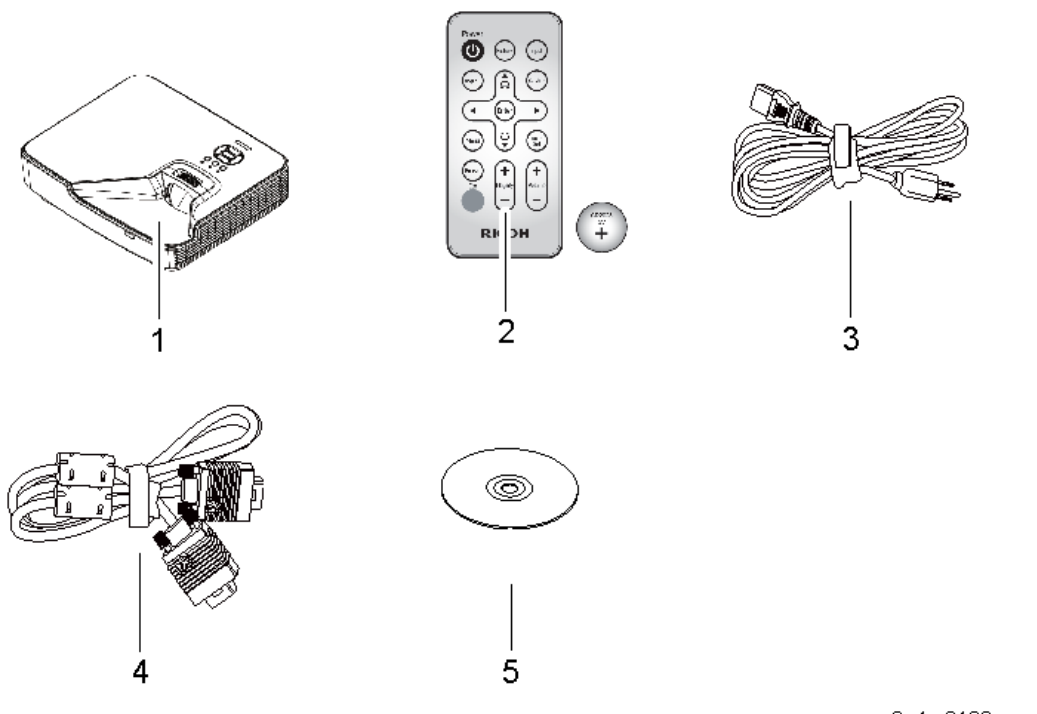

y0a4m0130

| No | Description                   | Q'ty |
|----|-------------------------------|------|
| 1  | Projector (Lens is included)  | 1    |
| 2  | Remote control (with Battery) | 1    |
| 3  | Power cord                    | 1    |
| 4  | VGA cable                     | 1    |

| No | Description             | Q'ty |
|----|-------------------------|------|
| 5  | User Manual (CD-ROM)    | 1    |
| -  | Warranty Card           | 1    |
| -  | Read This First (Paper) | 1    |

#### Vote

• Due to different applications in each country, some regions may have different accessories.

### Precautions

Please follow all warnings, precautions and maintenance as recommended in this manual.

## **WARNING**

- Do not stare into the beam when the projector is ON. The bright light may result in permanent eye damage.
- To reduce the risk of fire or electric shock, do not expose this projector to rain or moisture.
- When switching the projector OFF, please ensure the cooling cycle has been completed before disconnecting power. Allow 60 seconds for the projector to cool down.
- Do not use the lens cap when the projector is in operation.
- Do not look into or point the laser pointer on your remote control into your or someone's eyes. Laser pointers can cause permanent damage to eyesight.
- Do not transport the projector with any lens installed.

#### Do

- Turn OFF and unplug the power plug from the AC outlet before cleaning the product.
- Use a soft dry cloth with mild detergent to clean the display housing.
- Disconnect the power plug from AC outlet if the product is not being used for a long period of time.

#### Do not

- Block the slots and openings on the unit provided for ventilation.
- Use abrasive cleaners, waxes or solvents to clean the unit.
- Use under the following conditions:
  - In extremely hot, cold or humid environments.

- Ensure that the ambient room temperature is within 5°C to 40°C (41°F to 104°F).
- Relative humidity is 20% to 80%
- In areas susceptible to excessive dust and dirt.
- Near any appliance generating a strong magnetic field.
- In direct sunlight.

2. Installation

З

# **Special Tools**

Make sure that engineers are equipped with the following tools, which will be necessary in order to update the firmware, and to perform adjustments that are necessary after replacing the optical engine and other service parts. For details about what engineers should do, see page 72 "Required Action after Replacing Parts ".

- 1. PC or Laptop (with terminal emulator software, which is required for collecting error logs and updating firmware)
- 2. RS-232C cable (cross, 9pin 9pin)
- 3. USB cable (Type A to Mini B)
- 4. DLP composer Lite software (will delivery with firmware)
- 5. nuMicro ISP Programming Tool (will delivery with firmware)

## **Equipment Needed**

- 1. Screw bit (+): 105
- 2. Screw bit (+): 107
- 3. Screw bit (-): 107
- 4. Hex sleeves 5 mm
- 5. Needle-nose pliers
- 6. Tweezers
- 7. Projector

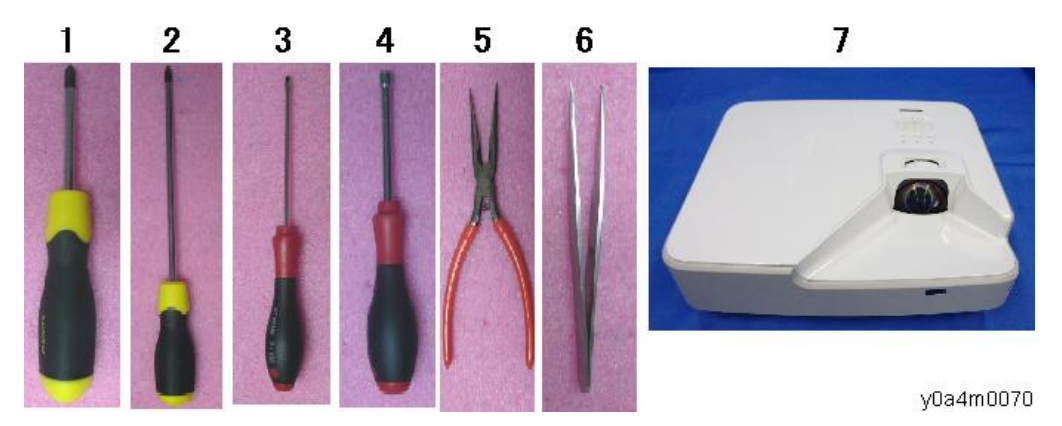

## **Parts List**

## Service Parts List

| No. | ltems                                | lmage | Reference |
|-----|--------------------------------------|-------|-----------|
| 1   | Optical Engine (with<br>Focus Lever) |       | page 63   |
| 2   | Engine Unit                          |       | page 65   |
| 3   | Filter Wheel                         |       | page 65   |
| 4   | Combiner Unit                        |       | page 65   |
| 5   | Sheet for Heat Sink                  |       | page 53   |

| No. | ltems                    | Image | Reference |
|-----|--------------------------|-------|-----------|
| 6   | Sheet for PSU            |       | page 57   |
| 7   | Bottom Cover             |       | page 70   |
| 8   | Top Cover (with Sponge)  |       | page 41   |
| 9   | IO Cover                 |       | page 44   |
| 10  | Left Cover               |       | page 46   |
| 11  | Right Cover              |       | page 46   |
| 12  | Large Dust Filter Holder |       | page 39   |
| 13  | Large Dust Filter        |       | page 39   |
| 14  | Small Dust Filter Holder |       | page 39   |
| No. | ltems                     | Image           | Reference |
|-----|---------------------------|-----------------|-----------|
| 15  | Small Dust Filter         |                 | page 39   |
| 16  | Adjustable Foot           |                 | page 69   |
| 17  | Fan 1, 2 and 3            |                 | page 53   |
| 18  | DMD Fan                   |                 | page 63   |
| 19  | Rubber Vibration Isolator |                 | page 53   |
| 20  | Interlock Switch          |                 | page 57   |
| 21  | Interlock Switch Holder   | <u>eti-11-3</u> | page 57   |

| No | . Items                                       | Image | Reference |
|----|-----------------------------------------------|-------|-----------|
| 22 | Front IR Sensor                               |       | page 62   |
| 23 | Speaker (with Rubber)                         |       | page 57   |
| 24 | Front Cover                                   |       | page 45   |
| 25 | PSU                                           |       | page 57   |
| 26 | Harness<br>(PSU to Main Board)                |       | page 57   |
| 27 | Harness<br>(Laser Bank to LD Driver<br>Board) |       | page 63   |
| 28 | Power Socket                                  |       | page 67   |
| 29 | LD Driver Board                               |       | page 56   |

Г

| No. | ltems                                         | Image | Reference |
|-----|-----------------------------------------------|-------|-----------|
| 30  | Harness<br>(LD Driver Board to Main<br>Board) |       | page 56   |
| 31  | Keypad Board                                  |       | page 47   |
| 32  | Keypad                                        |       | page 47   |
| 33  | Keypad (Enter)                                | Enter | page 47   |
| 34  | IO Board                                      |       | page 52   |
| 35  | Audio Board                                   |       | page 52   |
| 36  | Harness<br>(PSU to LD Driver Board)           |       | page 57   |

#### 3. Replacement

| No. | ltems                                   | lmage | Reference |
|-----|-----------------------------------------|-------|-----------|
| 37  | Harness<br>(Main Board To IO<br>Board)  |       | page 52   |
| 38  | FFC<br>(Main Board to Key Pad<br>Board) |       | page 47   |
| 39  | Main Board                              |       | page 48   |

# **Part Replacement**

#### 🔁 Important

- The laser safety level is class II. Appropriate laser safety eyewear must be worn if practicable while removing the top cover to do adjustment procedures.
- Do not turn the main power ON while any of the exterior covers are open.
- Even if the purpose of the adjustment or confirming electrification, do not turn the main power ON holding down the safety interlock switch.

## **Dust Filters**

#### Vote

• When the usage hour of Dust Filter reaches the threshold, the following message appears in the screen;

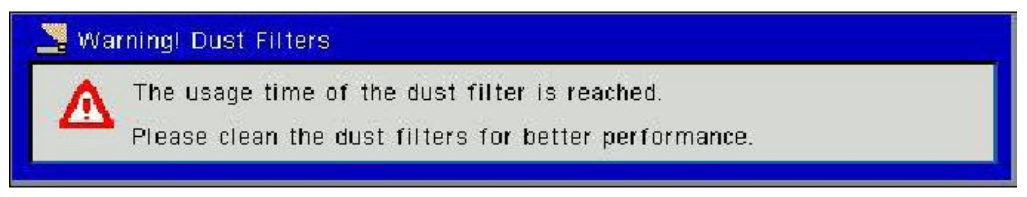

y0a4m0131

 Check and specify the filter counter in following item; OSD menu > [Option] > [Filter Remind (Hour)].

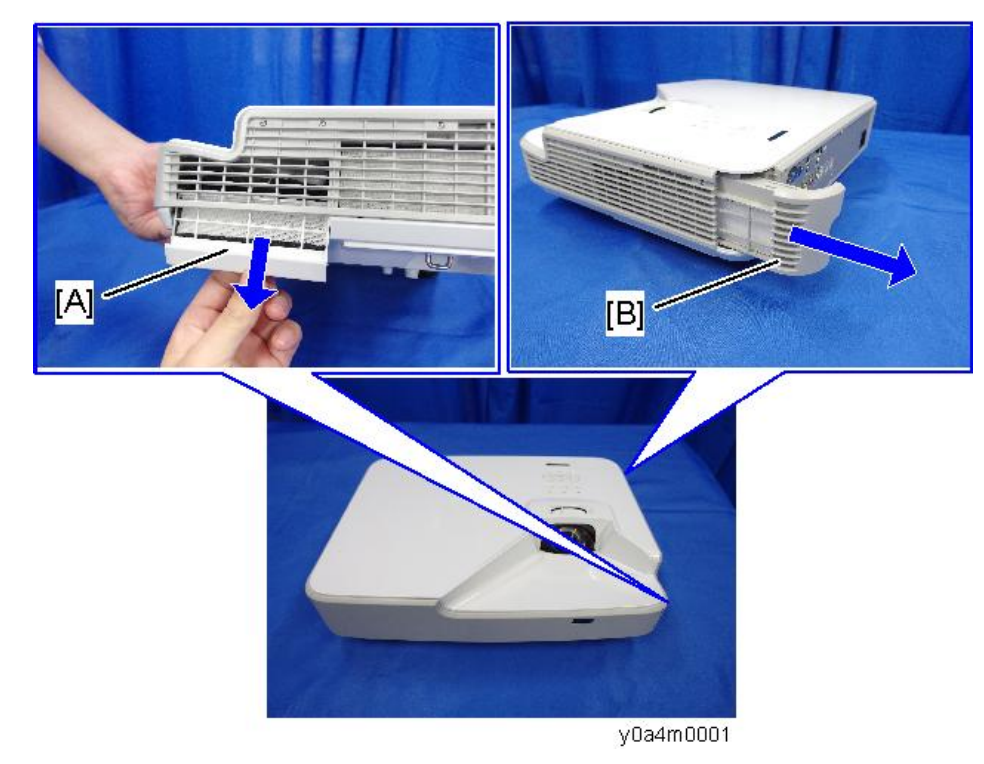

1. Remove the Small Dust Filter Holder [A] and Large Dust Filter Holder [B].

2. Pull out the filter [A] and [B] from the holders.

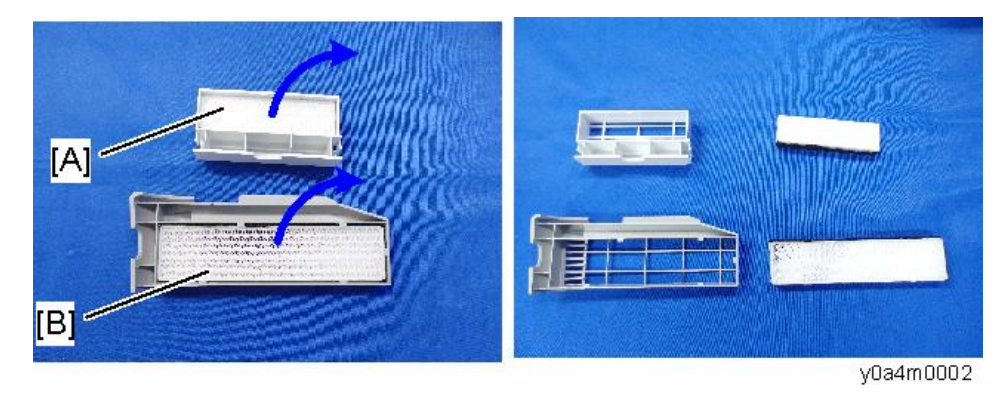

## **Exterior Covers**

Location of screws

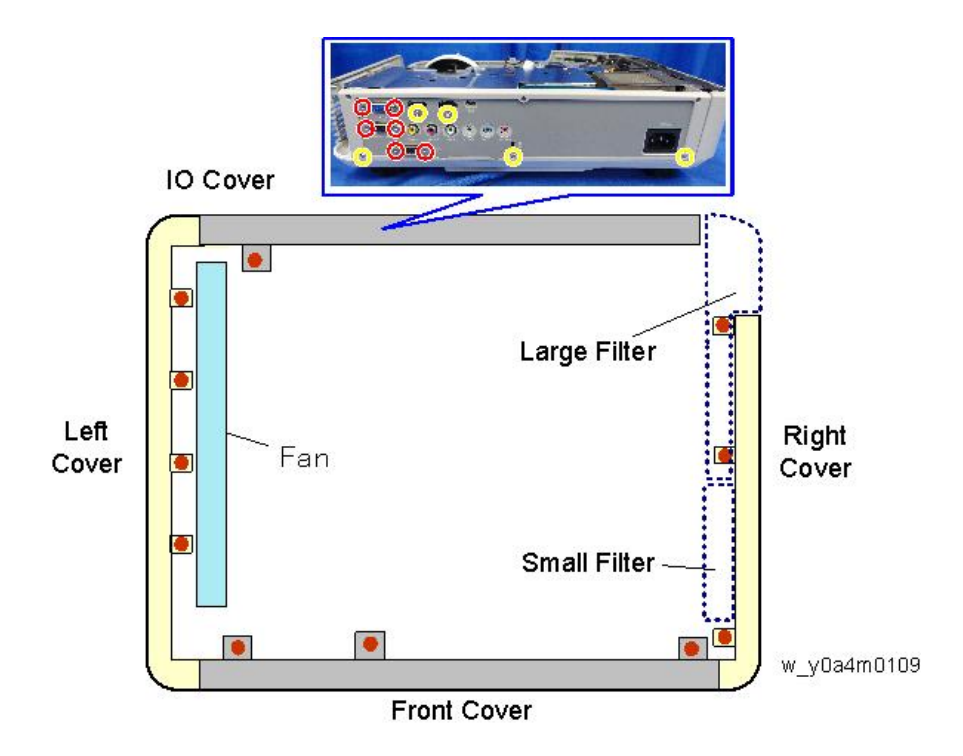

## Top Cover

1. Remove 8 screws on left and right side ( x8).

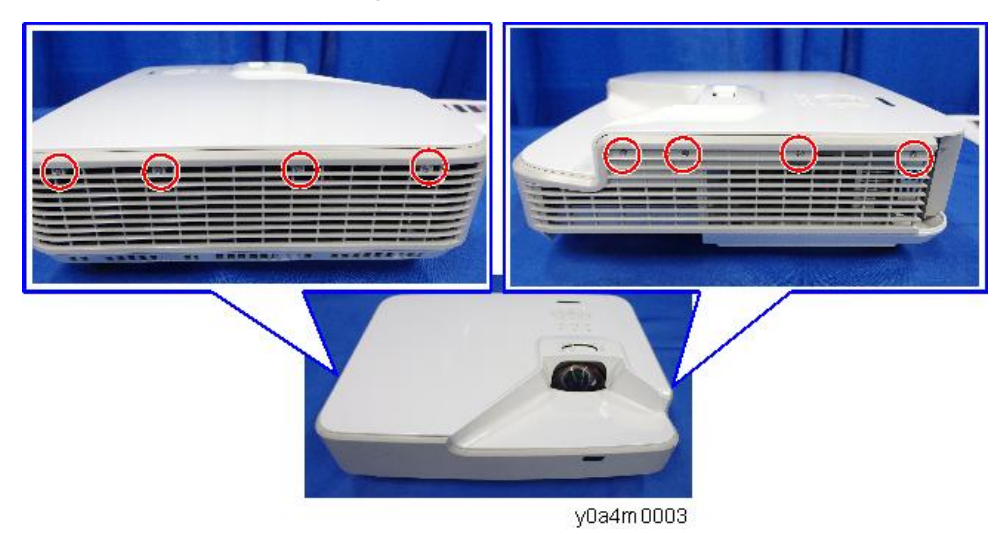

2. Remove 3 screws on the IO cover (🕅 x3).

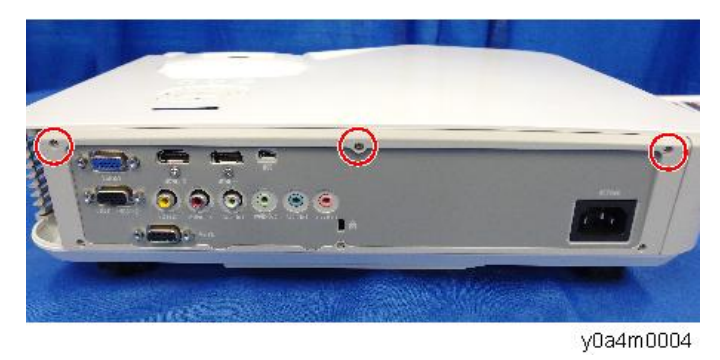

3. Turn the projector upside down, then remove screw (🕅 x1).

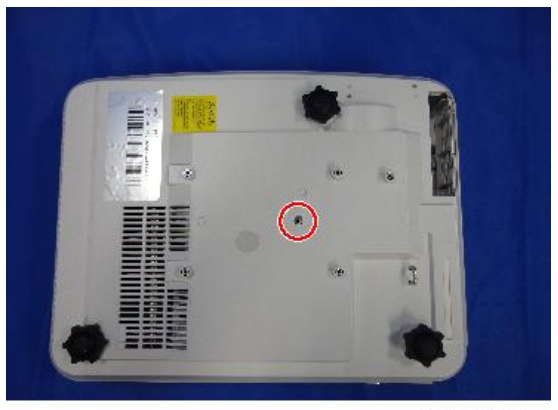

y0a4m0005

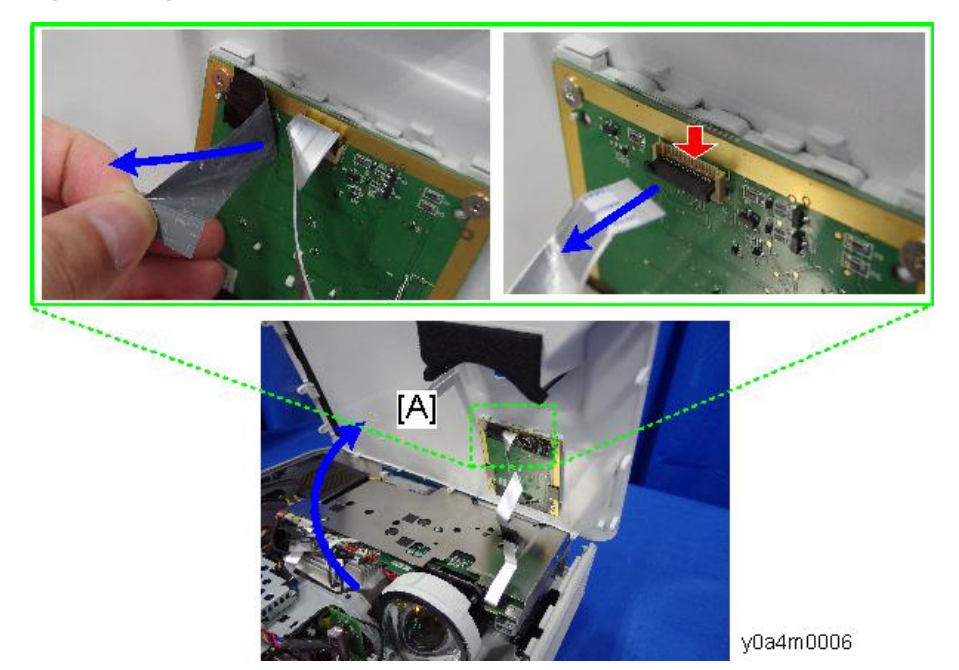

4. Open the top cover [A], and then disconnect the FFC ( $\Im$ x1).

5. Top Cover [A]

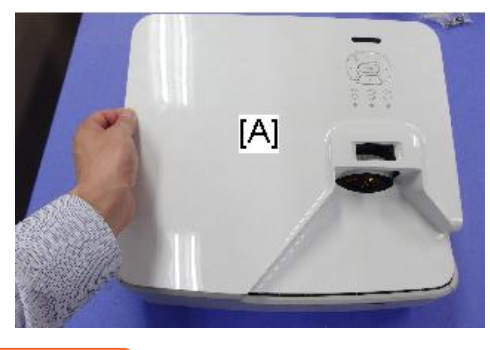

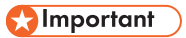

• There are five hooks on upper of front cover. Be careful not to break the books when removing the front cover.

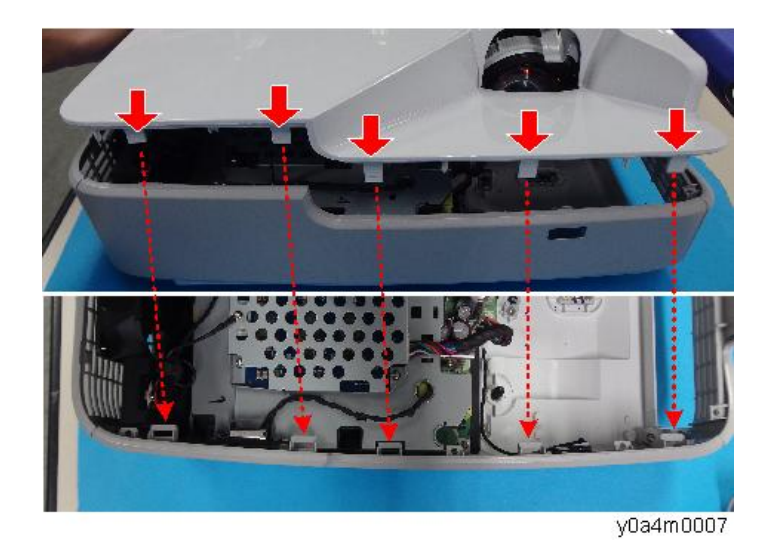

## IO Cover

- 1. Top Cover (page 41)
- 2. Remove screw on the upper side (🕅 x1).

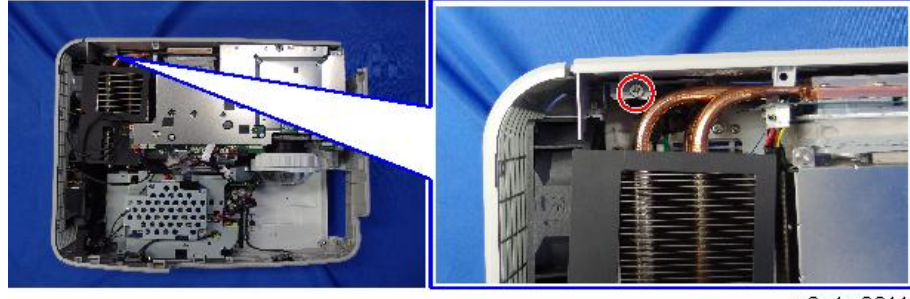

y0a4m0011

3. Remove 5 screws (yellow circles) and 6 hex screws (red circles) on the back side ( x11), and then remove the IO cover [A].

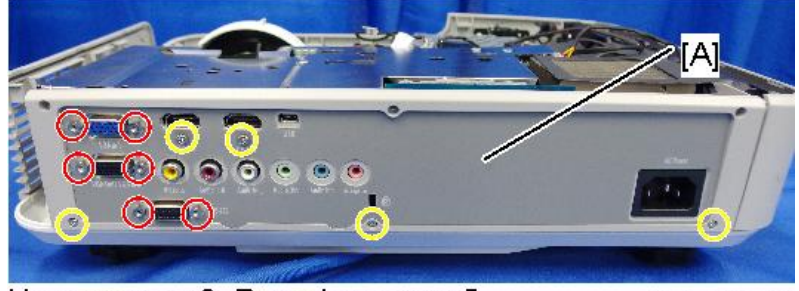

Hex screws x6, Round screws x5

w\_y0a4m0012

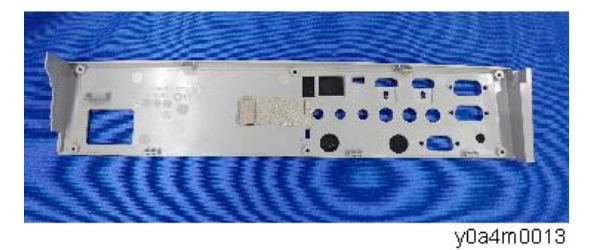

## Front Cover

- 1. Top Cover (page 41)
- 2. Remove 3 screws on Front Cover [A] ( x3)

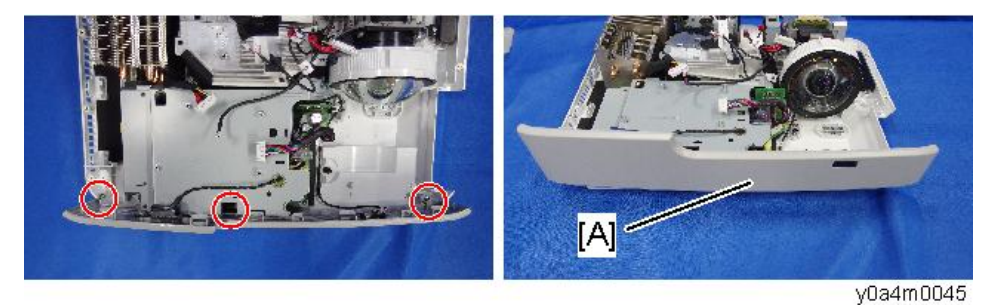

3. Interlock Switch holder [A] (@x2), and IR Sensor [B] (2 hooks)

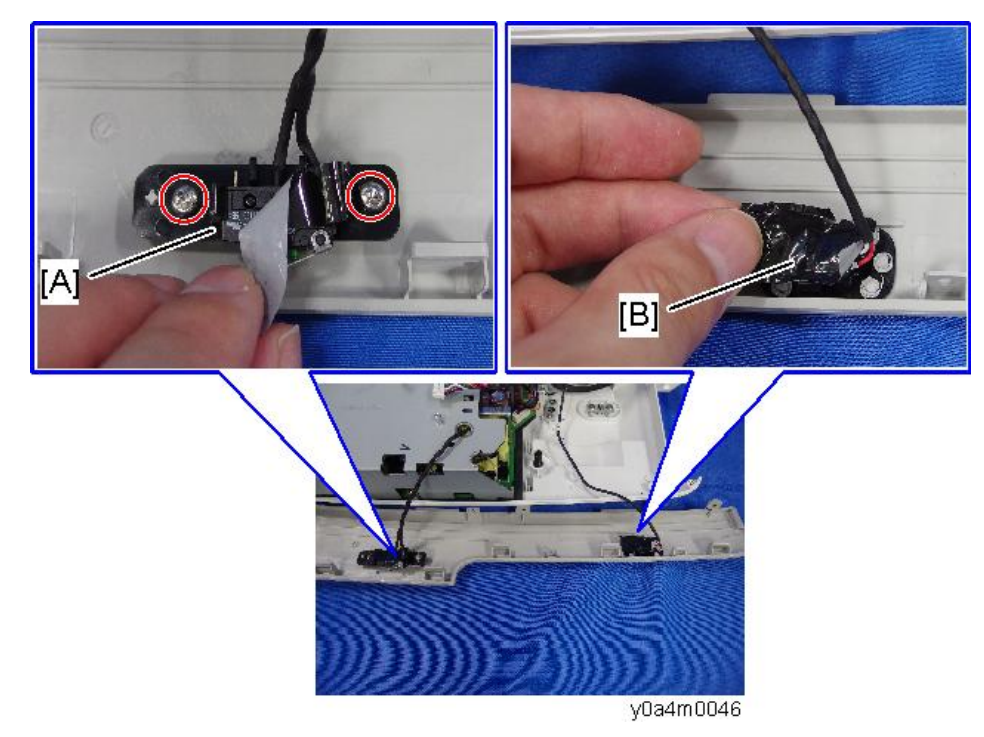

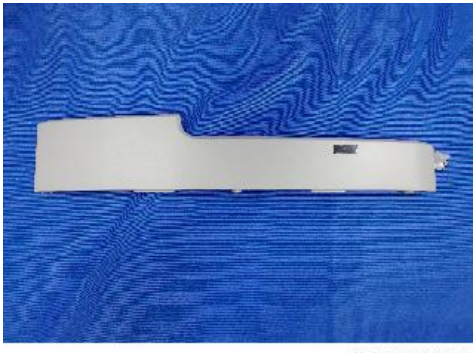

y0a4m0047

#### Left Cover

- 1. Top Cover (page 41)
- 2. Left Cover [A] (🕅 x4)

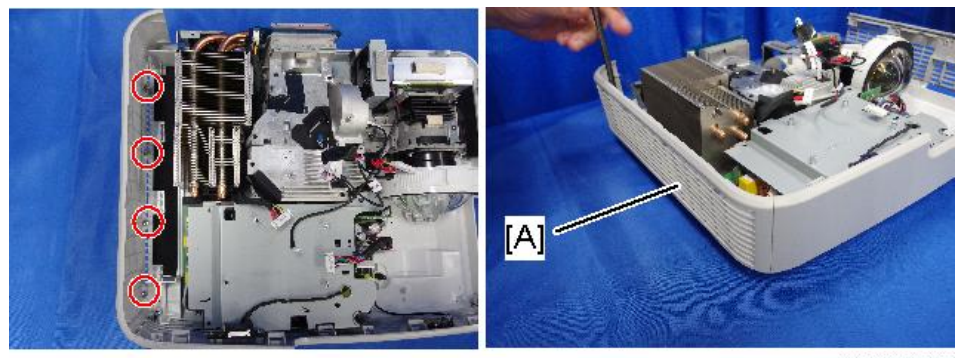

y0a4m0043

## **Right Cover**

1. Top Cover (page 41)

З

2. Right Cover [A] (🕮: flat screws x 3)

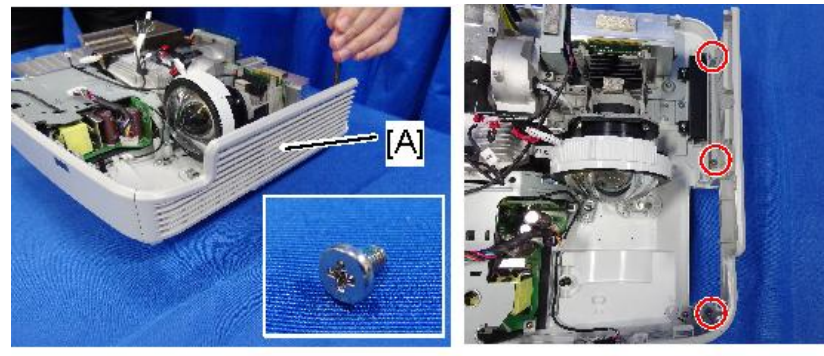

#### y0a4m0044

## Keypad Board, Keypad Buttons

- 1. Top Cover (page 41)
- 2. Keypad Board [A] (@x4)

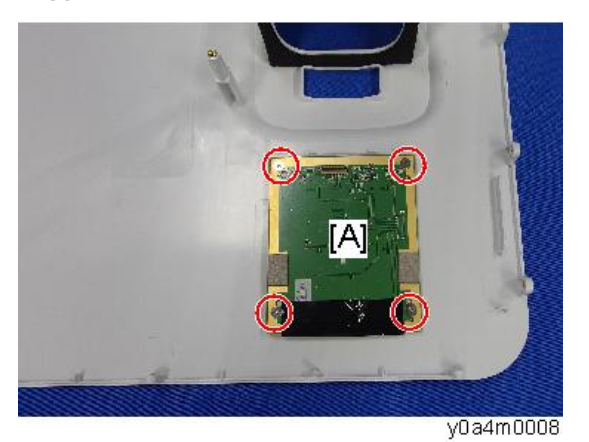

3. Separate keypad module into Keypad Board [A] and Keypad buttons [B].

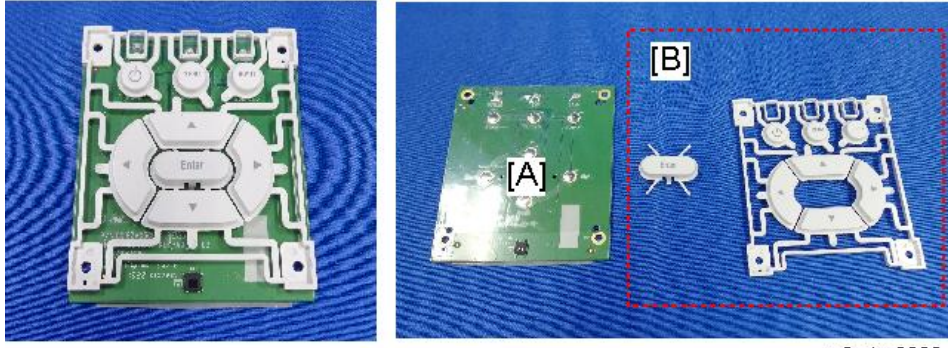

y0a4m0009

4. Remove the FFC [A] from Main Board to Keypad Board (🌮 x1).

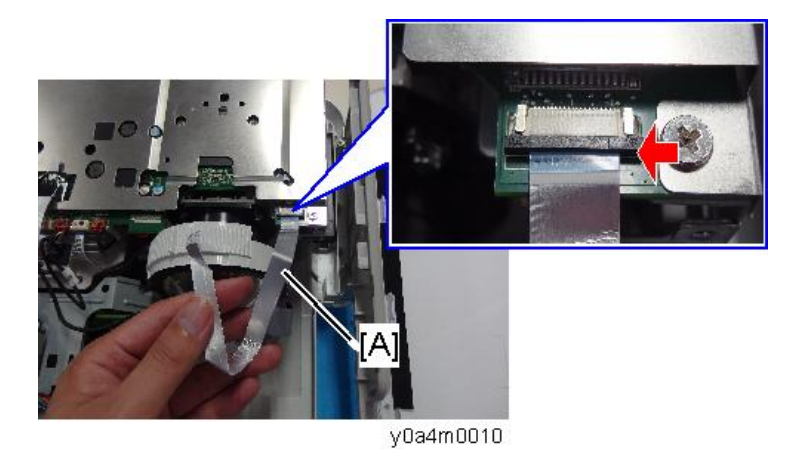

## Main Board

- 1. Top Cover (page 41)
- 2. IO Cover (page 44)
- 3. Top Shielding [A] ( x8)

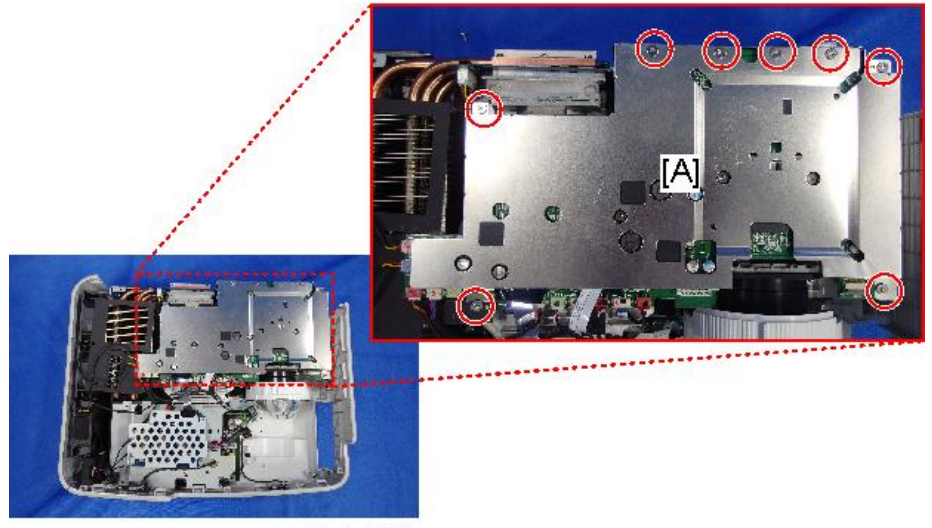

y0a4m0014

Make sure not to forget to peel off the black sheet [A] before removing the top shielding.

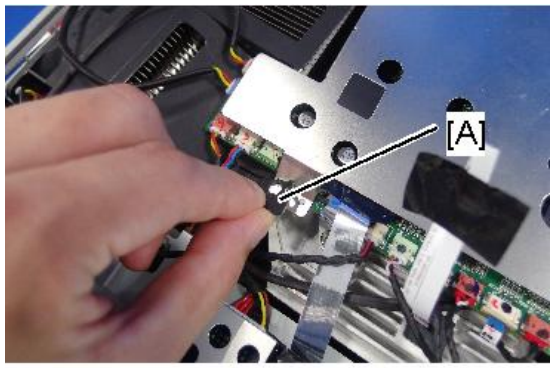

y0a4m0015

4. IO Shielding [A] (🕅 x3)

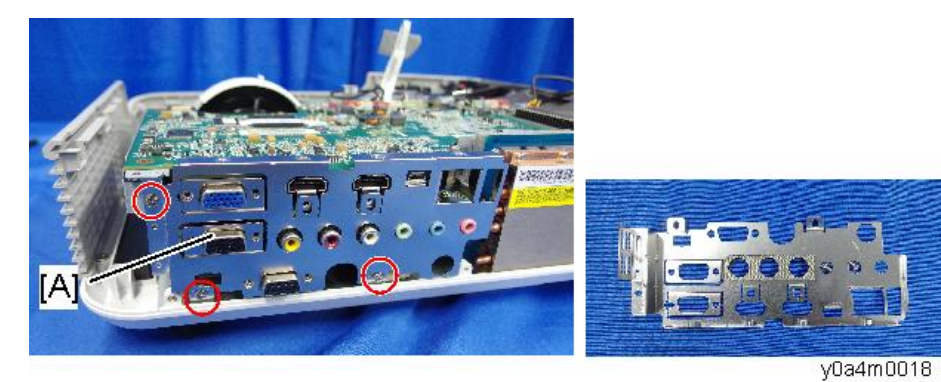

5. Main Board [A] with bracket (@x4, all connectors)

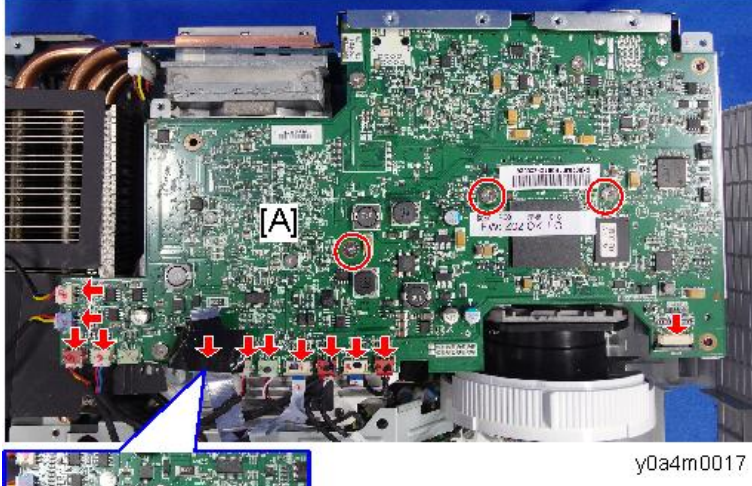

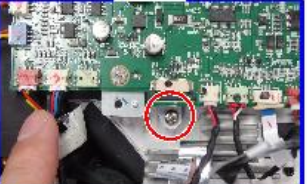

6. There is a connector [A] at the back side of the main board. Pull the main board upward, and then disconnect it (🐨 x1).

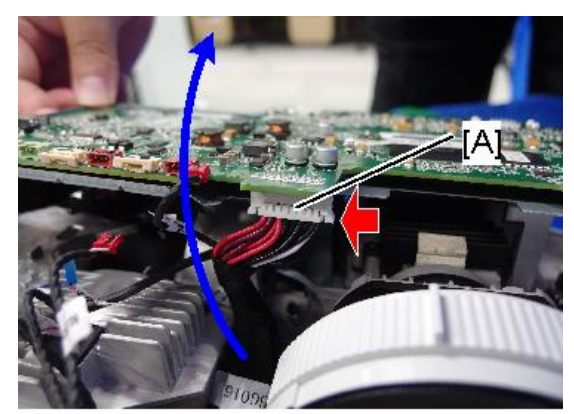

y0a4m0019

7. Separate the bracket [A] and Main Board [B] (@x2).

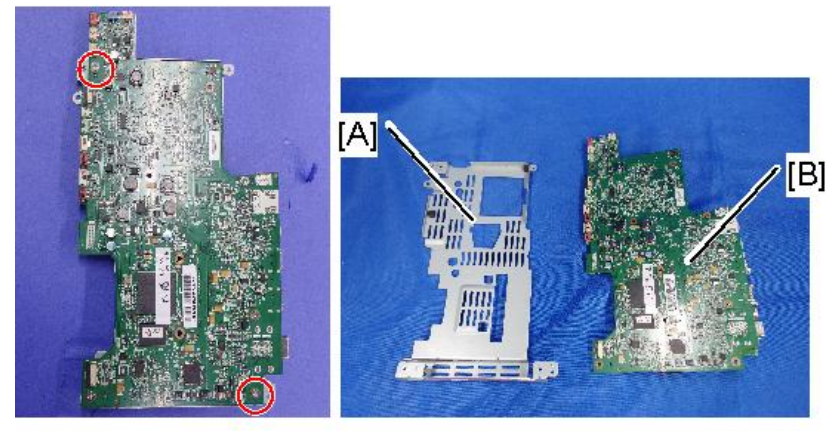

y0a4m0110

З

## **Connection List**

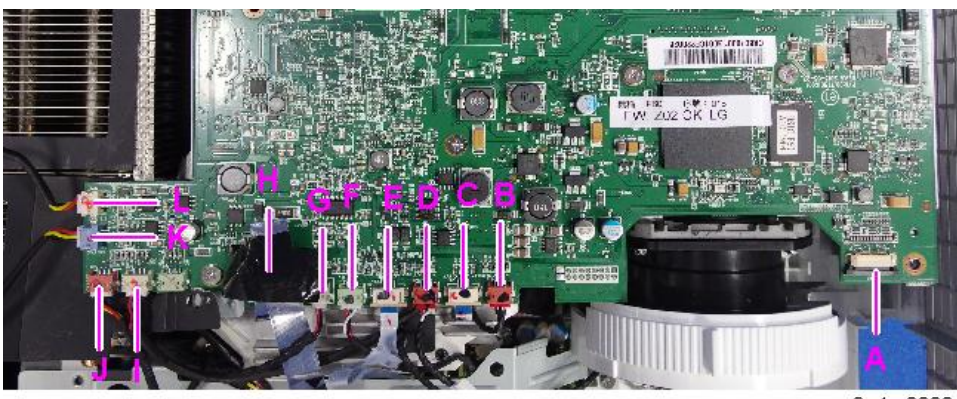

y0a4m0020

| ltem | Name on board                                        | Key feature                                | Figure         |
|------|------------------------------------------------------|--------------------------------------------|----------------|
| A    | None<br>(to PSU)                                     | Black wire tube (16 pin)                   |                |
| В    | P/W INDEX<br>(to Photo Sensor for Filter<br>Wheel)   | Compose of Red/Black/<br>White Wire(3 pin) |                |
| С    | F/W<br>(to Filter Wheel)                             | FFC cable                                  | AWM 20861 1056 |
| D    | P/W INDEX<br>(to Photo Sensor for<br>Phosphor Wheel) | Compose of Red/Black/<br>White Wire(3 pin) |                |
| E    | P/W<br>(to Phosphor Wheel)                           | FFC cable                                  | WM 20861 105   |
| F    | F IR<br>(to IR Sensor)                               | Compose of Red/Black/<br>White Wire(3 pin) |                |

| Item | Name on board                 | Key feature                                 | Figure |
|------|-------------------------------|---------------------------------------------|--------|
| G    | SPK<br>(to Speaker)           | Compose of Red/Black<br>Wire(2 pin)         |        |
| Н    | LD IF<br>(To LD Driver Board) | FFC cable                                   |        |
| I    | DMD FAN                       | Compose of Red/Blue/<br>Black Wire (3 pin)  |        |
| J    | Sys FAN                       | Compose of Red/Yellow/<br>Black Wire(3 pin) |        |

## IO Board, Audio Board

The IO Board and Audio Board are attached on Main Board.

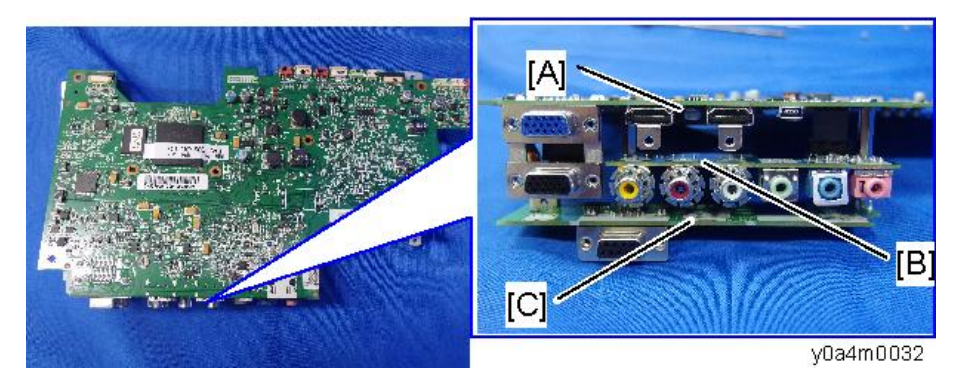

[A]: Main Board [B]: Audio Board [C]: IO Board

1. Separate IO Board and Audio Board from Main Board (🕅 x2, 🖙 x2).

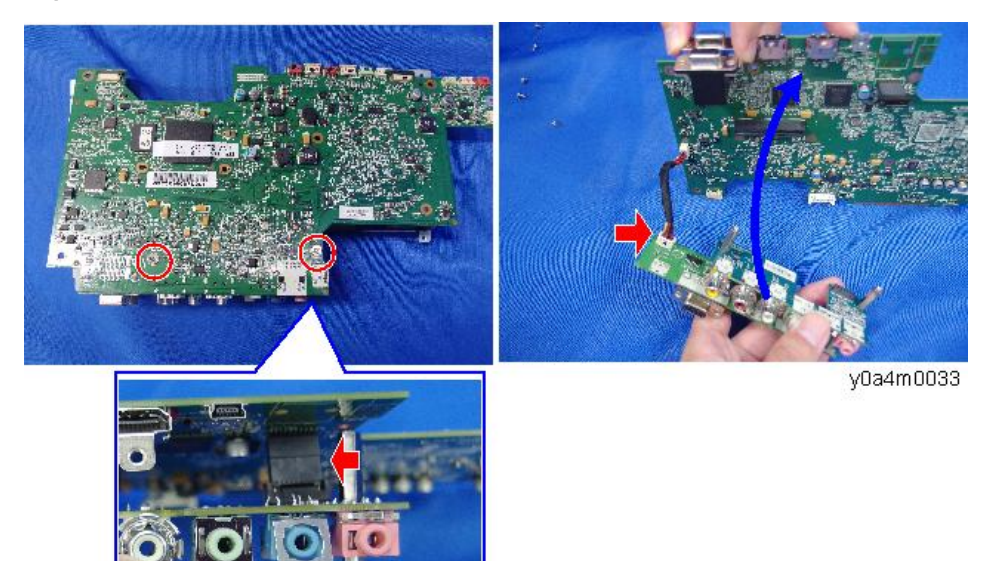

- 2. Audio Board [A] (@x2)
- 3. IO Board [B] (@x2)

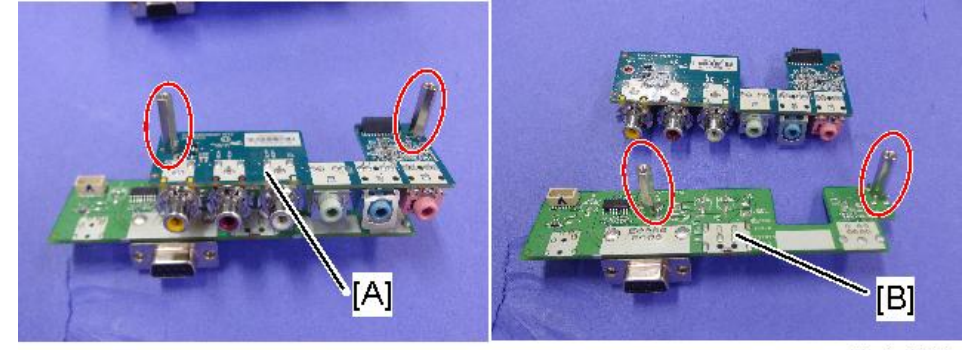

y0a4m0111

## Fan 1, Fan 2, and Fan 3

1. Top Cover (page 41)

2. Disconnect the "SYS FAN1, 2 and 3" Connector on Main Board (🌮 x3).

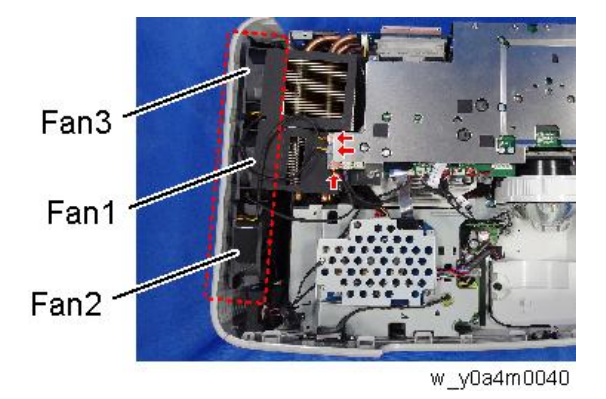

3. Peel off the black sheet for heat sink [A].

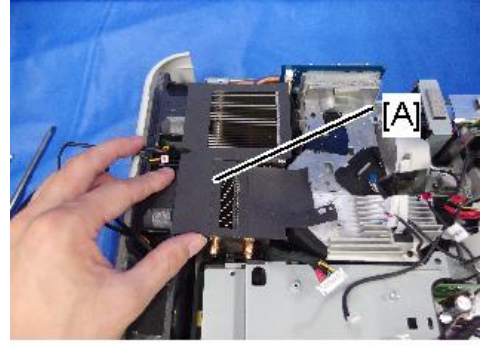

y0a4m0041

4. Remove the Fan 1, Fan 2 and Fan 3.

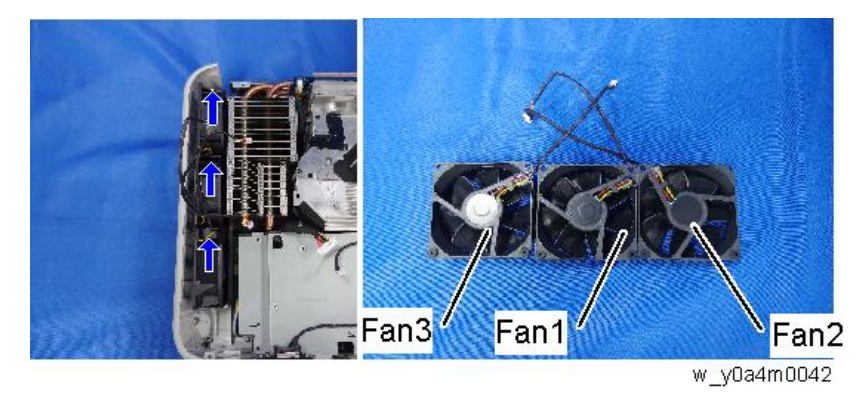

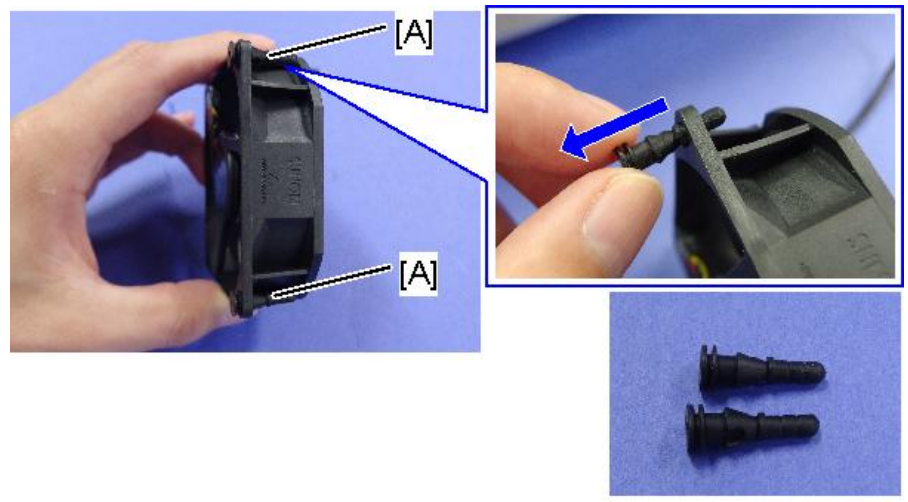

### 5. Rubber Vibration Isolator [A]

y0a4m0112

#### Notes on Installation

• Attach the fans so that the marking comes to the position shown in the following figure.

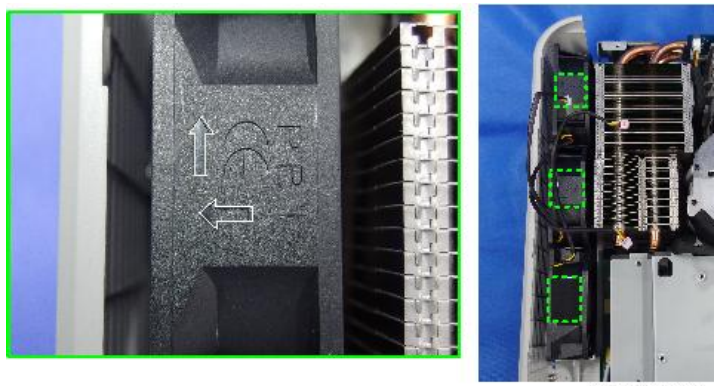

y0a4m0113

• Attach the Rubber Vibration Isolator [A] to the bottom cover guide as shown in the following figure.

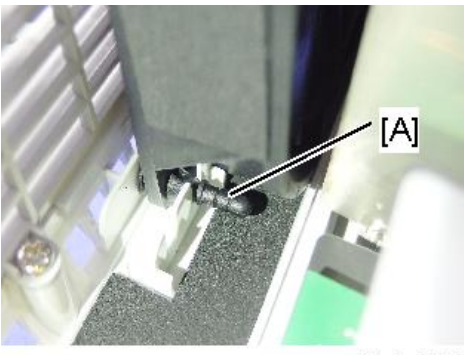

З

y0a4m0113

## LD Driver Board

- 1. Top Cover (page 41)
- 2. Bracket [A] (@x5)

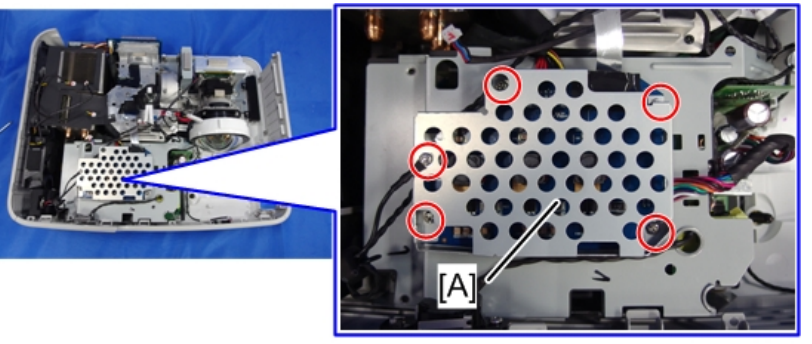

y0a4m0035

3. LD Driver Board [A] ( x3)

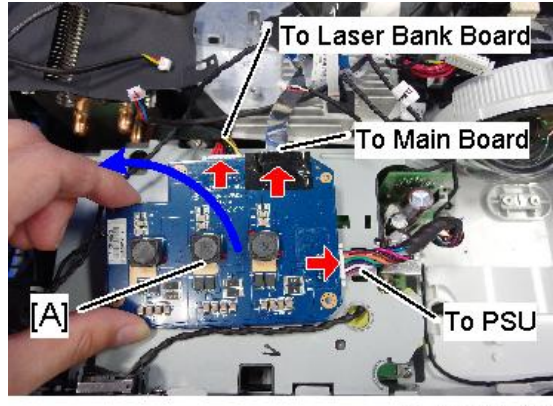

w\_y0a4m0036

## Speaker

- 1. Top Cover (page 41)
- 2. Remove the ground wire screw and disconnect "SPK" connector on Main Board.!
  - ([A]: Speaker)

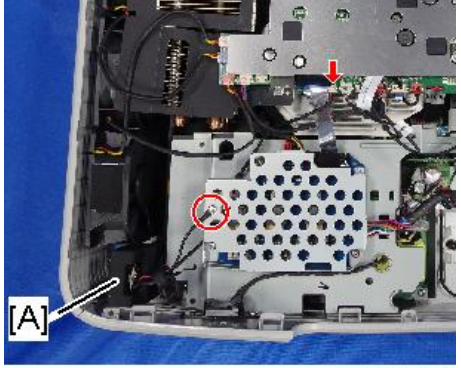

y0a4m0038

3. Speaker [A]

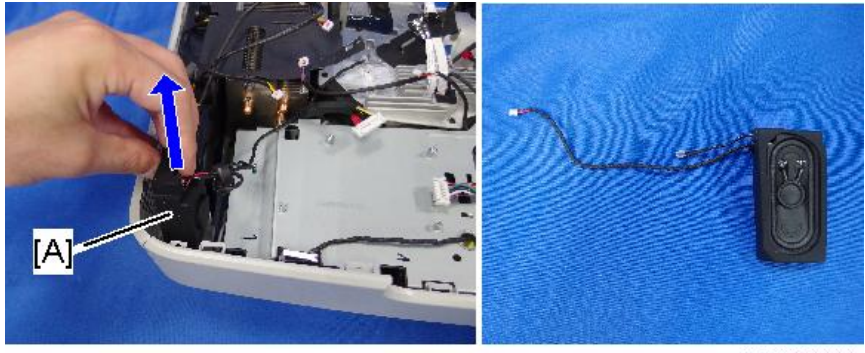

y0a4m0039

## Interlock Switch, PSU

- 1. Top Cover (page 41)
- 2. Front Cover (page 45)
- 3. LD Driver Board (page 56)

4. Bracket for PSU [A] (@x4)

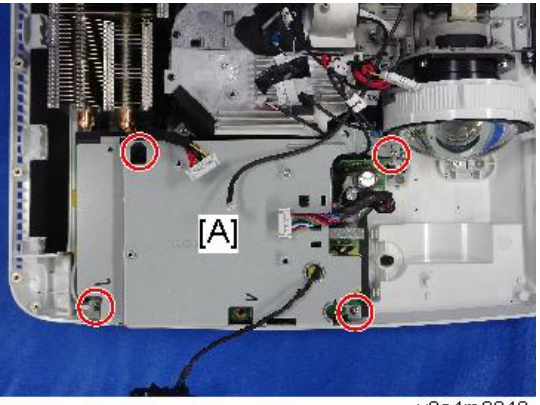

y0a4m0048

5. Disconnect the Interlock Switch connector [A] on the PSU ( $\mathbf{SFx1}$ ).

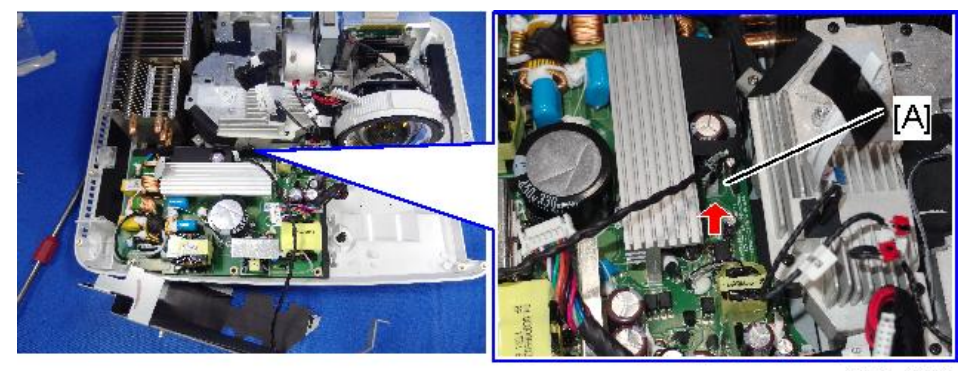

y0a4m0049

6. Remove the Interlock Switch [A]

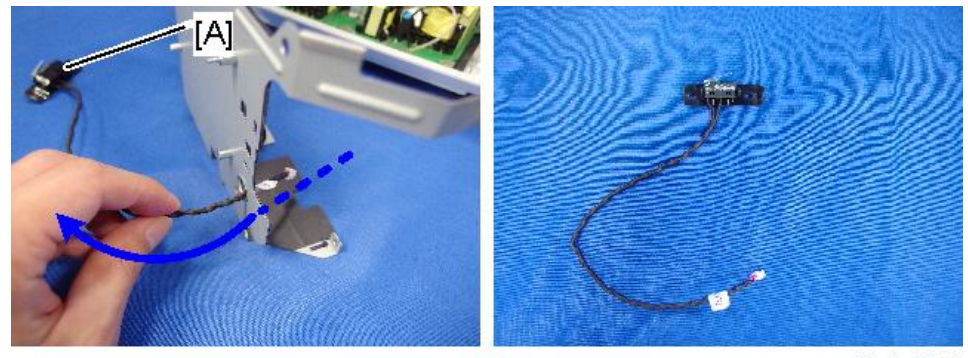

y0a4m0050

7. Remove the black tape [A] of Interlock Switch.

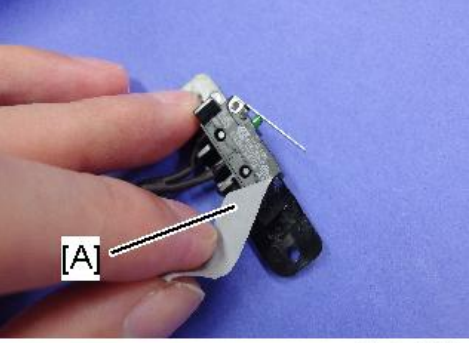

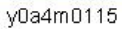

8. Separate the Interlock Switch [A] and Holder [B] (2 hooks).

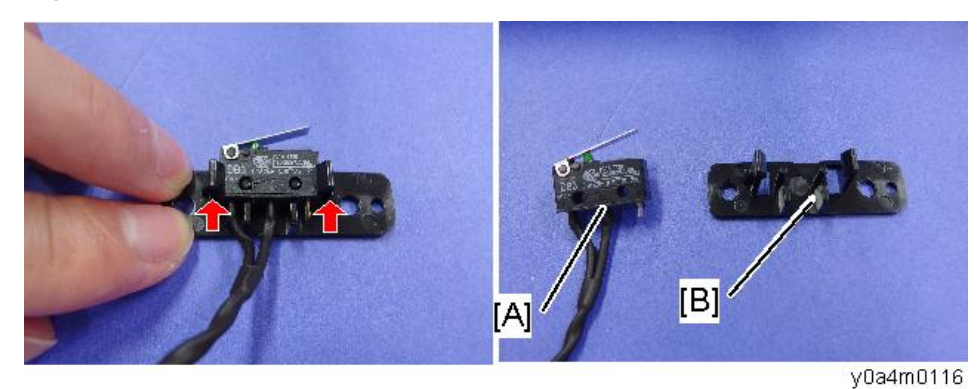

9. PSU [A] (🛱 x4, 🖾 x1)

3 hex screws, 1 round screw

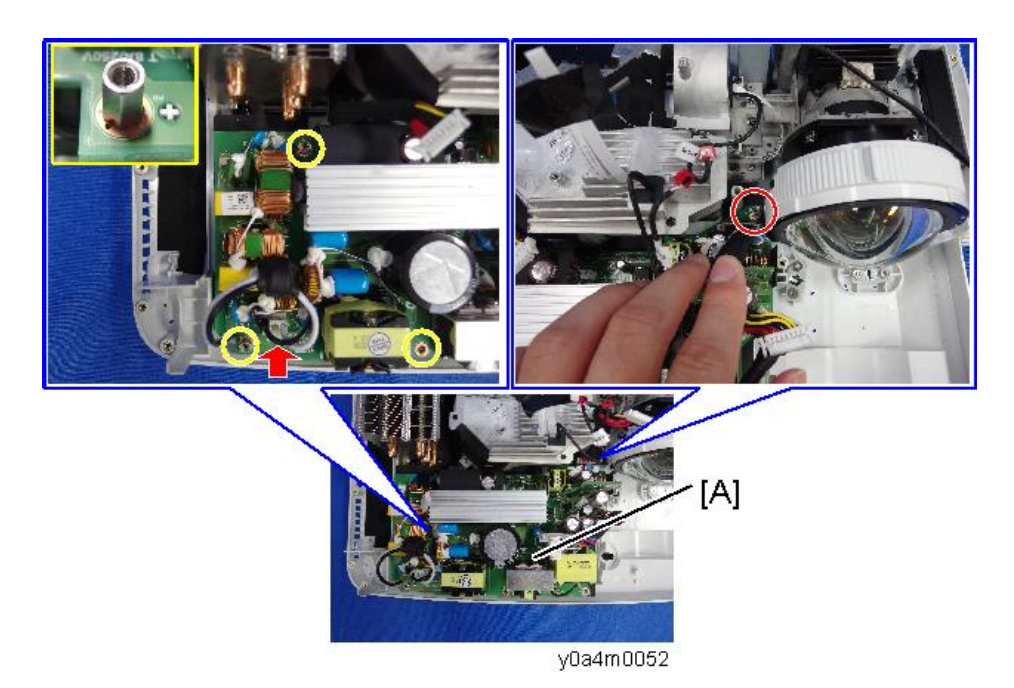

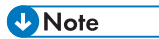

• When removing the PSU, put the sheet [A] out of the way so that the parts on the PSU board are not caught by the sheet.

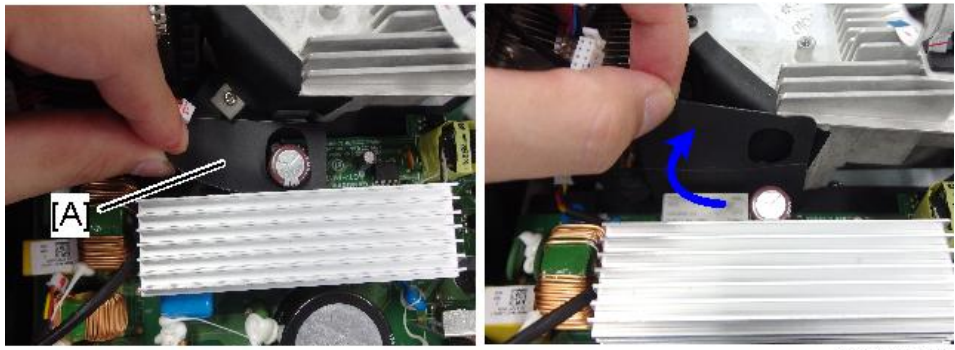

y0a4m0118

• Be careful not to scratch the lens [A] surface.

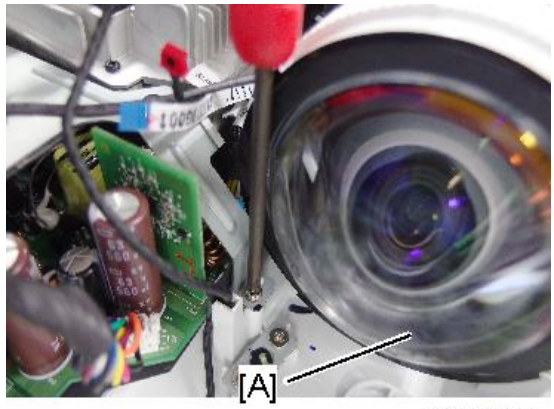

y0a4m0122

10. 2 harnesses (🎯 x2)

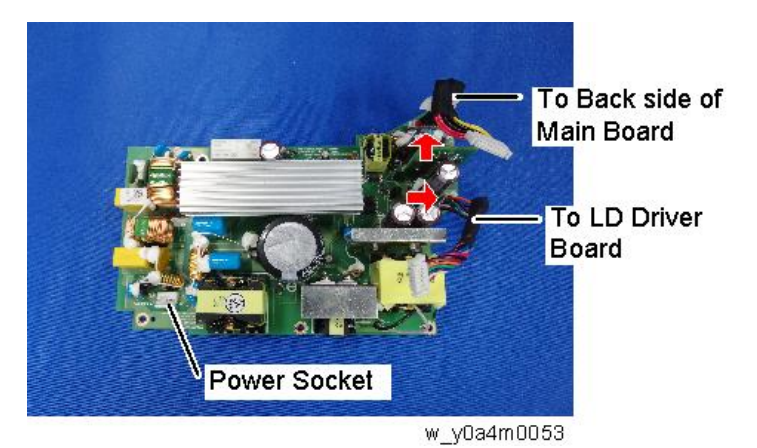

11. Sheet for PSU [A]

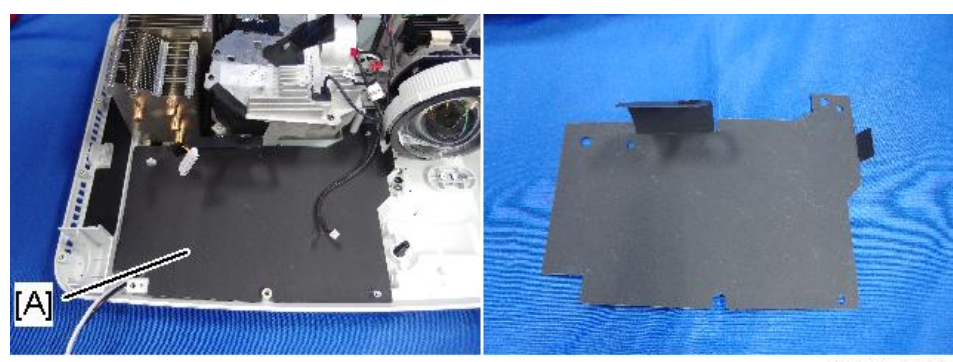

y0a4m0054

## Front IR Sensor

The connector [A] is too large to pass through between PSU [B] and harness guide. So first you have to remove PSU.

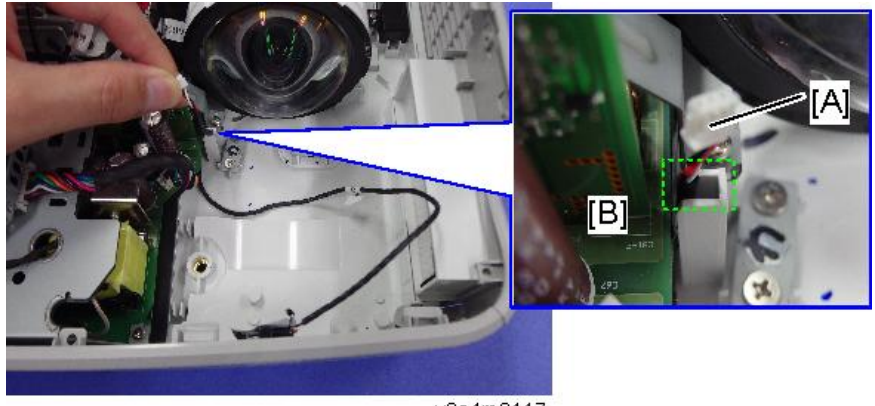

y0a4m0117

- 1. Top Cover (page 41)
- 2. Disconnect the "F IR" connector on Main Board ( $\mathbf{Fx1}$ ).

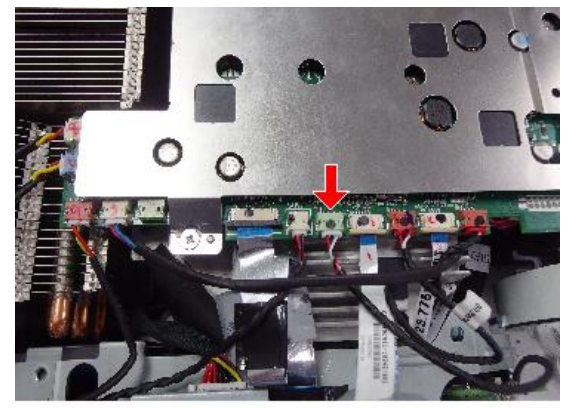

y0a4m0120

- 3. Front Cover (page 45)
- 4. LD Driver Board (page 56)
- 5. PSU (page 57)

З

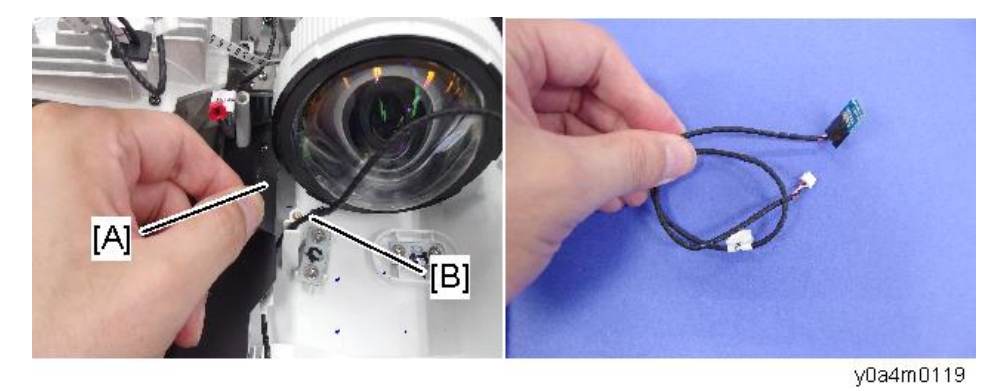

6. Peel the sheet [A] off, and then remove the Front IR Sensor [B].

#### Notes on Installation

Attach the harness to guide (three red circles as shown) on bottom cover.

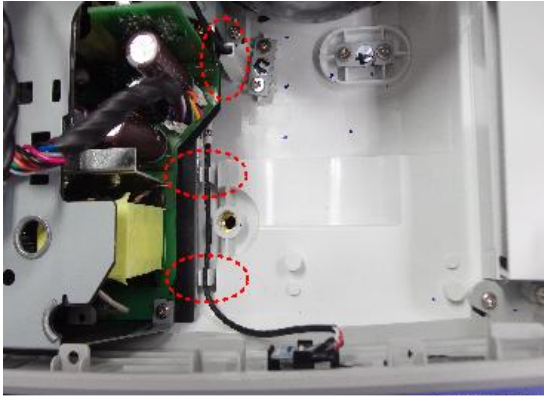

y0a4m0121

## Optical Engine, DMD Fan

Optical Engine [A] is comprised of the following parts:

1. Engine Unit

Lens Module, DMD Module (DMD Chip, DMD Board)

2. Combiner Unit

Heat Sink, Heat Pipe, Laser Bank (Laser Diode, Laser Bank Board), Phosphor Wheel

3. Filter Wheel

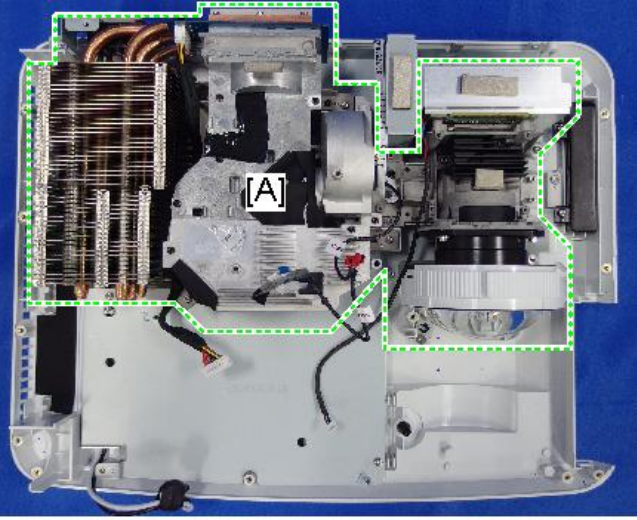

y0a4m0055

- 1. IO Cover (page 44 "IO Cover")
- 2. Main Board, IO Board, Audio Board (page 48, page 52)
- 3. Optical Engine [A] (@x6, @x2)

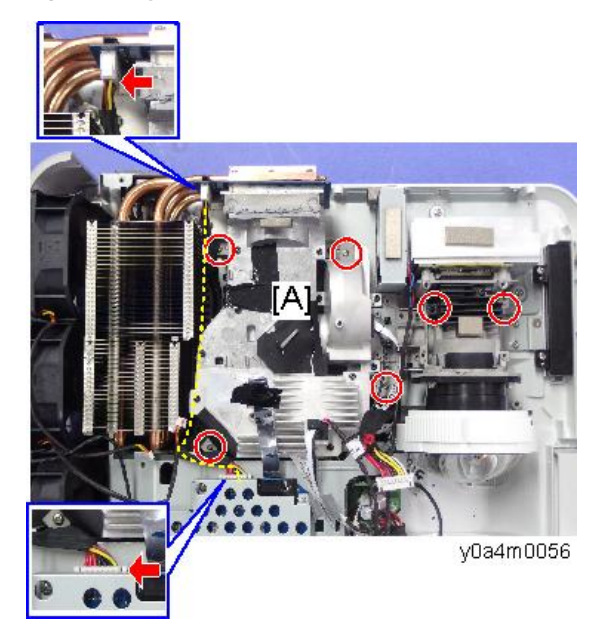

4. Sponge seal [A]

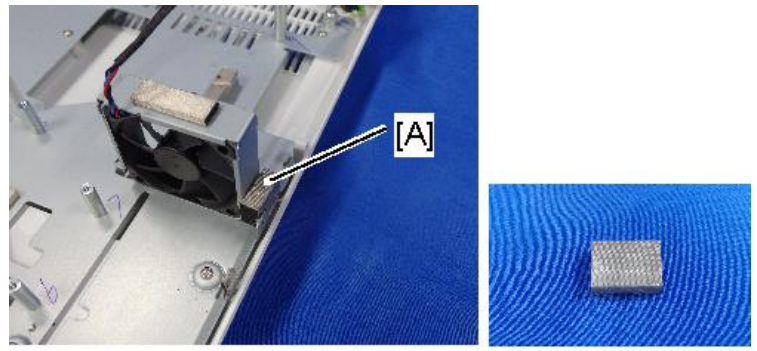

y0a4m0058

5. DMD Fan with bracket [A] (🕅 x2)

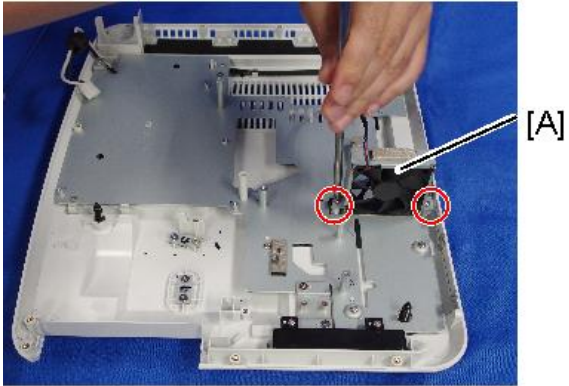

y0a4m0059

6. Separate the DMD Fan [A] and Bracket [B].

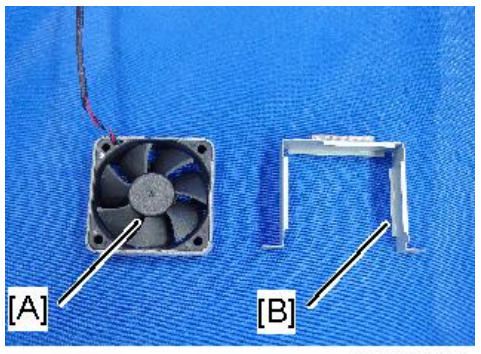

y0a4m0060

## Engine Unit, Filter Wheel, Combiner Unit

1. Optical Engine [A] (page 63)

2. Filter Wheel Cover [B] ( x2).

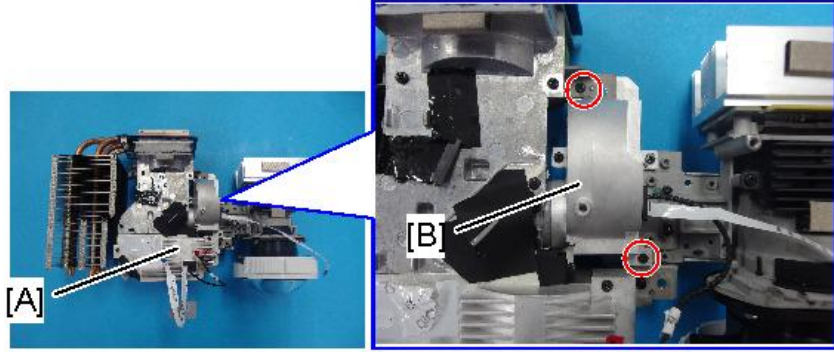

y0a4m0190

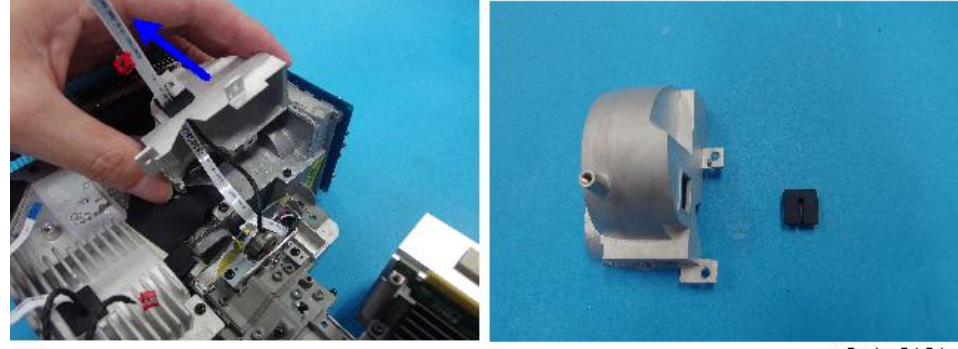

3. Filter Wheel [A] (🕅 x2).

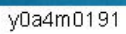

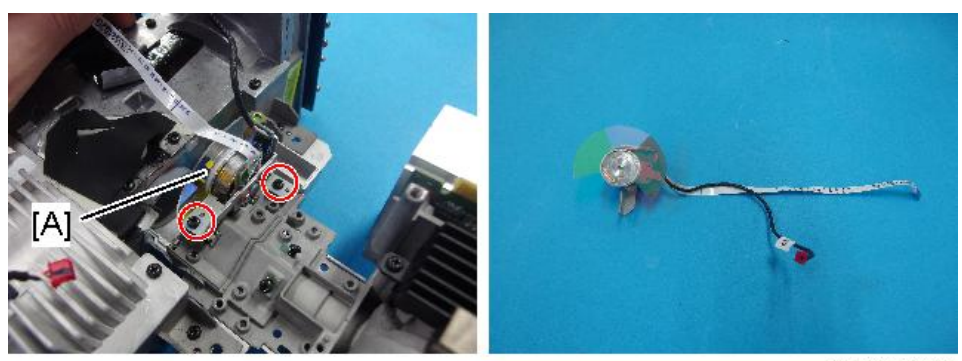

y0a4m0192

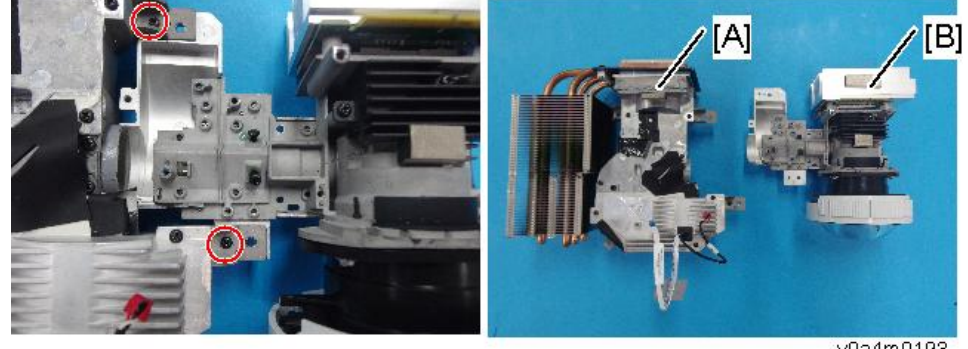

4. Separate the Combiner Unit [A] and Engine Module [B].

#### y0a4m0193

З

#### Notes on Attaching the Filter Wheel

After attaching the cover, pull out the FFC until the black line appears. If the FFC is loose inside the cover, it might come into contact with the filter wheel, causing an error.

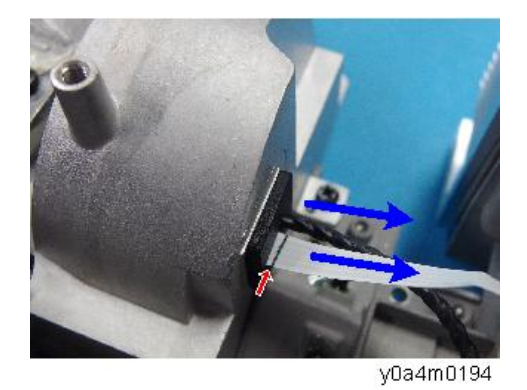

#### **Power Socket**

- 1. Exterior Covers (page 40)
- 2. Main Board (page 48)
- 3. IO Board, Audio Board (page 52)
- 4. Fan 1, 2, and 3 (page 53)
- 5. LD Driver Board (page 56)
- 6. PSU (page 57)
- 7. Optical Engine (page 63)
- 8. DMD Fan (page 63)

9. Bottom Shielding [A] (🕅 x8)

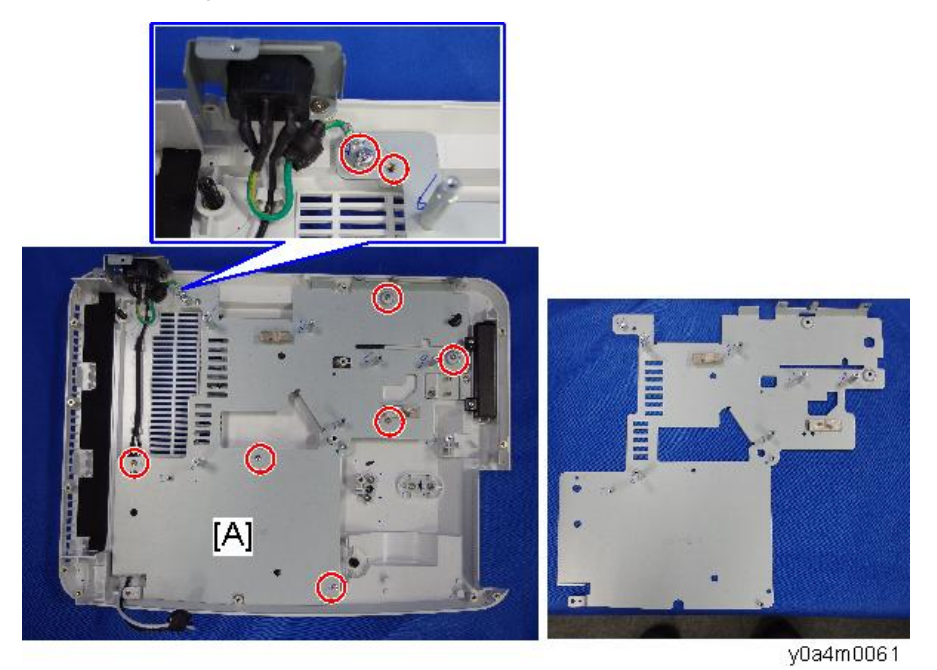

10. Socket with bracket [A] (🕅 x2)

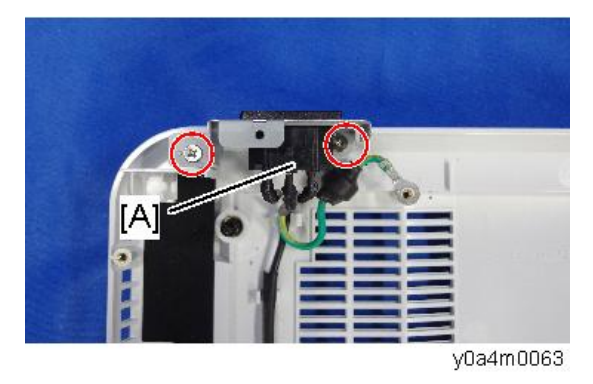

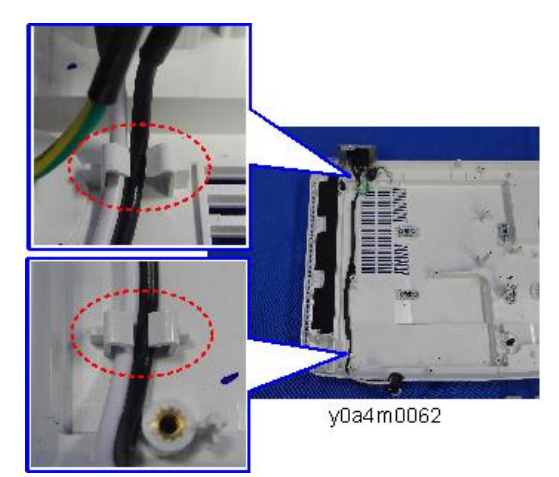

11. Remove the harness from the 2 hooks as shown;

12. Separate bracket [A] and Power Socket [B].

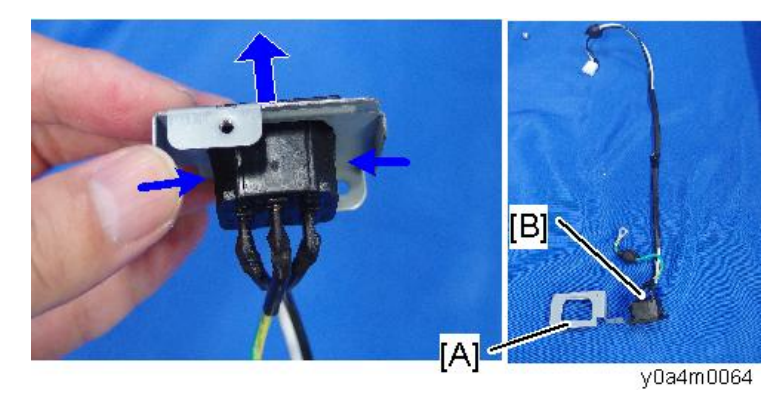

## Adjustable Foot

There are three adjustable feet; there are 1 on the front and 2 on the rear.

1. Rotate the adjustable foot [A] counterclockwise and remove it.

No nut attached on the bolt so turn the Adjustable foot counterclockwise and remove it.

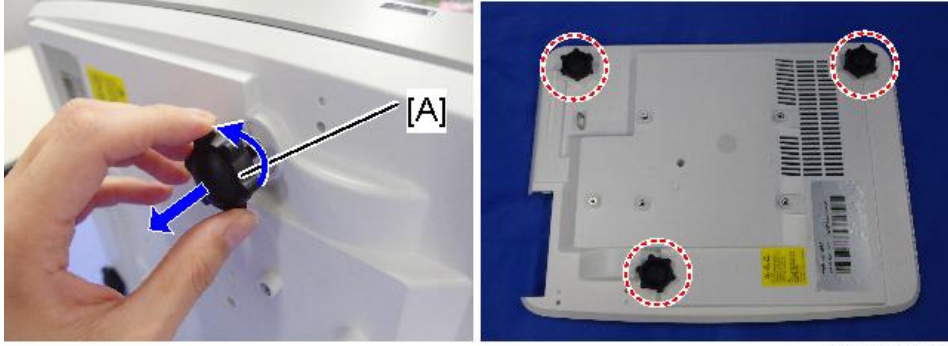

З

#### y0a4m0065

### **Bottom Cover**

Remove the all units on Bottom Cover.

Refer to the procedures of the relevant service parts. (page 31 "Replacement")

- 2. Adjustable Foot (page 69)
- 3. Cover for an Opening Area of Bottom Surface [A] (🕅 x2)

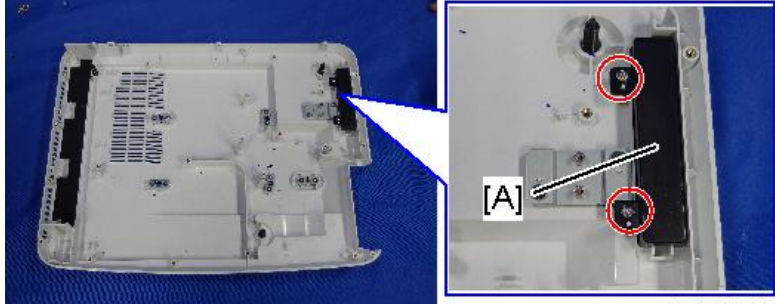

y0a4m0066

4. Rubber for an Opening Area of Bottom Surface [A].

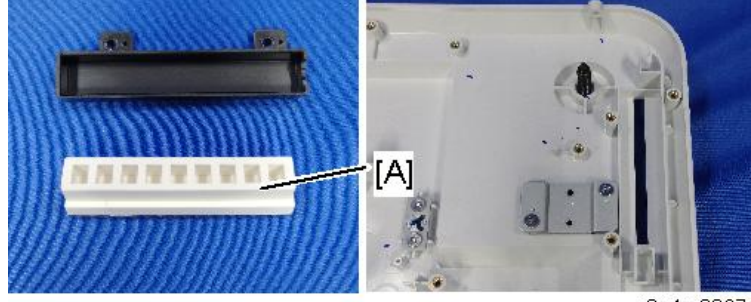

y0a4m0067
5. Theft Protection Hook [A] (🕅 x2)

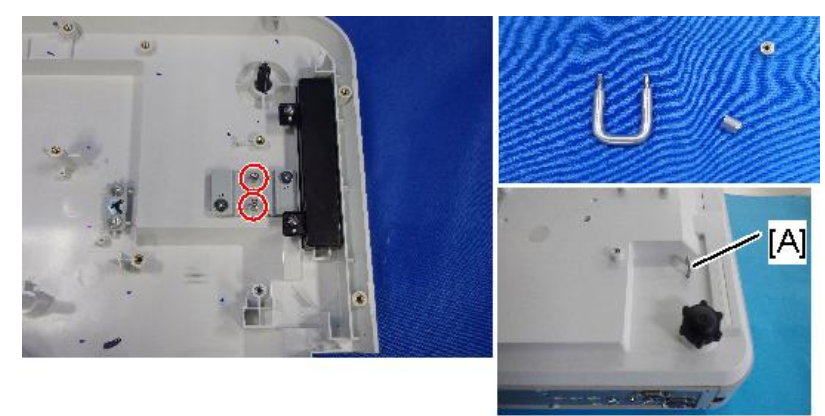

y0a4m0068

6. Remove the Suspension Bracket [A] (🕸 x2)

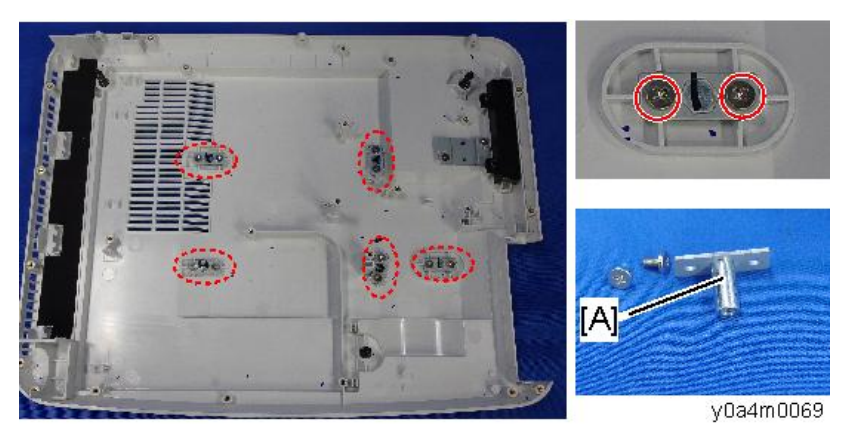

# **Required Action after Replacing Parts**

After replacing parts, execute the related items shown in the table below.

|                            | Changed parts |               |                 |                |           |
|----------------------------|---------------|---------------|-----------------|----------------|-----------|
| Action after repair        | Main<br>Board | Combiner Unit | Filter<br>Wheel | Engine<br>Unit | Reference |
| Firmware Update*1          | ~             |               |                 |                | page 97   |
| Wheel Index Adjustment     | ~             | ~             | $\checkmark$    | $\checkmark$   | page 76   |
| Factory Reset              | ~             |               |                 |                | page 82   |
| EDID                       | ~             |               |                 |                | page 112  |
| Re-write LD Hours<br>Usage | ~             | ~             |                 |                | page 79   |
| ADC Calibration            | ~             |               |                 |                | page 80   |

\*1 After Firmware update, ADC Calibration should be done.

# 4. Adjustment

## Service Mode

#### How to enter the Service Mode

- 1. Turn on the projector.
- 2. Press the [Power [1]] key, and then, press the [Left [2]], [Right [3]], and [Menu [4]] keys sequentially to enter the service mode.

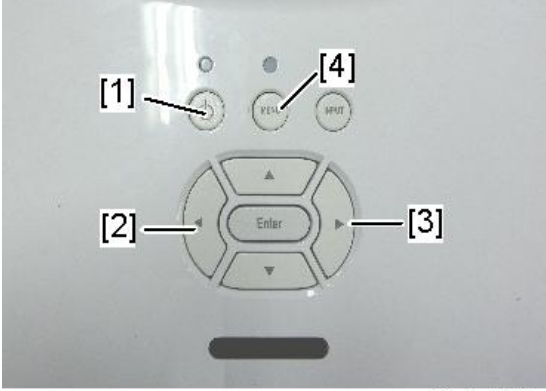

y0a4m0132

You can enter the service mode by using the remote controller.

The service mode menu appears.

| MCU A02                           |    | VGA-1 ADC Calibration |         |        |
|-----------------------------------|----|-----------------------|---------|--------|
| RICOH Generic Z02 < Aug 20 2015 > |    | VGA-2 ADC Calibration |         |        |
| LD Hour-Full                      | 7  | SNID Read             |         | 153500 |
| LD Hour-ECO                       | 2  | Thermal Detect        | Disable |        |
| Operating Hour                    |    | Debug Message         | On      |        |
| Over Temp                         |    | Fan Menu              |         |        |
|                                   | U  | LD Menu               |         |        |
|                                   | 5  | LD Calibration        |         |        |
| LD Fail                           | 0  | Wheel Index           |         |        |
|                                   | 12 | Factory Reset         |         |        |
| Test Pattern                      | 1  | Internal Bus Log      |         |        |
| Burn in Test                      | 1  | Exit                  |         |        |

y0a4m0133

### Service Mode Settings

| Setting Items               | Descriptions                                                                                                    |
|-----------------------------|----------------------------------------------------------------------------------------------------|
| Over Temp                   | Use this to display the high temperature error.                                                                                                    |
| Fan Lock                    | Use this to display the details of fan error, such as fan name<br>error occurred and fan speed.                                                                              |
| LD Fail                     | Use this to display the details of LD error, and reset/change the LD counter in each power mode.                                                                             |
| Test Pattern                | Use this to select the test pattern for each inspection, or adjustment.                                                                                                    |
| Burn In Test                | DFU*1                                                                                                    |
| VGA-1 ADC Calibration       | Use this to execute the ADC calibration of <b>VGA-IN1(Source</b> from VGA-IN1) Port.                                                                                         |
| VGA-2 ADC Calibration       | Use this to execute the ADC calibration of <b>VGA-IN2(Source</b> from VGA-IN2) Port.                                                                                         |
| SNID Read                   | Display the <b>S</b> erial <b>N</b> umber <b>ID</b> entification (SNID)                                                                                                    |
| Thermal Detect              | Disable/ Enable<br>DFU * 1                                                                                                    |
| Debug Message               | On/Off<br>DFU*1                                                                                                    |
| Fan Menu                    | Display the fan status such as fan speed, voltage, and temperature.                                                                                                    |
| Laser Operation Mode        | Normal/Eco<br>This is the same function as "Laser Power Mode" on OSD<br>menu.<br>Use this to switch the power mode when getting the fan<br>parameter in each mode.<br>On/Off |
| Simulate Temperature on/off | DFU*1                                                                                                    |
| LD Menu                     | Use this to display the status of Laser Diode.                                                                                                    |

| Setting Items     | Descriptions                                                                                     |  |
|-------------------|--------------------------------------------------------------------------------------------------|--|
| Red PWM           | DFU*1                                                                                            |  |
| Green PWM         | DFU*1                                                                                            |  |
| Blue PWM          | DFU*1                                                                                            |  |
| Yellow PWM        | DFU*1                                                                                            |  |
| LD (1to3) Enable  | DFU*1                                                                                            |  |
| LD Demo Mode      | DFU*1                                                                                            |  |
| LD Calibration    |                                                                                                  |  |
| CALIBRATION       | Use this to execute the LD calibration.                                                          |  |
| CALIBRATION Reset | Use this to reset the value of calibration data.                                                 |  |
| CALIBRATION DATA  | Use this to display the detailed value of LD calibration.                                        |  |
| Wheel Index       |                                                                                                  |  |
| DISPLAY MODE      | Use this to select the display mode for wheel index<br>adjustment.<br>• BRIGHT<br>• PRESENTATION |  |
|                   | • MOVIE<br>• sRGB                                                                                |  |
|                   | • DEBUG                                                                                          |  |
| P-Wheel Index     | Phosphor Wheel Index Adjustment                                                                  |  |
| F-Wheel Index     | Filter wheel index Adjustment                                                                    |  |
| Factory Reset     | Yes/No<br>Use this to reset all the settings in the OSD menu (except for<br>the service mode).   |  |
| Internal Bus Log  | Use this to display Internal Bus Log.                                                            |  |
| Exit              | Go back to user mode.                                                                            |  |

\* 1 DFU: Design/ Factory Use only

# Adjustment

### Wheel Index Adjustment

After replacing the main board, combiner unit, filter wheel, or engine unit, the Wheel Index Adjustment should be done.

#### Environment

• Test pattern: Full Color Pattern [A], 64 gray RGBW [B]

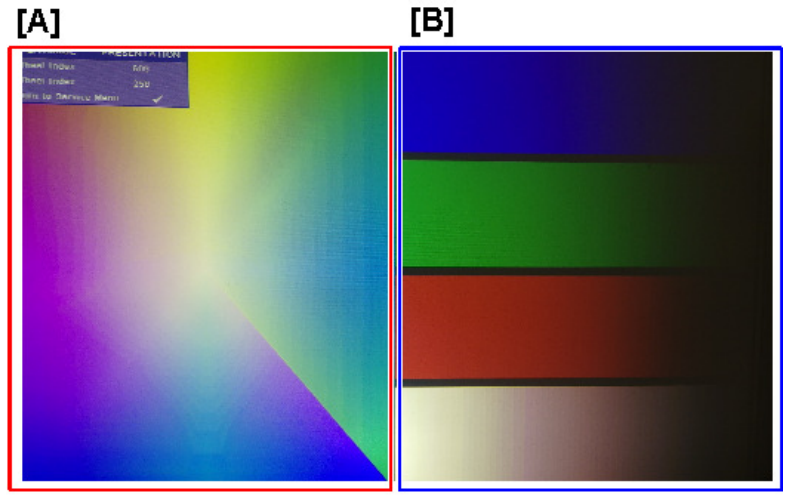

y0a4m0136

- 1. Connect the projector to PC with HDMI or VGA cable, and then, turn ON the main power.
- 2. Enter the Service mode. (page 73)

3. Select [Wheel Index], and then press [Enter] key.

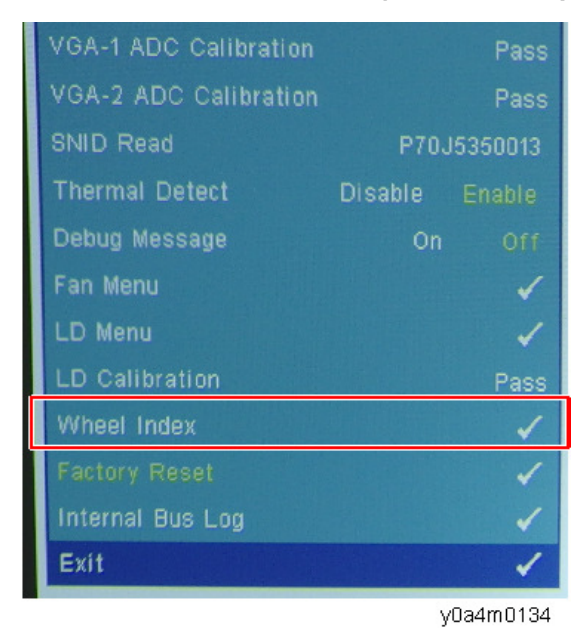

4. Select the display mode, and then, using the [Left] or [Right] key, adjust the R/G/B and gray gradations until they are correct and satisfactory.

 Wheel Index Calibration Menu

 DISPLAYMODE
 PRESENTATION

 P-Wheel Index
 609

 F-Wheel Index
 258

 Return to Service Menu
 ✓

Both "P-Wheel Index" and "F-Index" are well adjusted.

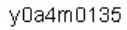

#### Inspection item

- Check if each color level is correct.
- Color saturation

#### Criteria

- Screen appears satisfactory. There should be no unusual conditions, such as lines on the screen.
- Color levels should be sufficient and satisfactory.
  - [A]: Not good (there is a line on red bar)
  - [B]: Good (Adjusted image)

4

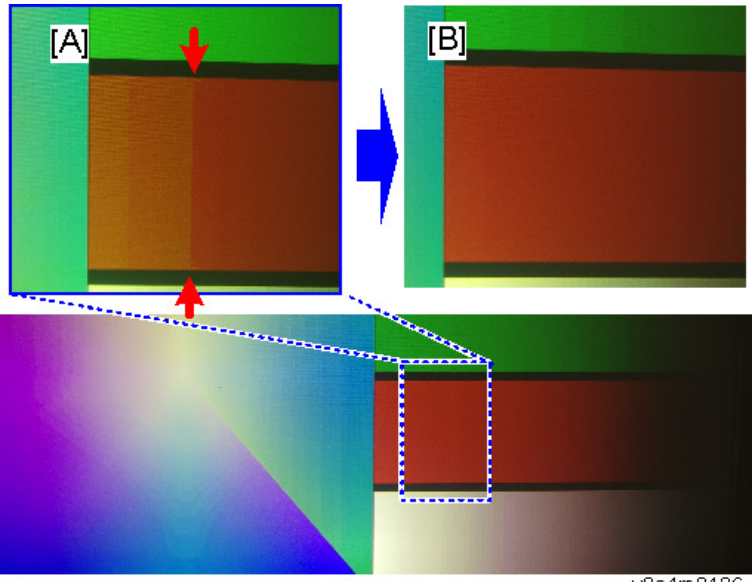

y0a4m0136

# Changing the LD/Projector Hours

After replacing the main board, or combiner unit, you must rewrite the LD/projector operation hours. Write down the LD/projector operation hours before the replacement and put back the same value after replacing.

- 1. Enter the Service mode. (page 73)
- 2. Select [LD Fail], and then press [Enter] key.

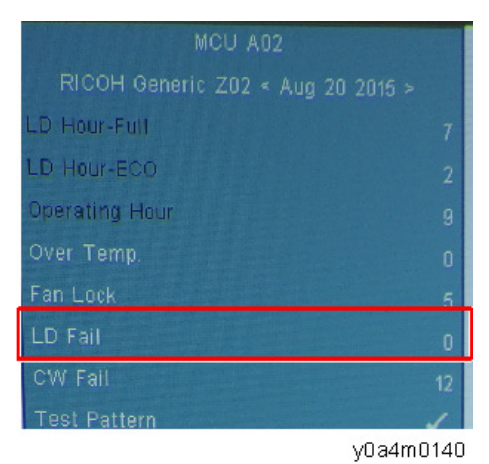

- 3. Select the setting item that you want to change hours.
  - Full: Usage time when "Laser Power Mode" is set to "Normal".
  - ECO: Usage time when "Laser Power Mode" is set to "ECO".
  - Bright: Usage time when "Color Mode" is set to "Bright".
  - Operating Hour: Total hours of projector operation.

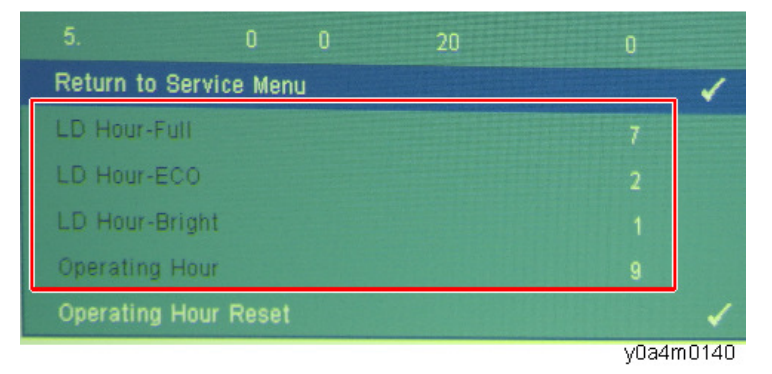

- 4. Change the LD Hour by using [Left] or [Right] key.
  - "Left" key: Decrease LD/projector hours.
  - "Right" key: Increase LD/projector hours.

# Calibration

### **ADC** Calibration

After replacing the main board, ADC Calibration must be done. Also, after firmware update, this should be done, too.

VGA and Component signals require ADC calibration.

#### Environment

- Test equipment: PC support HDTV resolution
- Test signal:

1024x768@60Hz (For RICOH PJXL4540/LX3000ST)

1280x800@60Hz (For RICOH PJ WXL4540/LW3000ST)

• Test pattern: 94%White(up) / 6% Black (down)

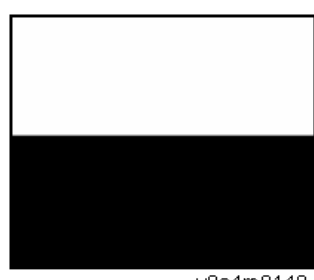

y0a4m0148

- Calibration pattern should be in full screen mode.
- Input the signal from the VGA port
- 1. Connect VGA1-in port [A].

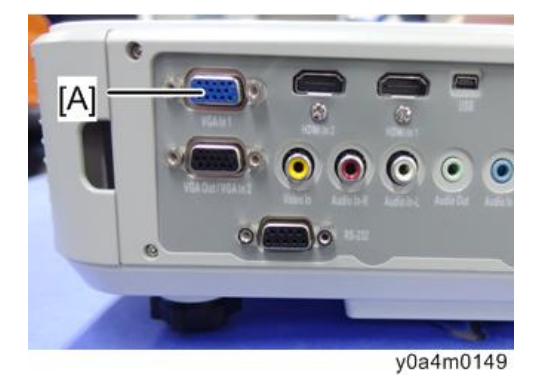

2. Enter the service mode. (page 73)

3. Select "VGA-1 ADC Calibration" to perform the calibration.

When calibration is completed, "OK" appears on the screen.

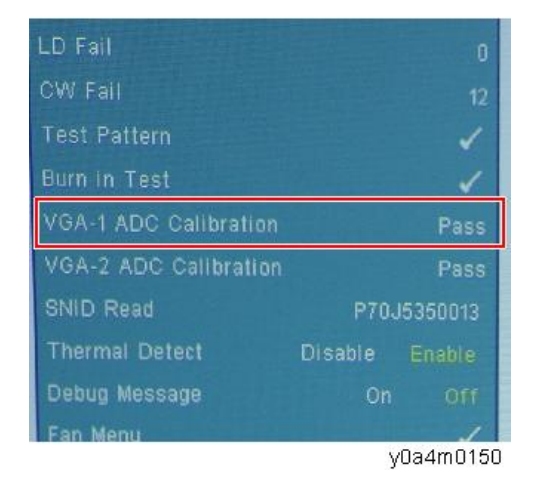

4. Connect VGA2-in port [A].

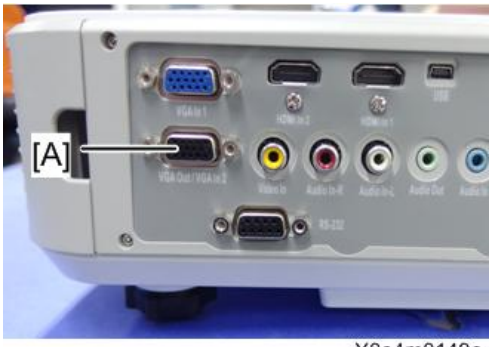

Y0a4m0149a

5. Select "VGA-2 ADC Calibration"

When calibration is completed, "OK" appears on the screen.

#### Criteria

If there is noise on the screen, the product is considered as failure product.

There should be no unusual conditions, such as lines on the screen.

Check if the projection is same as PC monitor displayed.

### **Factory Reset**

Factory Reset allows you to erase all OSD menu settings and restore the default setting (except the service mode).

There are two ways to do Factory Reset. Either way, the settings to be reset are the same.

After replacing the main board, Factory Reset must be done.

Also, after testing or checking the projector, OSD menu settings must be reset to factory default.

#### Factory Reset Procedure (OSD menu)

- 1. Press the [Menu] key to enter the OSD menu.
- 2. Select [Setting] -> [Reset].

|              | Setting               |          |
|--------------|-----------------------|----------|
| <b>•</b> ••• | 🕤 🌍 Langua <u>c</u> e | English  |
|              | 🔣 Menu Location       |          |
|              | 😰 Closed Caption      | Off      |
|              | 📟 VGA Out (Standby)   | orr      |
| ė.           | 🐨 VGA-2 (Function)    | Input    |
| 1.11         | Test Pattern          | Off      |
| 4.9          | 🗲 Reset               | <b>→</b> |
|              |                       |          |
|              |                       | v0a4m015 |

3. Select "Yes", and then press the [Enter] key.

#### Factory Reset Procedure (Service Mode)

1. Enter the service mode. (page 73)

2. Select [Factory Reset], and then press the [Enter] key.

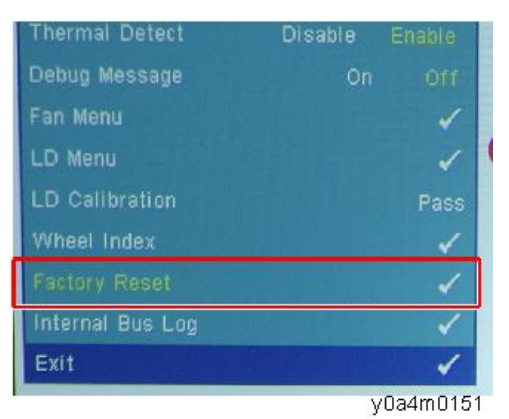

3. Select [Yes], and then press the [Enter] key.

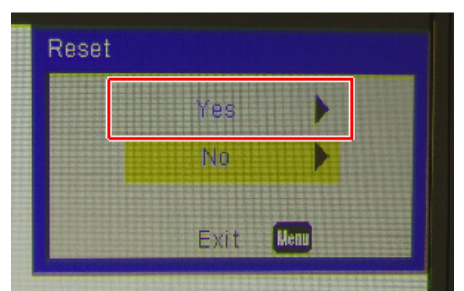

y0a4m0152

4. Adjustment

# **LED Indicators**

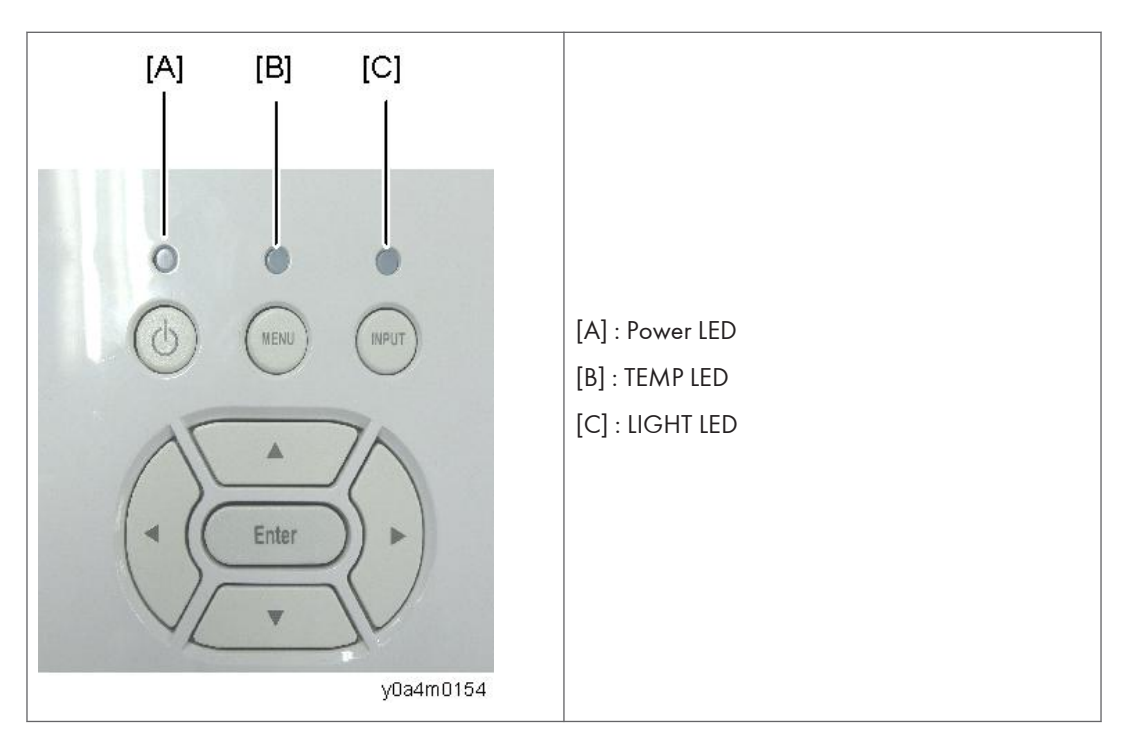

| Message                       | Power LED                 | TEMP LED | LIGHT LED |
|-------------------------------|---------------------------|----------|-----------|
|                               | (Red or Blue)             | (Red)    | (Red)     |
| Standby (Input power cord)    | 濛 (Red)                   | -        | -         |
| Normal (Power on)             | ⊯́ (Blue)                 | -        | -         |
| Powering up (Warming up)      | Flashing Red<br>(1.Osec.) | -        | -         |
| Power off (Cooling Down)      | Flashing Red<br>(0.5sec.) | -        | -         |
| Error (Over temp. On Event)   | -                         | پ        | -         |
| Error (Over temp. On Standby) | -                         | *        | -         |

| Message                                               | Power LED     | TEMP LED | LIGHT LED |
|-------------------------------------------------------|---------------|----------|-----------|
|                                                       | (Red or Blue) | (Red)    | (Red)     |
| Error (Light source failed On Event)                  | -             | -        | *         |
| Error (Light source failed On Standby)                | -             | -        | *         |
| Frror (Fan failed On Event)                           | -             | Flashing | _         |
|                                                       |               | 3sec.    |           |
| Error (Ean failed On Standby)                         | -             | Flashing |           |
|                                                       |               | 3sec.    | -         |
| Error (Filter Wheel fail / Striking Light source Fail | -             | Flashing | -         |
| On Event)                                             |               | 0.5sec.  |           |
| Error (Filter Wheel fail / Striking Light source Fail |               | Flashing | -         |
| On Standby)                                           | -             | 0.5sec.  |           |

5

₩: Light

-: No light

# Troubleshooting

First, check the items below.

- Make sure you have connected the projector properly to the peripheral equipment.
- Make sure all equipment is connected to an AC outlet and the power is turned on.
- If the projector does not project an image while being operated with a computer, restart the computer.

| No.         | Symptom        | Solution procedure                                                                        |  |
|-------------|----------------|-------------------------------------------------------------------------------------------|--|
|             |                | <ol> <li>Ensure the Power Cord and AC Power Outlet are securely<br/>connected.</li> </ol> |  |
| 1           |                | 2. Make sure that Keypad Board is not defective.                                          |  |
| I INO Fower | Thorower       | <ol> <li>Ensure all connectors are securely connected and are not<br/>broken.</li> </ol>  |  |
|             |                | 4. Make sure that PSU is not defective.                                                   |  |
|             |                | 1. Ensure the projector is under Operation temperature.                                   |  |
|             |                | 2. Check LED status.                                                                      |  |
|             |                | If Temp LED Flash Red: 3 sec.                                                             |  |
|             | Auto Shut Down | Check the Fan.                                                                            |  |
| 2           |                | Check the Main Board.                                                                     |  |
|             |                | If Temp LED lit Red                                                                       |  |
|             |                | Clean the dust and replace Filter Module.                                                 |  |
|             |                | Check the Fan.                                                                            |  |
|             |                | Check the Main Board.                                                                     |  |

| No. | Symptom              | Solution procedure                                                                                                    |  |
|-----|----------------------|----------------------------------------------------------------------------------------------------|--|
| 3   | No Light On          | <ol> <li>Ensure all connectors are securely connected and are not<br/>broken.</li> <li>Check LED status.         If Temp LED lit Red, Lamp LED lit Red         <ul> <li>Check the Interlock Switch.</li> <li>If Temp LED flashing Red: 0.5 sec.</li> <li>Check the Filter Wheel Module.</li> <li>Check the Filter Wheel Module.</li> <li>Check the Photo Sensor Board.</li> <li>Check the Combiner Module.</li> <li>Check the ID Driver Board.</li> </ul> </li> <li>Check the LD Driver Board.</li> <li>Check the Combiner Module.</li> <li>Check the Main Board.</li> <li>Check the Main Board.</li> </ol> |  |
| 4   | No Image             | <ol> <li>Ensure the Signal Cable and Source device is work properly.</li> <li>Ensure all connectors are securely connected and are not<br/>broken.</li> <li>Check the Main Board.</li> <li>Check the Combiner Module.</li> <li>Check the Optical Engine.</li> </ol>                                                                                                    |  |
| 5   | Mechanical Noise     | <ol> <li>Check the Fan.</li> <li>Check the Filter Wheel Module.</li> <li>Check the Combiner Module.</li> </ol>                                                                                                    |  |
| 6   | Line Bar/Line Defect | Check the Main Board.                                                                                                    |  |
| 7   | Image Flicker        | <ol> <li>Do "Reset" under "Settings" of the OSD Menu.</li> <li>Ensure that the signal cables and source are work as well.</li> <li>Execute LD Calibration.</li> <li>Check the Main Board.</li> <li>Check the Photo Sensor Board and Filter Wheel Module.</li> <li>Check the Combiner Module.</li> </ol>                                                                                                    |  |

| No. | Symptom                                      | Solution procedure                                                                                                    |
|-----|----------------------------------------------|----------------------------------------------------------------------------------------------------|
| 8   | Color Unusual                                | <ol> <li>Do "Reset" under "Settings" of the OSD Menu.</li> <li>Execute LD Calibration.</li> <li>Adjust Wheel Index.</li> <li>Check the Main Board.</li> <li>Check the Filter Wheel Module.</li> <li>Check the Combiner Module.</li> </ol>                                                                                                    |
| 9   | Poor Uniformity/<br>Shadow                   | <ol> <li>Ensure the projection screen without dirt.</li> <li>Ensure the projection lens is clean.</li> <li>Ensure the Brightness is within spec.</li> <li>Check the Optical Engine.</li> <li>Check the Photo Sensor and Filter Wheel</li> </ol>                                                                                                    |
| 10  | Dead Pixel/Dust<br>(Out of spec.)            | <ol> <li>Ensure the projection screen without dirt.</li> <li>Ensure the projection lens is clean</li> <li>Check the Optical Engine.</li> </ol>                                                                                                    |
| 11  | Garbage Image                                | <ol> <li>Ensure that the signal cables and source work as well.</li> <li>Check Main Board.</li> </ol>                                                                                                    |
| 12  | Remote<br>Controller/Control<br>Panel Failed | <ul> <li>Remote Control <ol> <li>Check the Battery.</li> <li>Check the Remote Controller.</li> <li>Check the Remote Controller.</li> <li>Check the IR Sensor Board.</li> <li>Check the Main Board.</li> </ol> </li> <li>Control Panel <ol> <li>Check the FFC cable.</li> <li>Check the Keypad module.</li> <li>Check the Main Board.</li> </ol> </li> </ul> |
| 13  | Function Unusual                             | <ol> <li>Do "Reset" under "Settings" of the OSD Menu.</li> <li>Check the Main Board.</li> </ol>                                                                                                    |

| No. | Symptom          | Solution procedure                                                                                                    |
|-----|------------------|----------------------------------------------------------------------------------------------------|
| 14  | Audio Unusual    | <ol> <li>Ensure that the signal cables and source are work as well.</li> <li>Ensure the projector is not in "Mute" mode.</li> <li>Check the Main Board.</li> <li>Check the Speaker.</li> </ol>                               |
| 15  | 3D Image Unusual | <ol> <li>Ensure the using 3D glasses is good.</li> <li>Ensure the signal source is 3D format.</li> <li>Ensure the 3D function of projector OSD is on and 3D sync<br/>invert is on.</li> <li>Check the Main Board.</li> </ol> |

### **Test and Inspection**

#### **Test Equipment Needed**

- PC support HDTV resolution.
- Blue-ray DVD player supports "S-Video", "3D source files", "HDMI", and "Video".

### **Recommended Test Condition**

- Ambient brightness: Dark room less than 2 lux.
- Product must be warmed up for 3 minutes.
- Screen size:
  - 77" diagonal for PJ LPJ XL4540 and PJ LX3000ST
  - 87.2" diagonal for PJ WXL4540 and PJ LW3000ST

#### **Zone Definition**

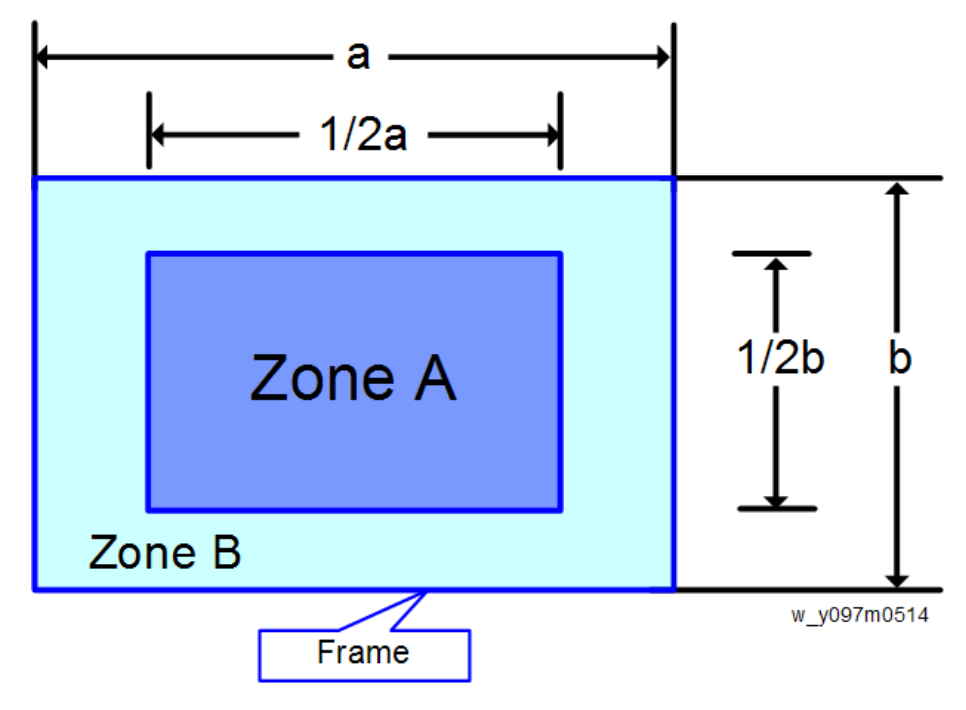

- Zone A: The blue area in the center of the image
- Zone B: The outside of the image
- Definition, Active area = Zone A + Zone B

### VGA Port Test

Pixel Specifications and Criteria

A stands for "Zone A".

B stands for "Zone B".

Active area = Zone A + Zone B

#### For PJ WXL4540 / PJ LW3000ST

| Order | Symptom                          | Pattern                                                                                                    | Criteria                                                                                                    |
|-------|----------------------------------|----------------------------------------------------------------------------------------------------|----------------------------------------------------------------------------------------------------|
| 1     | Dark Blemish                     | Blue 60                                                                                                    | <ol> <li>≤ 4 visible dark blemishes are<br/>allowed in the active area (Zone<br/>A + Zone B).</li> <li>No blemish will be &gt; 1.5"<br/>(3.81cm) long/diameter.</li> </ol>                                                                                                    |
| 2     | Light Blemish                    | Gray 10                                                                                                    | <ol> <li>≤ 4 visible light blemishes are<br/>allowed in the active area (Zone<br/>A + Zone B).</li> <li>No blemish will be &gt; 1.5"<br/>(3.81cm) long/diameter.</li> </ol>                                                                                                    |
| 3     | Eyecatchers/<br>Border Artifacts | Black                                                                                                    | The eyecatcher and lines are allowed                                                                                                    |
| 4     | Projected Images                 | <ol> <li>Any screen</li> <li>Gray 10</li> <li>Any screen</li> <li>Gray 10</li> <li>Gray 10</li> <li>White</li> <li>Any screen</li> <li>Black or White</li> </ol> | <ol> <li>No adjacent pixels</li> <li>No bright pixels in Active Area</li> <li>No unstable pixels in Active Area</li> <li>≤ 1 bright pixel</li> <li>≤ 6 dark pixels in the Active Area</li> <li>No DMD window aperture<br/>shadowing on the Active Area</li> <li>Blemishes are allowed</li> </ol> |

| Order | Symptom                          | Pattern                                                                                                    | Criteria                                                                                                    |
|-------|----------------------------------|----------------------------------------------------------------------------------------------------|----------------------------------------------------------------------------------------------------|
| 1     | Dark Blemish                     | Blue 60                                                                                                    | <ol> <li>≤ 4 visible dark blemishes are<br/>allowed in the active area (Zone<br/>A + Zone B).</li> <li>No blemish will be &gt; 1.5"<br/>(3.81cm) long/diameter.</li> </ol>                                                                                                    |
| 2     | Light Blemish                    | Gray 10                                                                                                    | <ol> <li>≤ 4 visible light blemishes are<br/>allowed in the active area (Zone<br/>A + Zone B).</li> <li>No blemish will be &gt; 1.5"<br/>(3.81cm) long/diameter.</li> </ol>                                                                                                    |
| 3     | Eyecatchers/<br>Border Artifacts | Black                                                                                                    | The eyecatcher and lines are allowed                                                                                                    |
| 4     | Projected Images                 | <ol> <li>Any screen</li> <li>Gray 10</li> <li>Any screen</li> <li>Gray 10</li> <li>Gray 10</li> <li>White</li> <li>Any screen</li> <li>Black or White</li> </ol> | <ol> <li>No adjacent pixels</li> <li>No bright pixels in Active Area</li> <li>No unstable pixels in Active Area</li> <li>≤ 1 bright pixel</li> <li>≤ 4 dark pixels in the Active Area</li> <li>No DMD window aperture<br/>shadowing on the Active Area</li> <li>Blemishes are allowed</li> </ol> |

#### For PJ XL4540 / PJ LX3000ST

### **Audio Performance Test**

- Test equipment: DVD Player
- Test signal: CVBS
- 1. Plug the audio cable into Audio-IN port
- 2. Adjust the volume from "0"to "8"by using the remote controller.

3. Check the sound from speaker.

#### Criteria

Check whether "Volume" is working properly.

#### Video Performance Test

- Test equipment: DVD player
- Test signal: Video

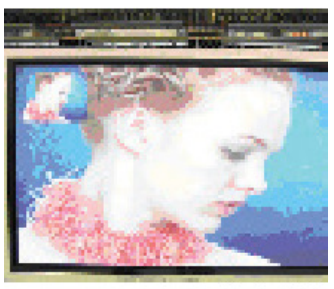

y0a4m0155

#### Criteria

Check any unsatisfactory color, line distortion or any noise on the screen.

Check the sound from speaker.

#### **HDMI** Performance Test

- Test equipment: DVD Player with HDMI output
- Test signal: 720p, 1080p, 1080i

#### Criteria

Ensure the image is well performed.

Check whether "mute" is working properly.

#### 3D Test (HDMI)

- Test equipment: Blue-Ray DVD player & 3D format CD&3D glasses (144Hz)
- Test signal: 1080p@24Hz

#### Criteria

The image should not appear noise, flicker shadow, shocking, and unsatisfactory color.

#### **USB** Performance Test

- Test equipment: USB Memory with video files
- 1. Plug USB memory into USB port, and then search multimedia.
- 2. Select "USB Disk" on OSD menu, and then click "Video" to test.

#### Criteria

Check whether sound and video is satisfactory.

### Check points

| Check item       | Check point                                                      |
|------------------|------------------------------------------------------------------|
| Firmware version | All firmware version must be the latest version.                 |
| Exterior covers  | The exterior covers are not broken.                              |
| Logo             | Missing logo, missing prints and blurry prints are unacceptable. |
| Zoom in/out      | The function should work smoothly.                               |
| Keypad           | All keypad buttons must operate smoothly.                        |

5. Troubleshooting

# 6. Firmware Update

## System Firmware Update

#### **Equipment Needed**

#### Software

- DLP Composer Lite
- Firmware (\*.img)
- HD26FlashDeviceParameters

Note

 Download "DLP Composer Lite" and "HD26FlashDeviceParameters" from website that provides the relevant tools for maintenance.

#### Hardware

- 1. Projector
- 2. Power cord
- 3. USB Cable mini USB to USB (A)
- 4. PC / Laptop

### Firmware Update Procedure

#### DLP composer lite setup procedure

1. Execute "DLP Composer Lite v\*\* Setup" Program.

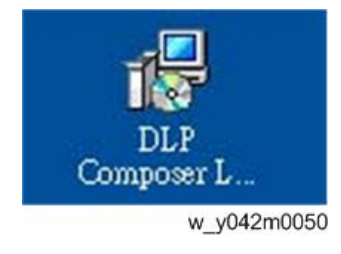

2. Click "Next".

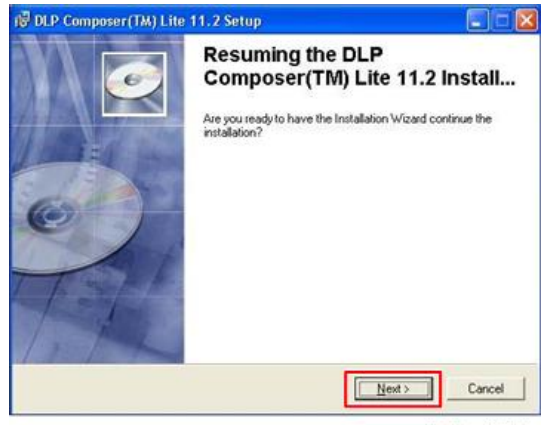

w\_y042m0051

3. Read "License Agreement", and then choose "I accept and agree to be bound by all the terms and conditions of this License Agreement" and click "Next".

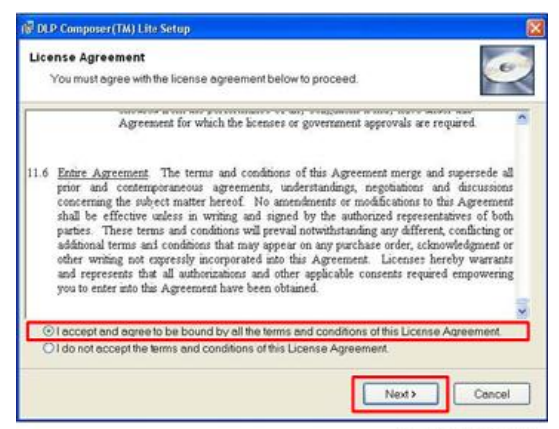

w\_y042m0052

4. Click "Next".

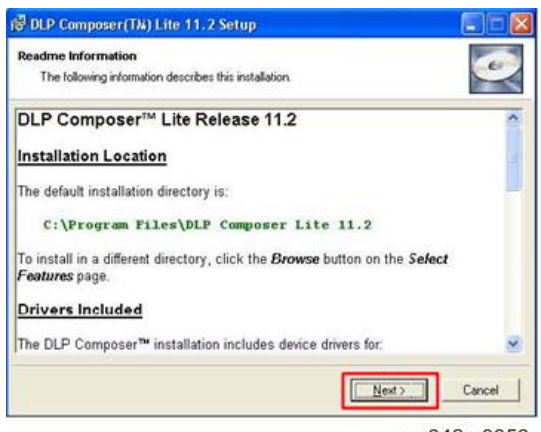

w\_y042m0053

5. Click "Next".

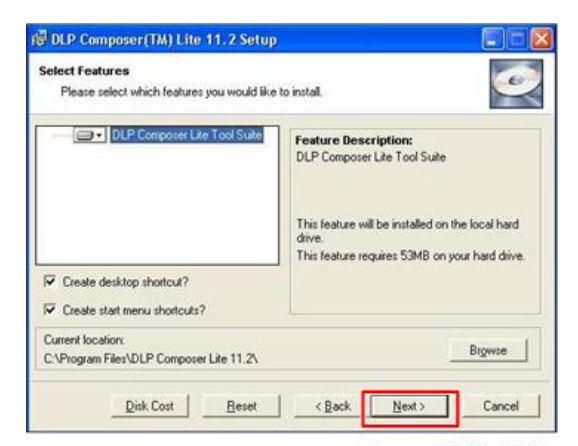

w\_y042m0054

6. Click "Next".

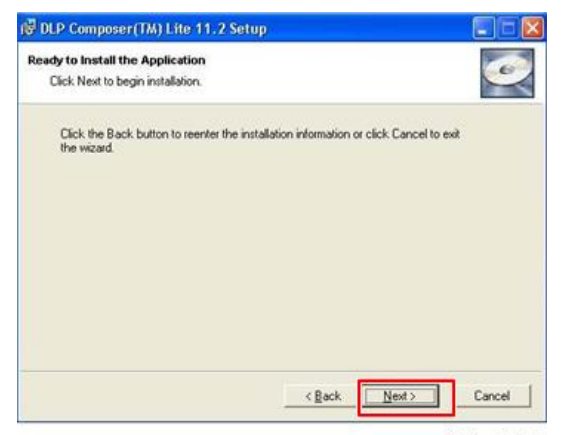

w\_y042m0055

The program is executing "installing" status.

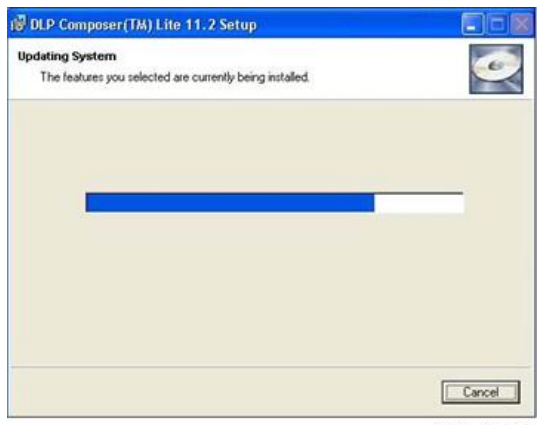

w\_y042m0056

7. Click "Finish".

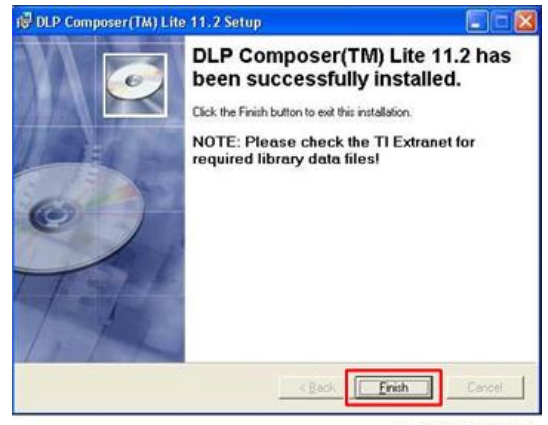

w\_y042m0057

#### Get into firmware download mode

Set up the following procedure.

1. While holding down the "Enter" key, then plug in the power cord.

2. After the Power LED lights pink, and the Lamp and Temp LEDs light red, then release the "Enter" key as shown in the photo below.

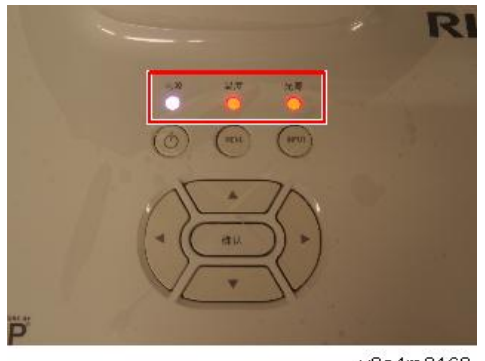

y0a4m0162

#### USB driver update procedure

1. Execute "Install DLP Device Drivers" in the start menu.

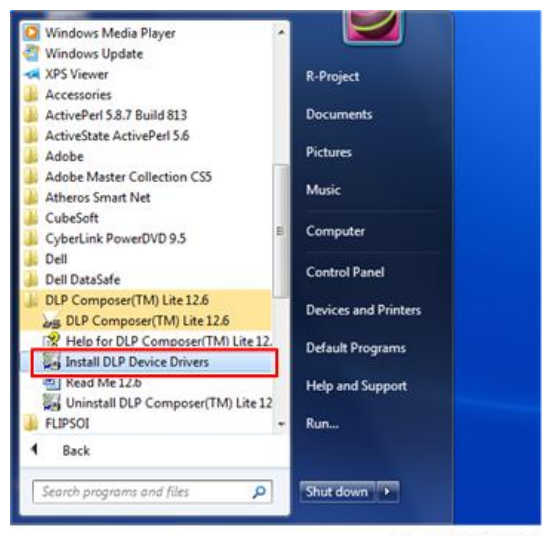

w\_y042m1059

2. Select "Jungo WinDriver (WinVista/Win7)", then click "install".

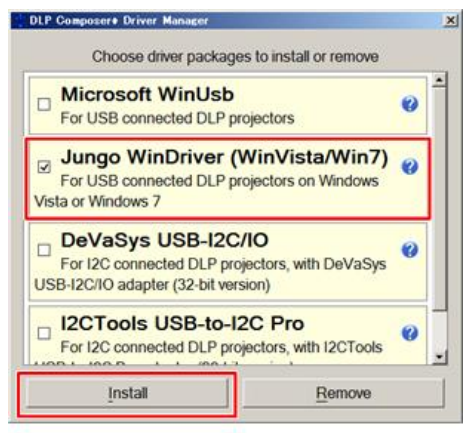

w\_y042m1060

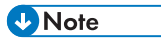

• If OS is 64bit, select "Microsoft WinUSB".

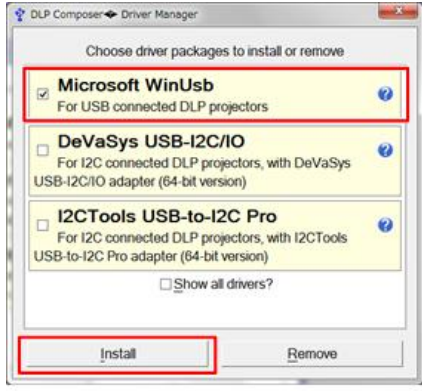

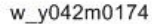

3. Click "Next".

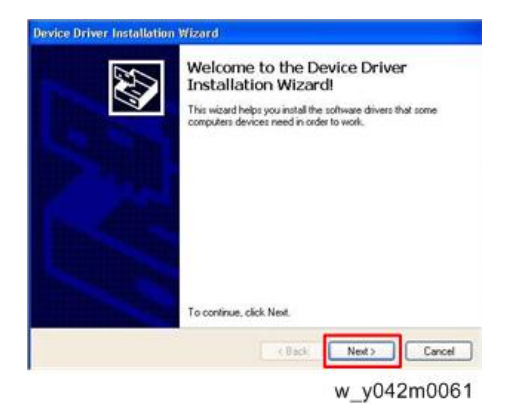

4. Click "Finish".

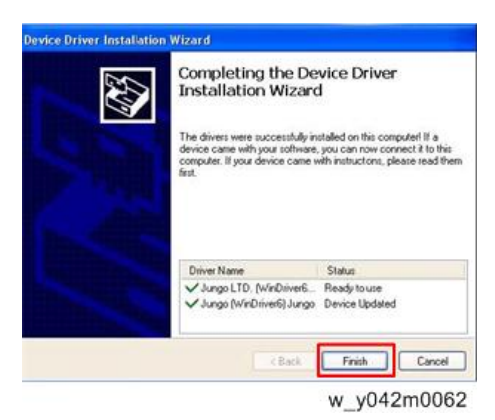

#### Connect the projector to the PC

- 1. Enter the firmware download mode. (page 100)
- Connect the Projector and PC with a mini USB cable. The Found New Hardware Wizard appears.
- 3. Select "No, not this time", then click "Next".

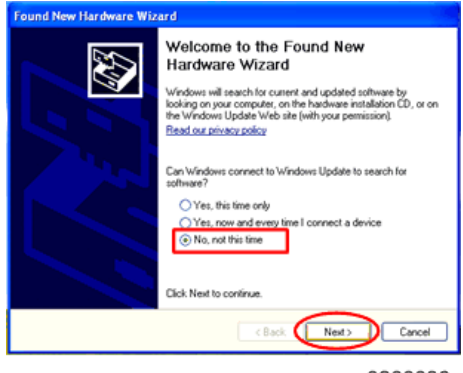

y0200036

4. Select "Install the software automatically (Recommended)", then click "Next".

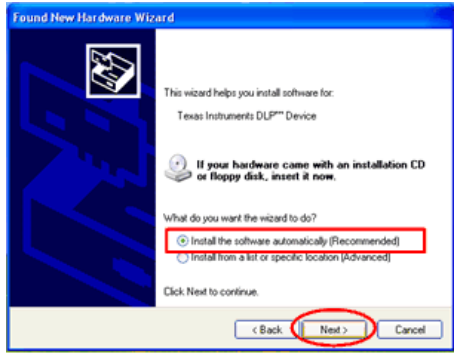

y0200037

5. Click "Finish".

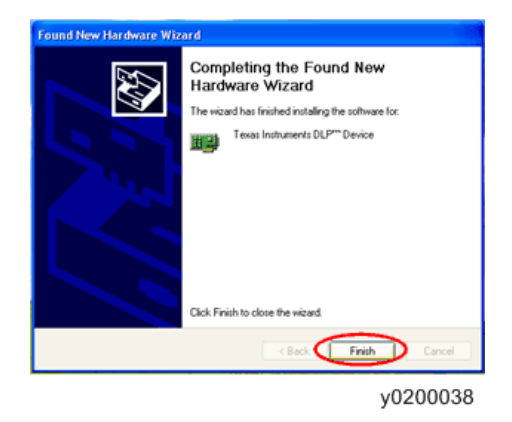

#### Firmware update procedure

1. Execute the "DLP Composer<sup>TM</sup> Lite \*\*" file.

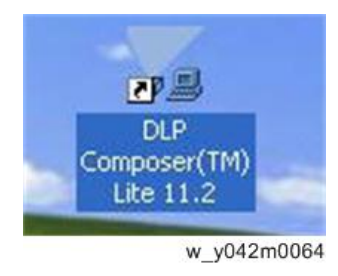

2. Select the file "V1FlashDeviceParameters".

3. Put "V1FlashDeviceParameters" file into the folder where you setup "DLP Composer Lite \*\*".

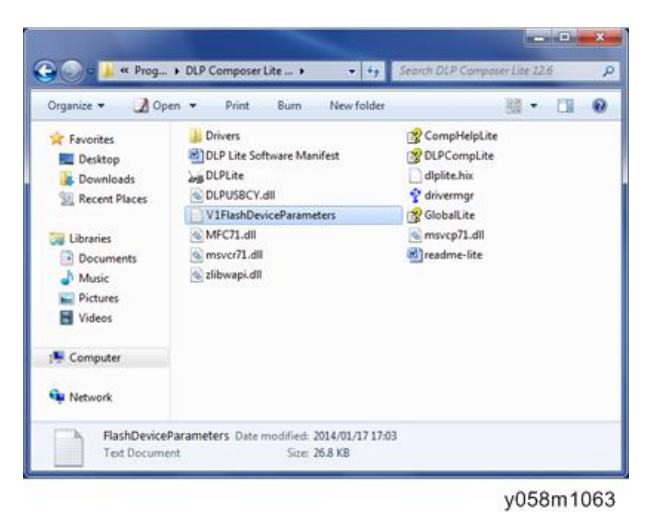

4. Click "Edit" and "Preferences".

| - 10 | P Compo  | eer(TW) Lite     |             |                    |      |               |                   | ÷ 5.  |
|------|----------|------------------|-------------|--------------------|------|---------------|-------------------|-------|
| rm   | 10       | Window 1988      |             |                    |      |               |                   |       |
| 1.   | Liver.   |                  | D           |                    |      |               |                   |       |
|      | 114      |                  | 4           |                    |      |               |                   |       |
| n    | Capy .   | Opi+C.           |             |                    |      |               |                   |       |
| H    | Para     |                  |             |                    |      |               |                   |       |
|      | -        |                  | 1           |                    |      |               |                   |       |
| Ľ    | There is | -                |             |                    |      |               |                   |       |
| -    |          |                  | - 61        |                    |      |               |                   |       |
|      |          |                  |             |                    |      |               |                   |       |
|      |          |                  |             |                    |      |               |                   |       |
|      |          |                  |             |                    |      |               |                   |       |
|      |          |                  |             |                    |      |               |                   |       |
|      |          |                  |             |                    |      |               |                   |       |
|      |          |                  |             |                    |      |               |                   |       |
|      |          |                  |             |                    |      |               |                   |       |
|      |          |                  |             |                    |      |               |                   |       |
|      |          |                  |             |                    |      |               |                   |       |
|      |          |                  |             |                    |      |               |                   |       |
|      |          |                  |             |                    |      |               |                   |       |
|      |          |                  |             |                    |      |               |                   |       |
|      |          |                  |             |                    |      |               |                   |       |
|      |          |                  |             |                    |      |               |                   |       |
| 2    | anh I    |                  |             |                    |      |               |                   |       |
|      |          |                  | C feel fast | · Direct Dated     | 2144 | Annual (1994) | In the X or offer | 60    |
|      | electer  | Contant of       | w.r. 1      | the first had been |      |               |                   |       |
| ç,   | rcest 7  | vojector fi      | lest        |                    |      |               |                   |       |
|      |          |                  |             |                    |      |               |                   |       |
| h    | árda Det | rol Flash Loader |             |                    |      |               |                   |       |
| -    |          |                  |             |                    |      |               |                   | 14.01 |

w\_y042m0065

5. Click "Communications" and select "USB" then click "OK".

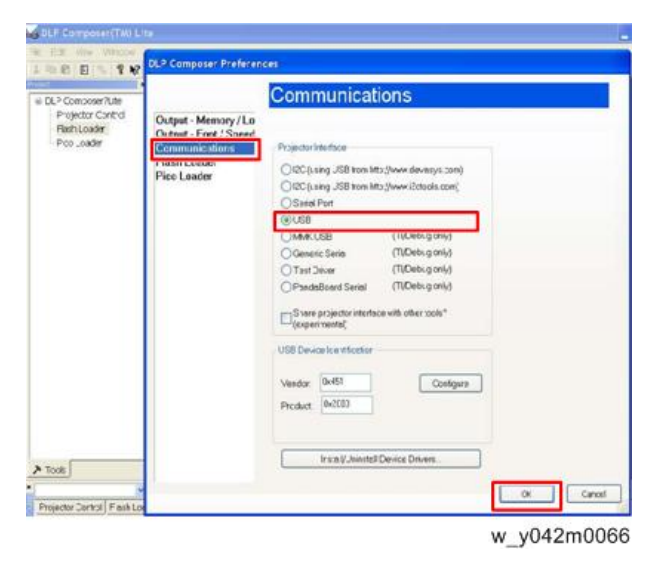

6. Choose "Flash Loader" and click "Browse" to search the firmware file (\*.img) and click "Open".

| Alexenter Control<br>Peak Loader<br>Peak Loader<br>Peak Loader<br>Peak Loader<br>Peak Integri Peak<br>Orgenised Statistics of updates charged sectors]<br>Orgenised Integri Peak Into Control (Summer Controls of refer rang)<br>Orgenised Integri Peak Into Control (Summer Controls of refer rang)<br>Sectors Flow<br>Vertices of the Summer Control (Summer Control (Summer Controls of refer rang)<br>Vertices of the Summer Control (Summer Control (Summer Con |
|----------------------------------------------------------------------------------------------------|
| Destage<br>#F1200m_minate00_2500_cbetring_m_L                                                                                                    |

w\_y042m0067
7. Select the item "Skip Boot Loader Area" and select "64KB" then click "Reset Bus" to erase the flash memory.

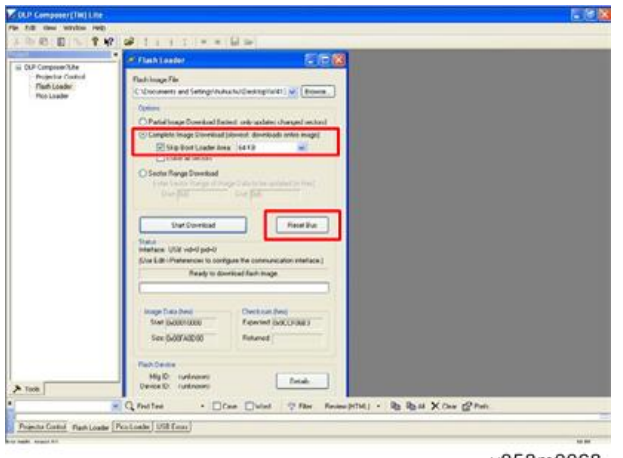

y058m0068

- 8. If the firmware is ready, click "Start Download" to execute the firmware update.
- 9. Click "Yes" to erase the flash memory. .

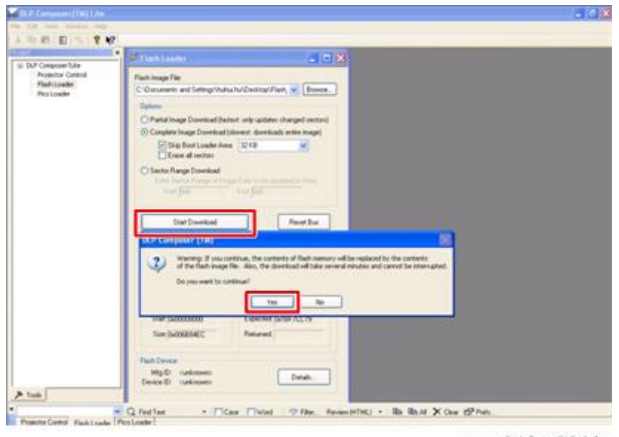

w\_y042m0069

It takes about several minutes, the firmware update process is finished, "Download completed" will appear on the screen.

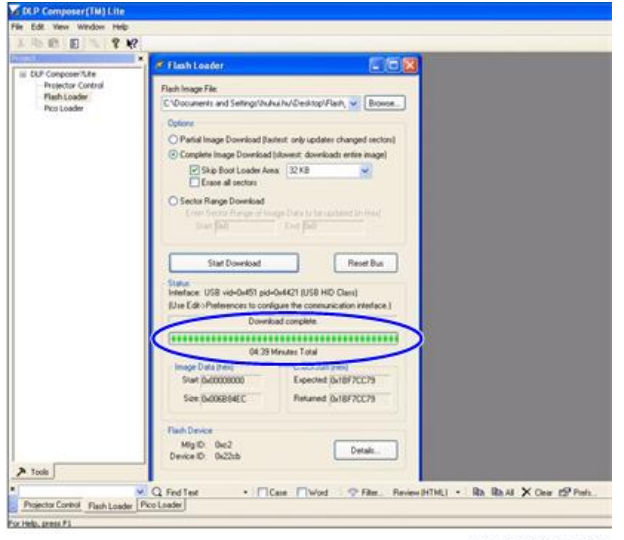

w\_y042m0070

10. Unplug the USB cable and power cord.

## Check system firmware version

- 1. Re-plug in the power cord, and then restart the projector.
- 2. Get into the Service Mode. (page 73)
- 3. Check the system firmware version [A].

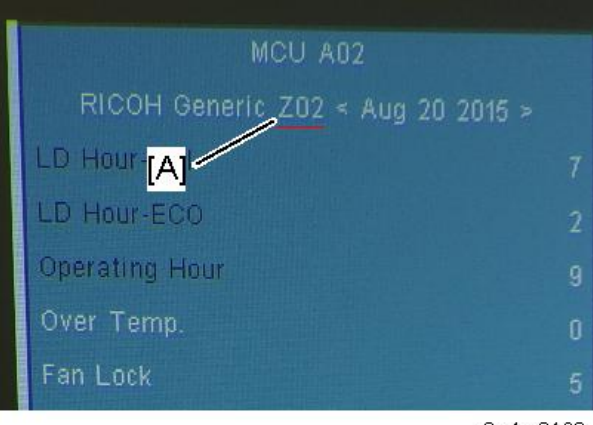

## **MCU Firmware Update**

## Upgrade Procedure

#### **Equipment Needed**

- NuMicro ISP Programming Tool
- Firmware (\*.isp)
- Projector
- Power cord
- Female to female RS232 Cable
- PC or Laptop
- 1. Plug in the power cord, connect the projector to PC with RS232 cable.
- 2. Execute the "NuvoISP.exe" firmware upgrade tool from "NuMicro ISP Programming Tool" folder.

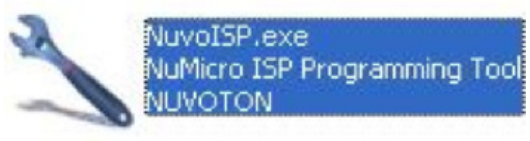

#### y0a4m0165

3. Select the COM port which you are using, then click the "Connect"

| NuMiero ISP    | Programmin | g Tool V1.44    |                                                                                                    |              |   |
|----------------|------------|-----------------|----------------------------------------------------------------------------------------------------|--------------|---|
| About          |            |                 |                                                                                                    |              |   |
| UVO            | Ton        |                 | and the second second second second second second second second second second second second second second second |              | - |
| Connection typ | e          |                 | Connection check                                                                                                 |              |   |
| ⊙ COM          | COMI       | ~               | Connect                                                                                                    | Disconnected |   |
| P              |            |                 |                                                                                                    |              |   |
|                | RAM: N/A   | APROM: N/A De   | ataFlash: N/A                                                                                                    | F/W Ver: N   | 4 |
| Lord File      |            | -               |                                                                                                    |              | _ |
| 400.044        | Fie name:  | Er(New Folder ( | 4)/ISF_RS2321                                                                                                    |              |   |
| - MPROFIL      | File size: |                 | Checksum:                                                                                                    |              |   |
|                | Fie name:  | EilMew Folder ( | MISE BSZGZ                                                                                                    |              | _ |
|                |            |                 |                                                                                                    |              |   |

4. Click the "File", and then select "Load Project".

| and the second second se |
|----------------------------------------------------------------------------------------------------|
|                                                                                                    |
| Y                                                                                                    |
|                                                                                                    |
|                                                                                                    |

- 5. Select the firmware file, and then click "open".
- 6. Click"Start".

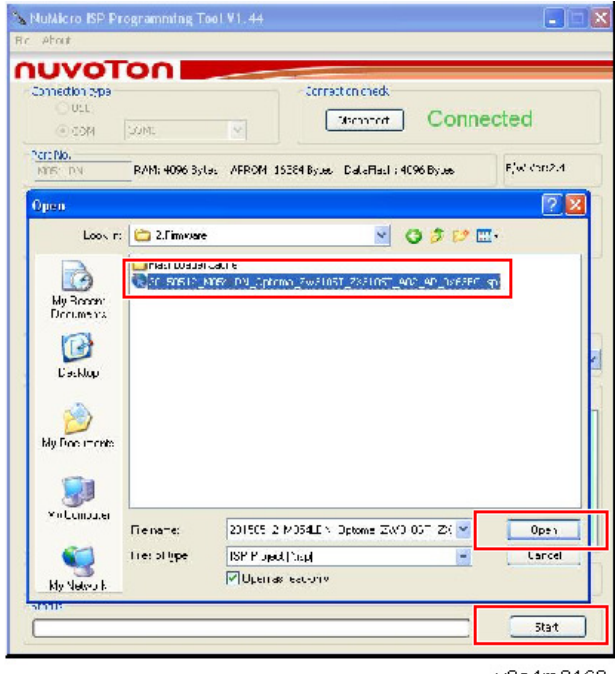

7. After the "PASS" appeared, close the window.

| Tile debe |        |        |       |        |       |      |     |    |     |     |    |     |    |                                       |      |          |    |
|-----------|--------|--------|-------|--------|-------|------|-----|----|-----|-----|----|-----|----|---------------------------------------|------|----------|----|
| APROM Da  | taRash |        |       |        |       |      |     |    |     |     |    |     |    |                                       |      |          |    |
| 00000000  | 40 07  | 00 20  | 49 03 | 00 0   | 0 69  | 01   | 00  | 00 | €B  | 01  | 00 | CO  |    | 6 I.                                  |      | <b>k</b> | 1  |
| 00000010  | D0 00  | 00 00  | CO 01 | 0 00 0 | 00 00 | 00   | 00  | 00 | CO  | 00  | 00 | 00  | 4  | 6. S. S. S.                           |      |          | 12 |
| 02000000  | 00 00  | 00 00  | CO 03 | 0 00 0 | 0 00  | 00   | 00  | 00 | CD. | 01  | 00 | CO  | 2  |                                       |      |          |    |
| 00000000  | 00 00  | 00 00  | CO 03 | 00 0   | 0 67  | 01   | 00  | 00 | 71  | 01  | oc | CO  | 2  |                                       |      |          |    |
| 0000040   | 73 01  | 00 00  | BB Z  | 8 UC C | 0 D9  | 13   | 00  | UU | es. | 1.6 | 0U | 00  | 4  | s                                     |      |          |    |
| 0000050   | 73 01  | 00 00  | 63 13 | 00 0   | 0 71  | 22   | 00  | 00 | 73  | 2.2 | 00 | CO. | 3  | e                                     | . q" | 51       |    |
| 00000060  | 73 01  | 00 00  | 23 23 | 9 00 0 | 0 37  | 29   | 00  | 00 | A7  | 29  | 00 | 0.0 |    | · · · · · · · · · · · · · · · · · · · | . 13 | 1.1.1.   |    |
| 00000070  | 5D 02  | 00 00  | E9 03 | 00.0   | 0 73  | 01   | 00  | 00 | 78  | 01  | 00 | CO  | 1  |                                       |      |          |    |
| 00000000  | 70 01  | 00 00  | 73 03 | L 00 0 | 0 07  | 19   | 00  | 00 | 73  | 01  | 00 | C0  | ÷  | \$                                    |      | 5        |    |
| Proceano  |        |        |       |        |       |      | _   |    |     |     |    |     | -  |                                       | D    |          | 9  |
| ● AFR CM  | C      | DH-FI- | 1     | OAPR   | очн   | alaF | ash | C  | Fra |     | JI | Ξ   | ]0 | uni gʻ                                | PI   | 400      |    |
| 14 ×      |        |        |       |        |       |      |     |    |     |     |    |     |    |                                       |      |          |    |
|           |        |        |       |        |       |      |     | -  |     |     |    |     |    |                                       | E    | N. 9/1   | -  |
|           |        |        |       |        |       |      |     |    |     |     |    |     |    |                                       | 8    | 2.4.0    |    |

y0a4m0170

8. Check if the MCU firmware [A] is updated on Service Mode.

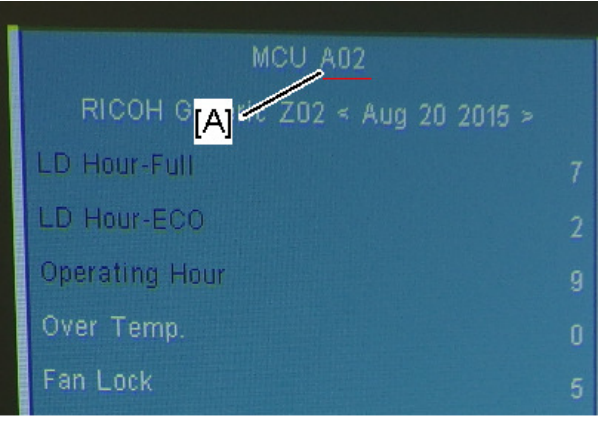

y0a4m0171

6

# **EDID Update**

### **EDID Introduction**

Extended Display Identification Data is a VESA standard data format that contains basic information about a display device and its capabilities, including vendor information, maximum image size, color characteristics, factory pre-set timings, frequency range limits, and character strings for the monitor name and serial number.

The information is stored in the display and is used to communicate with the system through a Display Data Channel (DDC), which sites between the display device and the PC graphics adapter. The system uses this information for configuration purposes, so the monitor and system can work together.

If a display device has digital input ports, like DVI or HDMI, but without EDID in its Main Board, the display device will show no image while the input source is digital signal.

#### **Equipment Needed**

- EDID Program
- EDID File (\*.ini)
- Projector
- Power Cord for Projector
- VGA Cable
- HDMI to DVI cable
- Generic Fixture Board for EDID Key-in
- RS-232 9 Pin Cable
- Power Adapter (Output DC 12V)
- Display Monitor
- PC

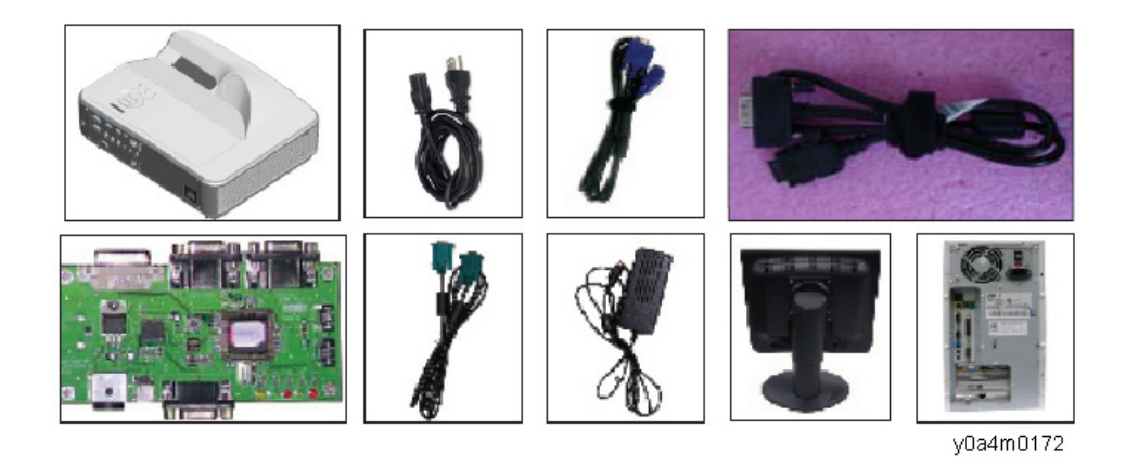

## Procedure

## Setup Procedure (VGA&HDMI)

- 1. Connect all ports.
  - 1. Connect P1 of Fixture Board [A] to COM Port of PC/Laptop with RS232 cable.
  - 2. Connect P3&P4 of Fixture Board to VGA-in port of projector with VGA cable.
  - 3. Connect P5 of Fixture Board to HDMI1 port of projector with HDMI to DVI cable.
  - 4. Plug power adapter to JP1 of Fixture Board.

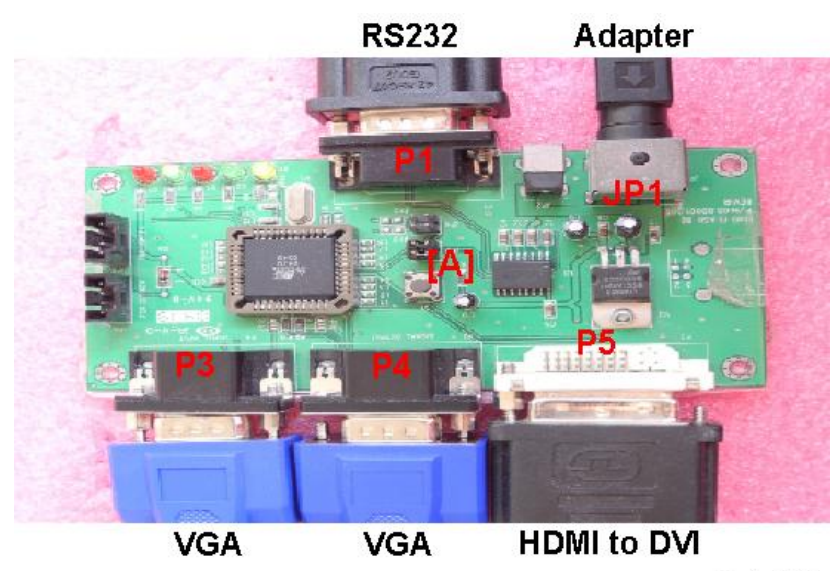

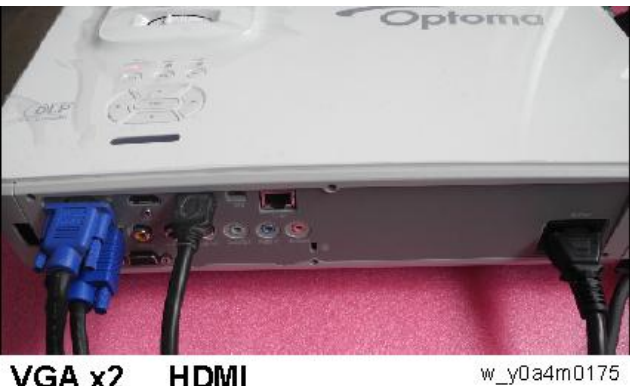

#### VGA x2 HDMI

## EDID Key-In Procedure

- 1. Execute EDID Program.
  - (1) Click "EDID" to execute EDID program.

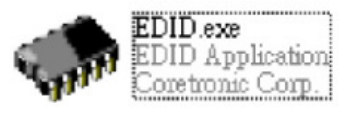

- 2. Process
  - (1) Select the COM Port which you are using.
  - (2) Click "Model".
  - (3) Select the source file (\*.ini).
  - (4) Click "Open".

| 140 Enput<br>C Dar code auto 1   | aad @ Panus]                                              | -EDED values<br>Analog Vilues        |   |
|----------------------------------|-----------------------------------------------------------|--------------------------------------|---|
| Barcodo<br>Hanf.Code<br>Hoit Hn. | (2)                                                       |                                      |   |
| EDID Informations<br>Serial      | Read                                                      |                                      |   |
| Heek Vear                        | Hotel                                                     | Digital Lalues                       |   |
| Product                          | Jukin (3) Reday                                           |                                      |   |
| 1)                               | I vin Shrendt In (I 人名克本                                  | (4)                                  |   |
| irt<br>DHI<br>Kasalije           | Hennes 0.0000,200<br>Filosoftype Pitting 10<br>Pitting 10 | BICST_2664_A02 ki Open<br>II) Elanca |   |
|                                  |                                                           |                                      | 4 |

y0a4m0177

- (5) Enter the Serial Number next to "Unit No.".
- (6) In "Write Source Select", select "VGA1" and "HDMI1".
- (7) Click "Program".

|                                    |                                                                                                    |                                                                                                    |                                                                                                    |                                                                                                    |                                                                                                    |                                                                                                    |                                                                                                    | •                                                                                                    |                                                                                                    |
|------------------------------------|----------------------------------------------------------------------------------------------------|----------------------------------------------------------------------------------------------------|----------------------------------------------------------------------------------------------------|----------------------------------------------------------------------------------------------------|----------------------------------------------------------------------------------------------------|----------------------------------------------------------------------------------------------------|----------------------------------------------------------------------------------------------------|----------------------------------------------------------------------------------------------------|----------------------------------------------------------------------------------------------------|
| langal                             | EDIE value<br>Analog Va                                                                                                    | 1085                                                                                                    |                                                                                                    |                                                                                                    |                                                                                                    |                                                                                                    |                                                                                                    |                                                                                                    |                                                                                                    |
| Legaty     (5)     Read            | 00         01         02         0           08         FF         FF         6         1           14         19         01         0         1         1           19         16         6.3         2         1         1         1         1         1         1         1         1         1         1         1         1         1         1         1         1         1         1         1         1         1         1         1         1         1         1         1         1         1         1         1         1         1         1         1         1         1         1         1         1         1         1         1         1         1         1         1         1         1         1         1         1         1         1         1         1         1         1         1         1         1         1         1         1         1         1         1         1         1         1         1         1         1         1         1         1         1         1         1         1         1         1         1         1                                                                                                    | F FF FF<br>5 8E 00<br>5 CF 80<br>5 0 09 40<br>10 00 00<br>11 88 34<br>1 88 34<br>3 31 30                                                                                                    | FF 80<br>80 78<br>45 70<br>64 19<br>80 18<br>32 39<br>20 28<br>53 54                                                                                                    | 08 02<br>3E R0<br>EA 89<br>61 76<br>00 40<br>00 00<br>NA 20<br>DA 20<br>DA 20                                                                                                    | RH         RH           16         62           E7         A0           81         FD           41         40           04         FF           28         26           29         20                                                                                                    | 00<br>57<br>45<br>26<br>58<br>88<br>88<br>28                                                                                                    | 00 45<br>01 40<br>54 8F<br>59 61<br>80 18<br>41 37<br>FB 40<br>80 40<br>20 40                                                                                                    | 00<br>28<br>59<br>88<br>80<br>32<br>FC<br>E2                                                                                                    |                                                                                                    |
| Program<br>Smitr1<br>Fxit<br>Texet | Digital U<br>D0 01 02<br>Bu FF FF F<br>1H 19 07<br>19 4F 63                                                                                                    | alues<br>15 du 05<br>15 FF FF<br>15 SV 00<br>25 CF 80                                                                                                    | 36 87<br>FF 85<br>30 78<br>81 70                                                                                                    | able1<br>08 03<br>3E 00<br>EH 09<br>45 70<br>00 00                                                                                                    | 20 00<br>19 93<br>67 00<br>61 70<br>61 70                                                                                                    | 8 AD<br>5 /<br>5 81<br>9 26                                                                                                    | 00 01<br>91 91<br>54 85<br>FC 45<br>20 11                                                                                                    | 23<br>59<br>88                                                                                                    | ^                                                                                                    |
| © Analog<br>← Digital<br>〒 Trans   | 36 HR HR H<br>56 25 32 3<br>78 0F 5E 5<br>56 56 58 5<br>52 60 20 5<br>16 15 16<br>18 HR 38 3                                                                                                    | AN AN AN AN<br>AN AN AN AN<br>AN AN AN AN<br>AN AN AN<br>AN AN AN<br>AN AN AN<br>AN AN AN<br>AN AN AN<br>AN AN AN<br>AN AN AN<br>AN AN AN<br>AN AN<br>AN AN<br>AN AN<br>AN AN<br>AN<br>AN AN<br>AN<br>AN<br>AN<br>AN<br>AN<br>AN<br>AN<br>AN<br>AN<br>AN<br>AN<br>AN<br>A                                                                                                    | 40 15<br>22 25<br>20 26<br>52 51<br>42 80<br>47 80<br>48 85                                                                                                    | NB AF<br>DA 20<br>20 20<br>DA 20<br>84 H5<br>83 H1<br>41 11                                                                                                    | 24 Fi<br>24 21<br>24 21<br>24 21<br>24 21<br>24 21<br>24 21<br>25 21<br>25 21                                                                                                    | NR<br>NB<br>NB<br>NB<br>NB<br>NB<br>NB<br>NB<br>NB<br>NB<br>NB<br>NB<br>NB<br>NB                                                                                                    | A-1 51<br>FD 81<br>DB 81<br>28 91<br>11 12<br>HC 81<br>H1 11                                                                                                    | 1 37<br>1 37<br>1 48<br>1 37<br>1 48<br>1 37<br>1 38<br>1 37<br>1 38<br>1 37<br>1 37<br>1 37<br>1 37<br>1 37<br>1 37<br>1 37<br>1 37                                                                                                    | ×                                                                                                    |
| SCAN                               |                                                                                                    |                                                                                                    |                                                                                                    |                                                                                                    |                                                                                                    |                                                                                                    |                                                                                                    |                                                                                                    |                                                                                                    |
|                                    | Legary<br>Read<br>Program<br>Program | Image: Second Second | EDIT values  Anating Values  Anating Values  A | Bit is a lue:         Bit is a lue:           Bit is a lue:         Bit is a lue:           Bit is a lue:         Bit is a lue: <t< td=""><td>Control         Control         <t< td=""><td>Control         Coll estude:           Analogy Galaxies         Analogy Galaxies           Image: Coll and the state of the state of</td><td>Control         Control         <t< td=""><td>Bool III 0010000         E011 0010000           Bool III 0010000         Bool III 00100000         Bool III 0010000         Bool III 0010000         Bool III 0010000         Bool III 00100000         Bool III 00100000         Bool III 0010000000         Bool III 0010000000000000000000000000000000</td><td>Nonice         Table         Table           Company         ED11 volues         Statuty Values           Company         ED12 volues         Statuty Values           Company         ED12 volues         Statuty Values           Company         ED12 volues         Statuty Values           Company         ED12 volues         Statuty Values           Company         ED12 volues         Statuty Values           Company         ED12 volues         Statuty Values           Company         ED12 volues         Statuty Values           Company         ED12 volues         Statuty Values           Company         ED12 volues         Table Status Values         Table Status Values           Company         ED12 volues         Table Status Values         Table Status Values         Table Status Values           Company         ED12 volues         Table Status Values         Table Status Values         Table Status Values         Table Status Values           Company         ED12 volues         Table Status Values         Table Status Values         Table Status Values         Table Status Values           Company         ED12 volues         Table Status Values         Table Status Values         Table Status Values         Table Status Values</td></t<></td></t<></td></t<> | Control         Control         Control <t< td=""><td>Control         Coll estude:           Analogy Galaxies         Analogy Galaxies           Image: Coll and the state of the state of</td><td>Control         Control         <t< td=""><td>Bool III 0010000         E011 0010000           Bool III 0010000         Bool III 00100000         Bool III 0010000         Bool III 0010000         Bool III 0010000         Bool III 00100000         Bool III 00100000         Bool III 0010000000         Bool III 0010000000000000000000000000000000</td><td>Nonice         Table         Table           Company         ED11 volues         Statuty Values           Company         ED12 volues         Statuty Values           Company         ED12 volues         Statuty Values           Company         ED12 volues         Statuty Values           Company         ED12 volues         Statuty Values           Company         ED12 volues         Statuty Values           Company         ED12 volues         Statuty Values           Company         ED12 volues         Statuty Values           Company         ED12 volues         Statuty Values           Company         ED12 volues         Table Status Values         Table Status Values           Company         ED12 volues         Table Status Values         Table Status Values         Table Status Values           Company         ED12 volues         Table Status Values         Table Status Values         Table Status Values         Table Status Values           Company         ED12 volues         Table Status Values         Table Status Values         Table Status Values         Table Status Values           Company         ED12 volues         Table Status Values         Table Status Values         Table Status Values         Table Status Values</td></t<></td></t<> | Control         Coll estude:           Analogy Galaxies         Analogy Galaxies           Image: Coll and the state of the state of | Control         Control         Control <t< td=""><td>Bool III 0010000         E011 0010000           Bool III 0010000         Bool III 00100000         Bool III 0010000         Bool III 0010000         Bool III 0010000         Bool III 00100000         Bool III 00100000         Bool III 0010000000         Bool III 0010000000000000000000000000000000</td><td>Nonice         Table         Table           Company         ED11 volues         Statuty Values           Company         ED12 volues         Statuty Values           Company         ED12 volues         Statuty Values           Company         ED12 volues         Statuty Values           Company         ED12 volues         Statuty Values           Company         ED12 volues         Statuty Values           Company         ED12 volues         Statuty Values           Company         ED12 volues         Statuty Values           Company         ED12 volues         Statuty Values           Company         ED12 volues         Table Status Values         Table Status Values           Company         ED12 volues         Table Status Values         Table Status Values         Table Status Values           Company         ED12 volues         Table Status Values         Table Status Values         Table Status Values         Table Status Values           Company         ED12 volues         Table Status Values         Table Status Values         Table Status Values         Table Status Values           Company         ED12 volues         Table Status Values         Table Status Values         Table Status Values         Table Status Values</td></t<> | Bool III 0010000         E011 0010000           Bool III 0010000         Bool III 00100000         Bool III 0010000         Bool III 0010000         Bool III 0010000         Bool III 00100000         Bool III 00100000         Bool III 0010000000         Bool III 0010000000000000000000000000000000 | Nonice         Table         Table           Company         ED11 volues         Statuty Values           Company         ED12 volues         Statuty Values           Company         ED12 volues         Statuty Values           Company         ED12 volues         Statuty Values           Company         ED12 volues         Statuty Values           Company         ED12 volues         Statuty Values           Company         ED12 volues         Statuty Values           Company         ED12 volues         Statuty Values           Company         ED12 volues         Statuty Values           Company         ED12 volues         Table Status Values         Table Status Values           Company         ED12 volues         Table Status Values         Table Status Values         Table Status Values           Company         ED12 volues         Table Status Values         Table Status Values         Table Status Values         Table Status Values           Company         ED12 volues         Table Status Values         Table Status Values         Table Status Values         Table Status Values           Company         ED12 volues         Table Status Values         Table Status Values         Table Status Values         Table Status Values |

(8) Click "OK".

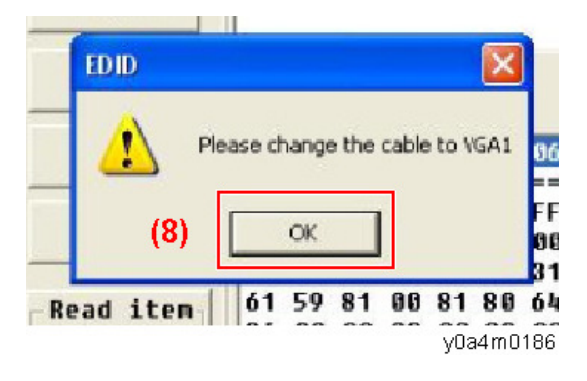

(9) Click "OK".

| INE Enput                                                                                                    | lanual                                               | EDI                                          | o val                                                                                 | ues<br>Iatu                                  |                                                              |                                                                      |                                                                      |                                                          |                                                                                              |                                                                                                    |                                                                                                    |                                                                                                    |                                                                |                                                          |   |
|----------------------------------------------------------------------------------------------------|------------------------------------------------------|----------------------------------------------|---------------------------------------------------------------------------------------|----------------------------------------------|--------------------------------------------------------------|----------------------------------------------------------------------|----------------------------------------------------------------------|----------------------------------------------------------|----------------------------------------------------------------------------------------------|----------------------------------------------------------------------------------------------------|----------------------------------------------------------------------------------------------------|----------------------------------------------------------------------------------------------------|----------------------------------------------------------------|----------------------------------------------------------|---|
| Barcade<br>Hanf.Code<br>Unit Ho. M780526AMAAAMtu2                                                                                                    | e tegedy                                             | H8 1<br>H8 1<br>1A 1<br>10 1<br>31 0<br>30 0 | 1 10<br>1 11<br>1 11<br>1 11<br>1 11<br>1 11<br>1 11<br>1 11                          | 83<br>11<br>81<br>2F<br>80<br>00<br>36       | HA B<br>HE H<br>69 A<br>00 0                                 | 6 80<br>8 68<br>8 65<br>8 65<br>8 65<br>8 65<br>8 65<br>8 65<br>8 65 | H7<br>HH<br>78<br>70<br>19<br>18<br>39                               | 38<br>11<br>1 A<br>61<br>61<br>60<br>60<br>60            | 10 1<br>10 1<br>10 1<br>10 1<br>10 1<br>10 1<br>10 1<br>10 1                                 | A 48<br>A 48<br>7 AA<br>1 FC<br>1 00<br>0 FF<br>A 88                                                         | AD<br>57<br>45<br>26<br>58                                                                         | H3<br>54<br>59<br>80<br>41<br>63                                                                                                    | 252<br>HF<br>61<br>18<br>37<br>263                             | 18<br>118<br>271<br>59<br>88<br>98<br>98                 |   |
| EDID Informations<br>Serial 429                                                                                                    | Read                                                 | 78 0                                         | IF 5E<br>IA 58                                                                        | 11<br>88                                     | 00 0<br>31 3                                                 | A 28<br>8 58                                                         | 20<br>54                                                             | 20<br>20                                                 | 20 2                                                                                         | 0 20                                                                                                    | 08<br>20                                                                                           | 88                                                                                                    | 84<br>84                                                       | FC<br>E2                                                 |   |
| Veek 26<br>Year 2H15<br>Nodel ZE3145T                                                                                                    |                                                      | kese cta                                     | nge the                                                                               | e cabile                                     | bo VG                                                        | 1                                                                    | T<br>107                                                             | able                                                     | en<br>100 a                                                                                  | · HI                                                                                                    | HC.                                                                                                | 00                                                                                                    | 86                                                             | 16                                                       | 2 |
| Product UIII 4318<br>Write Suarce Selvet<br>17 Bian 17 Homes<br>17 Bian<br>17 Bian<br>17 Bian<br>18 Bian<br>19 Bian<br>19 Bian | (9)<br>Read item<br>© Analog<br>© Digital<br>E Trans | 61<br>30<br>56<br>78<br>88<br>82<br>14       | ×<br>20 81<br>20 00<br>25 32<br>20 55<br>20 55<br>20 55<br>16 58<br>20 55<br>16 48 38 | 94<br>94<br>36<br>11<br>33<br>71<br>1F<br>28 | 81 8<br>00 0<br>30 3<br>88 8<br>31 3<br>4F 0<br>23 0<br>28 0 | FF 08<br>31<br>8 64<br>9 08<br>4 32<br>8 53<br>1 02<br>9 07<br>8 60  | 00<br>78<br>76<br>19<br>18<br>39<br>28<br>59<br>29<br>54<br>03<br>07 | 3E<br>EA<br>45<br>24<br>24<br>24<br>24<br>84<br>83<br>81 | 80 1<br>89 E<br>70 6<br>48 9<br>20 9<br>20 9<br>21 2<br>21 2<br>21 2<br>05 9<br>01 9<br>11 2 | 0 03<br>7 06<br>1 70<br>1 70<br>1 40<br>9 FF<br>0 00<br>8 20<br>8 20<br>8 20<br>8 20<br>8 20<br>9 00<br>2 /8 | 00<br>57<br>81<br>20<br>80<br>80<br>80<br>80<br>80<br>80<br>80<br>80<br>80<br>80<br>80<br>80<br>80 | 01<br>54<br>FC 38<br>FD 88<br>FD 88 | 00<br>8F<br>45<br>18<br>87<br>00<br>81<br>12<br>81<br>12<br>10 | 07<br>28<br>59<br>80<br>37<br>32<br>FC<br>40<br>18<br>84 |   |
| rert<br>Conti<br>Mexcage                                                                                                    |                                                      |                                              |                                                                                       |                                              |                                                              |                                                                      |                                                                      | 41                                                       |                                                                                              |                                                                                                    |                                                                                                    |                                                                                                    |                                                                |                                                          |   |
| [                                                                                                    | RUN                                                  |                                              |                                                                                       |                                              |                                                              |                                                                      |                                                                      |                                                          |                                                                                              |                                                                                                    |                                                                                                    |                                                                                                    |                                                                |                                                          |   |

y0a4m0179

(10) Click "OK".

| 1HI Input<br>far code auto isas                                                     | -EDID values<br>Analog Values                                                                                                    |
|-------------------------------------------------------------------------------------|----------------------------------------------------------------------------------------------------|
| Barcode<br>Nanf.Cnde FLegat<br>Naif Mn. N705268668000429                            | PR         Other Model         Add Stress Add Stress Add S |
| EDID Informations Hee<br>Serial 020 Prom<br>Heek 26 Prom<br>Vear 2015 Hedel 2221EST |                                                                                                    |
| Product NTH R318 (10<br>Nrite Source Select<br>7 SGA1 7 HONE2 6 Ad                  | OK         F 40 32 80 10 83 40 81 40 10 23           19         M 43 27 67 40 37 46 40 87 66 40 75 56 40 72 33           19         M 43 27 67 40 37 46 40 87 66 40 75 56 40 72 33           110         M 43 27 67 40 37 16 70 40 76 70 40 76 70 40 77 70 40 77 70 40 76 70 40 77 70 40 77 70 40 77 70 40 77 70 40 77 70 40 77 70 40 77 70 40 70 40 77 70 40 70 40 77 70 40 70 40 77 70 40 70 40 77 70 40 70 40 70 70 40 70 40 70 70 40 70 40 70 70 40 70 70 40 70 70 40 70 70 40 70 70 40 70 70 40 70 70 40 70 70 40 70 70 40 70 70 40 70 70 40 70 70 40 70 70 40 70 70 40 70 70 40 70 70 70 40 70 70 70 70 70 70 70 70 70 70 70 70 70                                                                                                    |
| P NDR2<br>P NDR1<br>Urt<br>DN1                                                      | The CA CH 21 20 21 20 52 CH 20 20 20 20 20 20 20 20 20 20 20 20 20                                                                                                    |
| Analog read: RU                                                                     | N                                                                                                    |

(11) Connect P5 of Fixture Board to HDMI port 2 of projector with HDMI to DVI cable, and then click "OK".

Please change the cable to HDMI2

4F 63 2F CF 80 31 70

OK

19

4. 13

54

ń

y0a4m0182

-

04 78

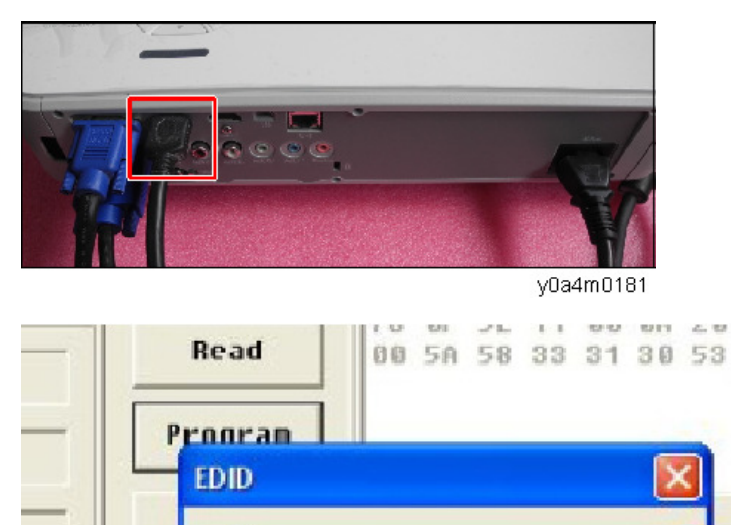

(11)

3. When the EDID program is completed, a message "OK" will appear on the screen.

|                               |                                               | pagarear ourges                                                                                                    |                                                                                                    |                                                                                                    |   |
|-------------------------------|-----------------------------------------------|----------------------------------------------------------------------------------------------------|----------------------------------------------------------------------------------------------------|----------------------------------------------------------------------------------------------------|---|
| Hodel ZX818ST                 | Fxit                                          | 08 01 82 93 64 0                                                                                                    | 5 06 97 08 09                                                                                                    | OR OB OC OD CE OF                                                                                                    | - |
| Product 0TM 0310              | Recet                                         | 00 FF FF FF FF FF F                                                                                                    | F FF 00 3E 80<br>9 06 78 En 89                                                                                                    | 10 03 AD 01 00 00<br>E7 06 57 54 BF 23                                                                                                    |   |
| Write Source Select<br>⊽ UCn1 | Bead item<br>© Analog<br>⊂ Digital<br>□ Trans | 17 4F 03 2F CF 8<br>61 50 81 00 81 8<br>55 08 06 00 60 0<br>55 35 32 06 00 60<br>68 54 58 00 01 6<br>62 63 20 71 4F 0<br>14 15 16 1F 23 0 | 0         31         76         45         76           0         64         15         00         40           0         00         16         00         00           4         32         35         64         28           4         32         35         64         28           8         53         54         64         28           8         53         54         64         28           16         28         80         84         86           17         82         83         84         85           16         28         83         84         86           17         82         83         84         85 | 01 7C 81 FC 45 52<br>41 00 26 30 18 88<br>00 FF 00 41 37 30<br>00 66 00 FF 68 32<br>20 20 20 90 FF 68 32<br>20 20 20 20 60 FF 68 7C<br>20 20 20 20 61 FF 68<br>06 67 16 11 12 13<br>00 00 76 03 6C 00 |   |
| Purl                          |                                               | 110 00 38 28 20 0                                                                                                    |                                                                                                    | 22 78 10 61 10 66                                                                                                    | ~ |
| COH1                          |                                               |                                                                                                    |                                                                                                    |                                                                                                    |   |
| Massage<br>Finish/Standby     | OK                                            |                                                                                                    |                                                                                                    |                                                                                                    |   |
|                               | 1                                             |                                                                                                    |                                                                                                    |                                                                                                    | _ |

y0a4m0183

4. Read EDID "VGA" information.

т нин аррисатов

In the Read, select "Analog" and "Trans", and then click "Read".

EDID information will show the result.

| INI Input<br>C Bar made suto load @                        | Honval                 | EDID values                                                                                                    |                                                                                                    |
|------------------------------------------------------------|------------------------|----------------------------------------------------------------------------------------------------|----------------------------------------------------------------------------------------------------|
| Harcode<br>Hanf.Code<br>Unit Ho.                           | <b>F</b> Leyary        | HI         HI         R2         R2         H3         H3         R4           BH         FF         FF </th <th>NY         NX         NX&lt;</th> | NY         NX         NX< |
| EDID Informations<br>Serial 420<br>Week 26                 | Head<br>Program        | 78 0F 5E 11 00 00 20 2<br>00 50 50 33 31 30 53 5                                                                                                    | 20 21 20 20 20 90 00 00 10 FC<br>54 00 20 20 20 20 20 00 E2                                                                                                    |
| Year 2815<br>Hodel 2X3185T<br>Product 0TH 0310             | Nodel<br>Exit<br>Reset | Eigital Values                                                                                                    | Table1 -                                                                                                    |
| Urite Source Select<br>☞ UGA1 ☞ HON12<br>☞ UGA2<br>☞ HDME1 | -Read iten             |                                                                                                    |                                                                                                    |
| rort<br>IOM1                                               | <br>                   |                                                                                                    |                                                                                                    |
| Hessage<br>Finish/Standby                                  | OK                     |                                                                                                    |                                                                                                    |

y0a4m0184

5. Read EDID "HDMI" information.

In the Read, select "Digital" and "Trans", and then click "Read". EDID information will show the result.

| C Dar code auto load F                                                                                                    | Manual                                    | -EDID values<br>Analog Values                                                                                                    |
|----------------------------------------------------------------------------------------------------|-------------------------------------------|----------------------------------------------------------------------------------------------------|
| Darcode<br>Hanf.Code<br>Unit No.                                                                                                    | T Legacy                                  |                                                                                                    |
| EDID Informations<br>Serial 429<br>Veek 26<br>Vear 2015<br>Hodel 2016 51<br>Product 0114 6010<br>Urite Source Select<br>7 Hoat 12 Ho112 | Read<br>Program<br>Hudel<br>Exit<br>Reset | Digital Ualues           00 81 82 83 84 85 84 67 88 82 94 80 86 80 60 60 60 7           00 FF FF FF FF FF FF 60 32 80 10 83 00 01 80 80           10 0 FF FF FF FF FF FF 60 32 80 10 83 00 01 80 80           10 0 FF FF FF FF FF FF 60 32 68 80 10 83 00 10 85 00 10 85 00 10 83 00 10 85 00 10 85 00 10 85 00 10 85 00 10 85 00 10 85 00 10 85 00 10 80 00 10 80 00 10 80 00 10 80 10 80 10 80 00 10 80 10 80 10 80 10 10 10 10 10 10 10 10 10 10 10 10 10                                                                                                    |
| ₩ USA2<br>₩ HDM11                                                                                                    | r Digital<br>IZ Trans                     | 5 6 3 5 2 3 6 30 6 30 6 31 2 3 9 6 3 2 8 9 8 6 8 9 7 6 6 3 2<br>7 8 7 5 7 1 10 7 6 7 1 10 7 8 3 7 3 7 3 7 2 7 3 7 3 7 3 7 8 7 7 8 7 7 8 7 7 8 7 7 8 7 7 8 7 7 8 7 7 8 7 7 8 7 7 8 7 7 8 7 7 8 7 8 7 |
| CONT                                                                                                    | •                                         |                                                                                                    |
| Hessage<br>Finish/Standby                                                                                                    | ок                                        |                                                                                                    |

y0a4m0185

6

6. Firmware Update

## Laser

## **Characteristics of Laser Light Source Projector**

#### **Advantages**

- 1. Laser light source has a long working lifetime of 20,000 hours or longer, minimizing the need to replace the light source.
- 2. The projection start-up time is shorter than the lamp light source.
- 3. Unlike the existing lamp, the laser light source does not contain mercury and is eco-friendly.

#### **Disadvantages and Challenges**

- 1. Laser light source is expensive.
- 2. Compliance with laws and regulations in different countries. Class definition of laser equipment. Compliance with Ricoh regulations.
- 3. Ensuring safety and education of service representatives

## **Classification According to Light Source**

According to the light source light collection method, laser projectors can be classified to the following 4 categories:

The machine applies the "3. Laser Diode + Phosphor" method. Using the phosphor wheel, it creates the other required colors (yellow, red, and green) from the blue laser light source.

| Light Source/<br>Light Collection<br>Method | image | Characteristic                                                                                                    |
|---------------------------------------------|-------|----------------------------------------------------------------------------------------------------|
| 1.LED                                       |       | <ul> <li>Instant on</li> <li>Long lifetime</li> <li>Maintenance-free</li> <li>Increased color gamut</li> <li>Compact projector size</li> </ul> |

| Light Source/<br>Light Collection<br>Method | image | Characteristic                                                                                                    |
|---------------------------------------------|-------|----------------------------------------------------------------------------------------------------|
| 2. Laser / LED<br>Hybrid                    |       | <ul> <li>Instant on</li> <li>Long lifetime</li> <li>Maintenance free</li> <li>Brightsync and very high color<br/>rates</li> <li>LED Etendue* will limit brightness<br/>2000-3500L</li> </ul> |
| 3. Laser +<br>Phosphor                      |       | <ul> <li>Instant on</li> <li>Long lifetime</li> <li>Scalability from low to high<br/>brightness</li> <li>Higher efficiency</li> <li>Smaller Etendue*</li> <li>Maintenance-free</li> </ul>    |
| 4. Pure Laser                               |       | <ul> <li>Instant on</li> <li>Long lifetime</li> <li>Maintenance free</li> <li>Smallest Etendue*</li> <li>Smaller optics</li> <li>High laser costs</li> </ul>                                 |

\* This is the amount of light collected into the display device (such as a DMD or LCD). The smaller the value is, the smaller size you can achieve.

## **Optical Mechanism**

The blue laser light from the laser diode passes through the afocal lens\*[A] and the blue dichroic mirror [B]. Using the collimator [E], the laser irradiation position on the phosphor wheel is adjusted for convergence.

The phosphor wheel [D] creates green and yellow lights from the blue light. The green and yellow lights reflected by the blue dichroic mirror [B].

The blue light passes without modification. To use the blue light as is, there is the blue wraparound path [C].

The filter wheel [G] creates the red light from the yellow light.

Red, yellow, green, and blue lights reach the DMD [F].

\*Afocal lens, without convergence, transmits light signal to a distant point as a parallel light.

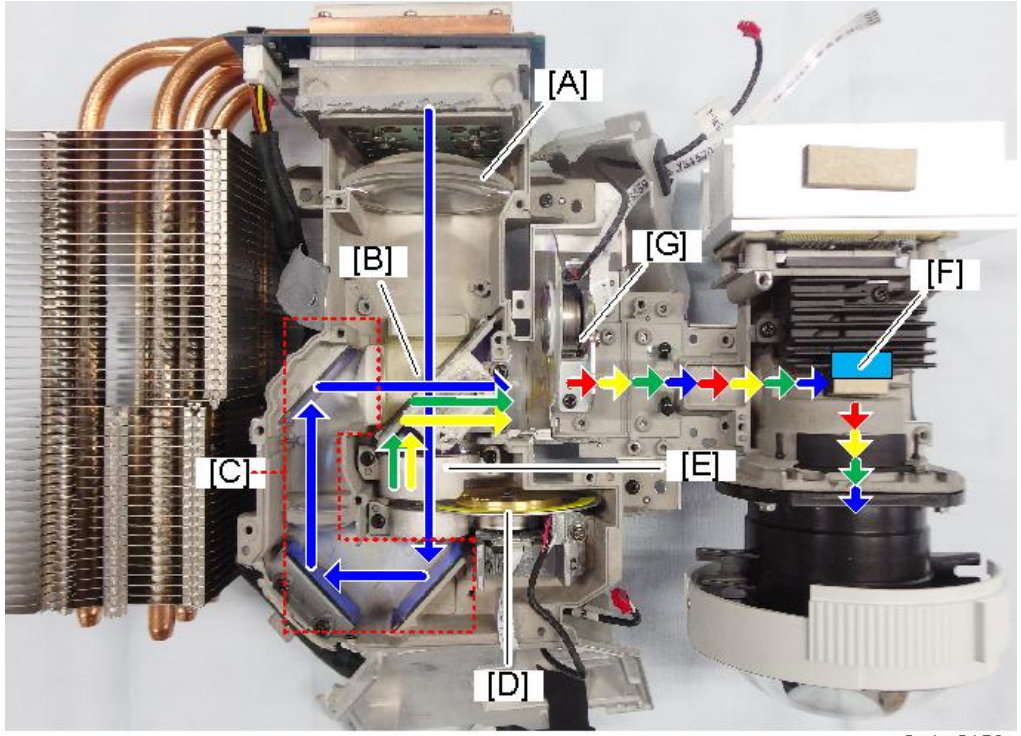

y0a4m0156

- A: Afocal lens
- B: Dichroic mirror
- C: Blue wraparound path
- D: Phosphor wheel
- E: Collimator
- F: DMD
- G: Filter wheel

## **Optical Engine Component**

Optical engine con is comprised of Combiner Module and DMD/Lens Module.

7

#### **Combiner Module**

Combiner module is comprised of the heat sink [A], heat pipe [B], laser bank [C], filter wheel [D], and phosphor wheel [E].

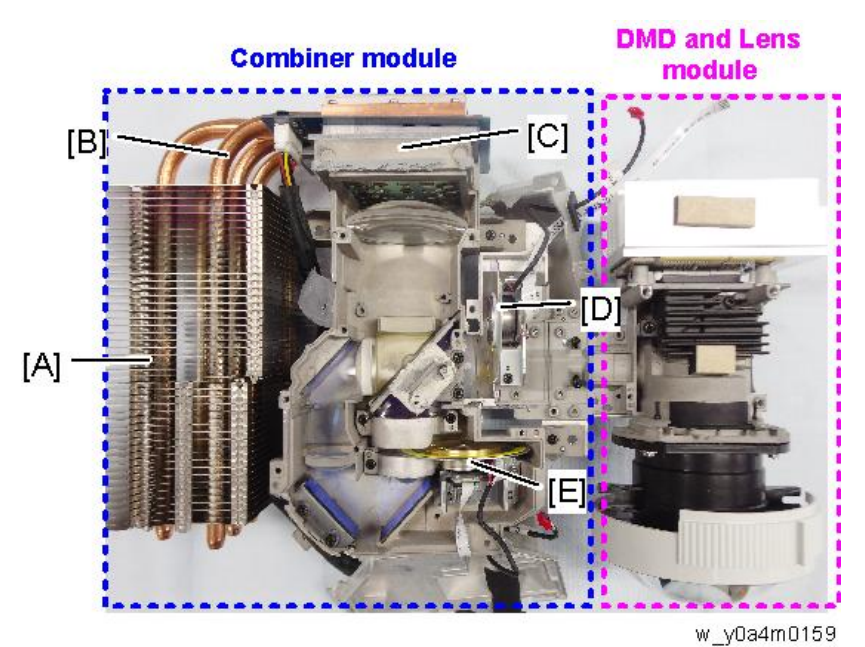

#### Phosphor wheel

The phosphor wheel [A] is divided into 3 segments comprised of the blue transparency, yellow phosphor, and green phosphor.

([B]: Dichroic mirror, [C]: Collimator)

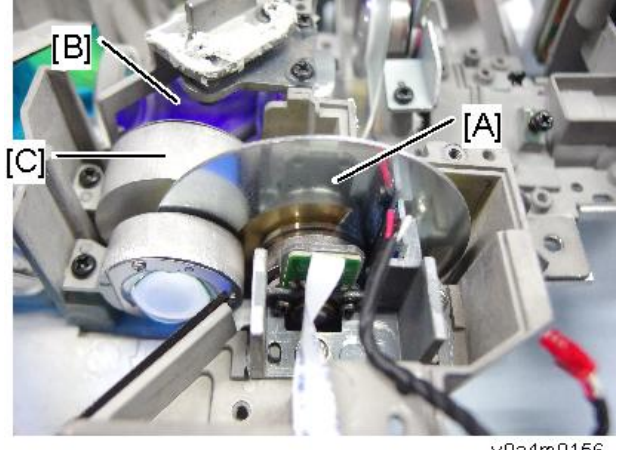

y0a4m0156

### Filter wheel

The filter wheel is located in front of the light tunnel.

It is divided into 4 segments comprised of green, blue (diffuser), red, and yellow (transparent).

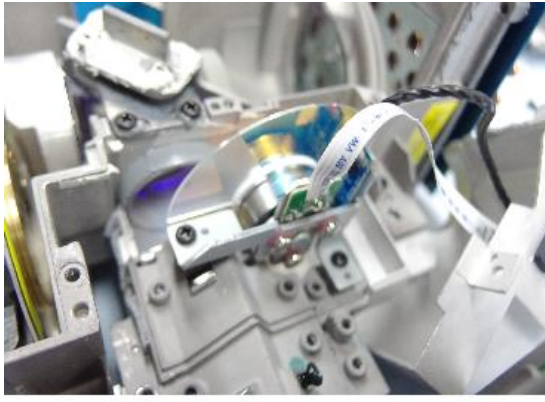

y0a4m0158

#### Laser bank

Each laser bank is comprised of 24 laser diodes (4, 5, 5, 5 and 4) and is cooled by the heat pipe.

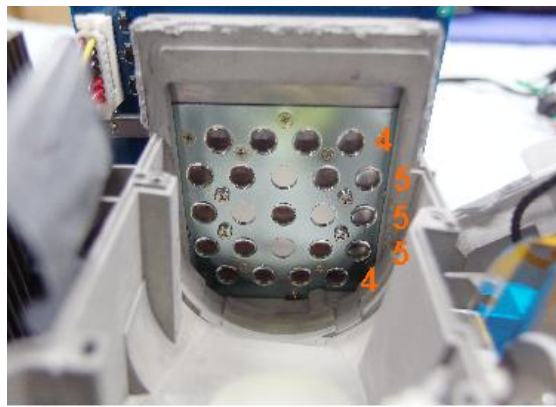

y0a4m0160

## **Projection Light**

Blue laser light turns into a diffused light in its optical path and then its coherence is lowered as it passes through the filter wheel and other parts, so the projection light is not dangerous.

#### \* What's coherence?

Coherence refers to the characteristic of waves, indicating the degree of interference (clarity of the interference fringes). Natural light and lamp light have diverse light wavelength and direction of radiation. Thus, they have low coherence.

On the other hand, laser has the same light wave length and direction of radiation. Thus, it has high coherence.

## Light

This picture shows the relationship between the visible light and wave length in units of nanometer.

### Wavelength

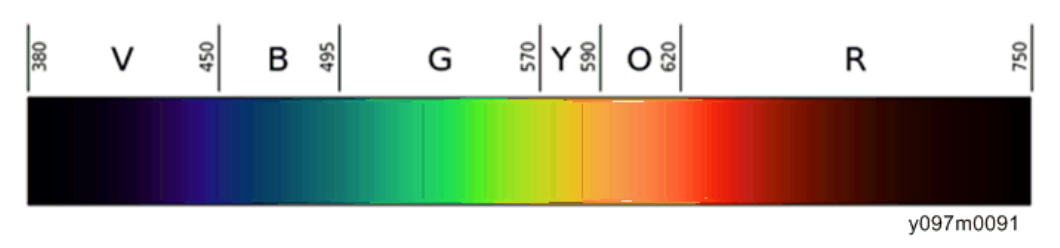

- The light energy (E) can be calculated by the formula E=a (constant)/wavelength, and the shorter the wavelength, the higher the energy.
- The red laser light is used for the CD/DVD laser light source and optical receivers.
- Blue laser light is used for the Blu-ray Disc laser light source and optical receivers.

MEMO

MEMO